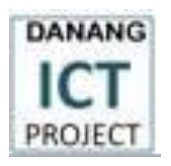

# DỰ ÁN: DNG6+7 XÂY DỰNG VÀ TRIỀN KHAI CÁC ỨNG DỤNG CNTT-TT CHO CÁC CƠ QUAN CHÍNH QUYỀN CỦA TP. ĐÀ NẰNG

TÀI LIỆU HƯỚNG DẪN SỬ DỤNG

# HỆ THỐNG QUẢN LÝ VĂN BẢN VÀ ĐIỀU HÀNH

(DÀNH CHO CHUYÊN VIÊN)

| Ngày công bố | 19/09/2014 |
|--------------|------------|
| Phiên bản    | V1.0       |

# PHIÊN BẢN TÀI LIỆU

| Ngày<br>tháng | Phiên<br>bản | Nội dung sửa đổi      | Ghi chú |
|---------------|--------------|-----------------------|---------|
| 17/09/2014    | 1.0          | Soạn thảo và ban hành |         |
|               |              |                       |         |
|               |              |                       |         |

# THUẬT NGỮ VÀ VIẾT TẮT

| STT | Thuật ngữ/Viết tắt | Ý nghĩa                      |
|-----|--------------------|------------------------------|
| 1.  | QLVBDH             | Quản lý văn bản và điều hành |
| 2.  | HSCV               | Hồ sơ công việc              |
| 3.  |                    |                              |
| 4.  |                    |                              |

# MỤC LỤC

| 1 | G   | IỚI THIỆU                                     | .9 |
|---|-----|-----------------------------------------------|----|
|   | 1.1 | Mục đích                                      | 9  |
|   | 1.2 | Phạm vi                                       | 9  |
| 2 | C   | ÁC THAO TÁC TRUY CẬP HỆ THỐNG                 | 10 |
|   | 2.1 | Đăng nhập                                     | 10 |
|   | 2.2 | Sử dụng Hệ thống Quản lý Văn bản và điều hành | 11 |
| 3 | TI  | HÔNG TIN TRANG CHỦ                            | 12 |
| 4 | K   | HỐI CHỨC NĂNG QUẢN LÝ VĂN BẢN                 | 13 |
|   | 4.1 | Danh sách Văn bản đến                         | 13 |
|   | 4.1 | 1.1 Xem, tìm kiếm văn bản đến                 | 13 |
|   | 4.1 | 1.2 Xem chi tiết Văn bản đến                  | 15 |
|   | 4.1 | 1.3 Chuyển xử lý văn bản đến                  | 15 |
|   | 4.1 | 1.4 Xem dòng luân chuyển văn bản đến          | 17 |
|   | 4.1 | 1.5 Xem thông tin bút phê                     | 17 |
|   | 4.1 | 1.6 Xem các Văn bản đi                        | 18 |
|   | 4.1 | 1.7 Thêm vào Hồ sơ công việc                  | 18 |
|   | 4.2 | Danh sách văn bản đi                          | 19 |
|   | 4.2 | 2.1 Xem danh sách văn bản đi, tìm kiếm        | 19 |
|   | 4.2 | 2.2 Xem chi tiết Văn bản đi                   | 20 |
|   | 4.2 | 2.3 Xem dòng luân chuyển văn bản đi           | 20 |
|   | 4.2 | 2.4 Xem danh sách file đính kèm của VB đi     | 21 |
|   | 4.2 | 2.5 Xem các Văn bản đến                       | 21 |
|   | 4.2 | 2.6 Xem danh sách gửi liên thông ra bên ngoài | 22 |
|   | 4.2 | 2.7 Thêm vào Hồ sơ công việc điện tử          | 22 |
|   | 4.3 | Hồ sơ công việc                               | 23 |
|   | 4.3 | 3.1 Danh sách hồ sơ công việc chưa xử lý      | 23 |
|   | 4.3 | 3.2 Danh sách hồ sơ công việc đã xử lý        | 26 |
|   |     |                                               |    |

| 4.3.3   | Danh sách hồ sơ công việc chờ xử lý 2    | 28 |
|---------|------------------------------------------|----|
| 4.3.4   | Danh sách hồ sơ công việc lưu kết thúc2  | 29 |
| 4.3.5   | Danh sách hồ sơ công việc phối hợp2      | 29 |
| 4.3.6   | Danh sách hồ sơ công việc chờ ban hành 3 | 31 |
| 4.3.7   | Danh sách hồ sơ công việc đã kết thúc3   | 32 |
| 4.3.8   | Tìm kiếm Hồ sơ công việc3                | 33 |
| 4.3.9   | Xem chi tiết Hồ sơ công việc:            | 34 |
| 4.3.10  | Quản lý dự thảo3                         | 35 |
| 4.3.11  | Tạo hồ sơ công việc3                     | 37 |
| 4.4 Hồ  | sơ công việc điện tử3                    | 39 |
| 4.4.1   | Quản lý Thư mục hồ sơ công việc điện tử4 | 40 |
| 4.4.2   | Quản lý Hồ sơ công việc điện tử4         | 12 |
| 4.5 Xe  | m báo cáo thống kê 5                     | 50 |
| 5 KHỐI  | CHỨC NĂNG ĐIỀU HÀNH5                     | 51 |
| 5.1 Tra | ao đổi nội bộ5                           | 52 |
| 5.1.1   | Đọc tin                                  | 52 |
| 5.1.2   | Gửi tin                                  | 53 |
| 5.2 Lịc | ch công tác 5                            | 56 |
| 5.2.1   | Lịch công tác cá nhân                    | 56 |
| 5.2.2   | Lịch công tác phòng5                     | 58 |
| 5.2.3   | Lịch công tác cơ quan5                   | 59 |
| 5.2.4   | Tìm kiếm lịch công tác6                  | 51 |
| 5.3 Lịc | ch làm việc6                             | 51 |
| 5.3.1   | Quản lý lịch làm việc6                   | 51 |
| 5.3.2   | Thêm mới lịch làm việc6                  | 53 |
| 5.3.3   | Xóa lịch làm việc6                       | 56 |
| 5.4 Qu  | ẳn lý cuộc họp6                          | 57 |
| 5.4.1   | Xem, tìm kiếm cuộc họp6                  | 57 |
| 5.4.2   | Thêm mới cuộc họp6                       | 57 |
|         |                                          |    |

Tài liệu hướng dẫn sử dụng - Hệ thống Quản lý văn bản và điều hành (dành cho Chuyên viên)

| 5.4 | .3  | Xem nội dung cuộc họp 6 | 8 |
|-----|-----|-------------------------|---|
| 5.5 | Tài | liệu ISO6               | 9 |

# DANH MỤC HÌNH ẢNH

| Hình 1:  | Giao diện Trang chủ                       | 12 |
|----------|-------------------------------------------|----|
| Hình 2:  | Xem, tìm kiếm Văn bản đến                 | 14 |
| Hình 3:  | Chi tiết Văn bản đến                      | 15 |
| Hình 4:  | Chuyển xử lý Văn bản đến                  | 16 |
| Hình 5:  | Xem dòng luân chuyển Văn bản đến          | 17 |
| Hình 6:  | Chuyển tiếp văn bản đến                   | 17 |
| Hình 7:  | Xem thông tin bút phê                     | 18 |
| Hình 8:  | Xem Văn bản đi từ VB đến                  | 18 |
| Hình 9:  | Thêm Văn bản đến vào HSCV                 | 18 |
| Hình 10: | Xem, tìm kiếm văn bản đi                  | 19 |
| Hình 11: | Chi tiết Văn bản đi                       | 20 |
| Hình 12: | Xem dòng luân chuyển Văn bản đi           | 20 |
| Hình 13: | Chuyển tiếp văn bản đi                    | 21 |
| Hình 14: | Xem thông tin File đính kèm               | 21 |
| Hình 15: | Xem Văn bản đến                           | 22 |
| Hình 16: | Xem danh sách gửi liên thông              | 22 |
| Hình 17: | Thêm Văn bản đi vào HSCV                  | 22 |
| Hình 18: | Danh sách hồ sơ công việc chưa xử lý      | 24 |
| Hình 19: | Chuyển xử lý                              | 25 |
| Hình 20: | Thực hiện lưu hồ sơ chờ xử lý             | 25 |
| Hình 21: | Chuyển ban hành                           | 26 |
| Hình 22: | Danh sách Hồ sơ công việc đã xử lý        | 27 |
| Hình 23: | Thu hồi hồ sơ đã chuyển xử lý             | 27 |
| Hình 24: | Chuyển lại hồ sơ                          | 28 |
| Hình 25: | Danh sách HSVC chờ xử lý                  | 28 |
| Hình 26: | Tiếp tục xử lý công việc đã lưu chờ xử lý | 28 |
| Hình 27: | Danh sách công việc lưu kết thúc          | 29 |
| Hình 28: | Danh sách phối hợp xử lý                  | 30 |
| Hình 29: | Xem danh sách ý kiến phối hợp xử lý       | 30 |
| Hình 30: | Góp ý phối hợp xử lý                      | 31 |
| Hình 31: | Xem người cùng phối hợp xử lý             | 31 |
| Hình 32: | Danh sách dự thảo chờ ban hành            | 32 |
|          |                                           |    |

Tài liệu hướng dẫn sử dụng - Hệ thống Quản lý văn bản và điều hành (dành cho Chuyên viên)

| Hình 33: | Danh sách hồ sơ công việc Đã kết thúc                   | .33  |
|----------|---------------------------------------------------------|------|
| Hình 34: | Tiêu chí tìm kiếm HSCV ban đầu                          | .33  |
| Hình 35: | Tiêu chí tìm kiếm dành cho trường hợp Xử lý văn bản đến | .34  |
| Hình 36: | Tiêu chí tìm kiếm dành cho trường hợp Xử lý công việc   | 34   |
| Hình 37: | Xem chi tiết thông tin công việc                        | .35  |
| Hình 38: | Xem danh sách dự thảo                                   | .35  |
| Hình 39: | Thao tác thêm mới dự thảo                               | .36  |
| Hình 40: | Thực hiện cập nhật dự thảo                              | .36  |
| Hình 41: | Đánh phiên bản mới cho dự thảo                          | .37  |
| Hình 42: | Xem lịch sử các phiên bản dự thảo                       | 37   |
| Hình 43: | Tạo công việc mới                                       | .38  |
| Hình 44: | Danh sách thư mục HSCV điện tử                          | .40  |
| Hình 45: | Thao tác xóa HSCV điện tử                               | .41  |
| Hình 46: | Thêm mới HSCV điện tử                                   | .41  |
| Hình 47: | Cập nhật HSCV điện tử                                   | .41  |
| Hình 48: | Phân quyền thư mục HSCV                                 | .42  |
| Hình 49: | Danh sách HSCV điện tử                                  | .43  |
| Hình 50: | Chi tiết Hồ sơ công việc điện tử                        | .43  |
| Hình 51: | Xem danh sách các văn bản của HSCVĐT                    | .44  |
| Hình 52: | Chuyển văn bản sang HSCVĐT khác                         | .44  |
| Hình 53: | Xem thông tin phân quyền                                | .45  |
| Hình 54: | Thực hiện phân quyền HSCV điện tử                       | .46  |
| Hình 55: | Thêm mới HSCV điện tử                                   | .47  |
| Hình 56: | Cập nhật HSCV điện tử                                   | .48  |
| Hình 57: | Đóng HSCV điện tử                                       | .49  |
| Hình 58: | Xóa HSCV điện tử                                        | .49  |
| Hình 59: | Xem báo cáo, thống kê                                   | .51  |
| Hình 60: | Danh sách tin đến                                       |      |
| Hình 61: | Đọc tin trao đổi nội bộ                                 | . 53 |
| Hình 62: | Chọn mail người nhận                                    | . 54 |
| Hình 63: | Chọn người gửi theo tên cán bộ                          | .55  |
| Hình 64: | Đính kèm file                                           | . 55 |
| Hình 65: | Danh sách file sau khi thực hiện đính kèm               | 56   |
| Hình 66: | Lịch cá nhân                                            | 57   |

Tài liệu hướng dẫn sử dụng - Hệ thống Quản lý văn bản và điều hành (dành cho Chuyên viên)

| Hình 67: | Thêm lịch công tác cá nhân                             |    |
|----------|--------------------------------------------------------|----|
| Hình 68: | Lịch công tác Phòng                                    |    |
| Hình 69: | Lịch cơ quan                                           |    |
| Hình 70: | Tìm kiếm Lịch công tác                                 | 61 |
| Hình 71: | Lịch làm việc theo tháng                               |    |
| Hình 72: | Lịch làm việc theo tuần                                |    |
| Hình 73: | Lịch làm việc theo ngày                                | 63 |
| Hình 74: | Thêm mới lịch làm việc                                 | 64 |
| Hình 75: | Thêm mới lịch nghỉ trong trường hợp kéo dài nhiều ngày | 65 |
| Hình 76: | Lịch hiển thị sau khi thêm mới                         | 66 |
| Hình 77: | Thao tác xóa một lịch đã thiết lập                     |    |
| Hình 78: | Xem, tìm kiếm cuộc họp                                 | 67 |
| Hình 79: | Thêm mới cuộc họp                                      | 68 |
| Hình 80: | Xem nội dung cuộc họp                                  | 69 |

# 1 GIỚI THIỆU

# 1.1 Mục đích

Hệ thống quản lý văn bản và điều hành thành phố Đà Nẵng là dự án nằm trong khuôn khổ dự án DNG 6&7 "Xây dựng và triển khai các ứng dụng CNTT –TT cho các cơ quan chính quyền của TP. Đà Nẵng". Hệ thống được thực hiện với mục đích nâng cấp hệ thống Quản lý văn bản và điều hành trước đây, như hỗ trợ thêm các tính năng mới thuận tiện hơn cho người dùng trong công tác Quản lý văn bản và điều hành. Tài liệu này được sử dụng để hướng dẫn các thao tác chức năng của Chuyên viên khi sử dụng hệ thống Quản lý văn bản và điều hành.

# 1.2 Phạm vi

Hướng dẫn cách thức sử dụng hệ thống Quản lý văn bản và điều hành đối với người dùng có vai trò là Chuyên viên, cán bộ chuyên trách.

## 2 CÁC THAO TÁC TRUY CẬP HỆ THỐNG

### 2.1 Đăng nhập

• Truy cập địa chỉ http://dichvucongtructuyen.danang.gov.vn

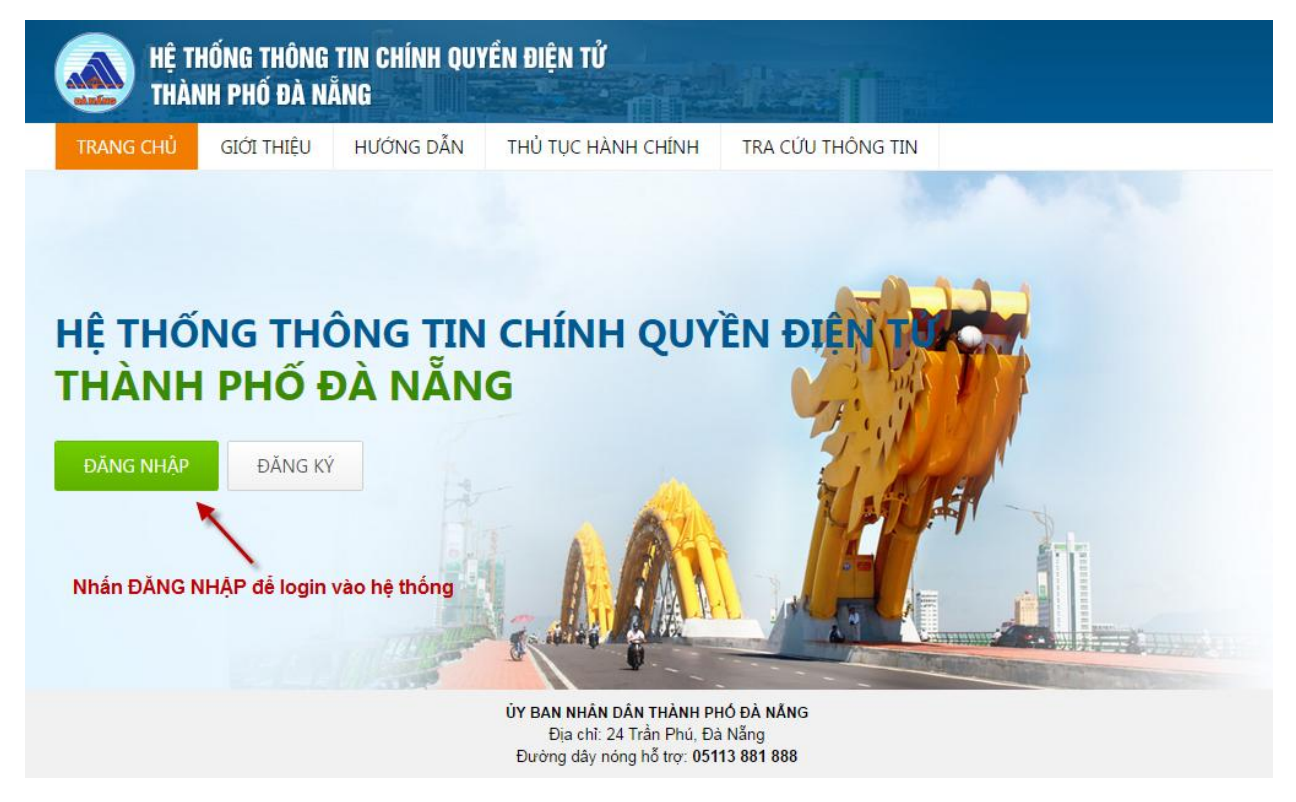

- Chọn "Đăng nhập"
- Nhập thông tin tài khoản và mật khẩu đăng nhập rồi nhấn Đăng nhập. Với thông tin tài khoản là email của cán bộ công chức đã được cung cấp (theo cấu trúc x@danang.gov.vn).

Tài liệu hướng dẫn sử dụng - Hệ thống Quản lý văn bản và điều hành (dành cho Chuyên viên)

| 'RANG CHỦ                   | giới thiệu                      | HƯỚNG DẪN   | THỦ TỤC HÀNH CHÍNH      | TRA CỨU THÔNG TIN |
|-----------------------------|---------------------------------|-------------|-------------------------|-------------------|
|                             |                                 |             | Nhập email cá n         | hân được cung cấp |
| NHẠP THON                   | G TIN CUA BẠ                    | N           |                         |                   |
| duongdt                     | t@danang.gov.\                  | 'n          | – Nhân mật khẩu đặng r  | shân              |
| •••••                       |                                 |             | — nhập hiệt khảo dàng t |                   |
| 🔲 Gh <mark>i</mark> nhớ mật | khẩu                            | Đăng nhập   | Nhân "ĐÁNG I            | NHẠP"             |
| Bạn c                       | hưa có tài k <mark>h</mark> oản | ? Đăng ký → |                         |                   |
|                             |                                 |             |                         |                   |

## 2.2 Sử dụng Hệ thống Quản lý Văn bản và điều hành

Sau khi đăng nhập, màn hình hiển thị các nhóm hệ thống phần mềm phục vụ cán bộ. Cán bộ nhấn vào hình biểu tượng của Hệ thống Quản lý văn bản và điều hành hoặc liên kết "QUẢN LÝ VĂN BAN VÀ ĐIỀU HÀNH" để sử dụng các chức năng của hệ thống Quản lý văn bản và điều hành.

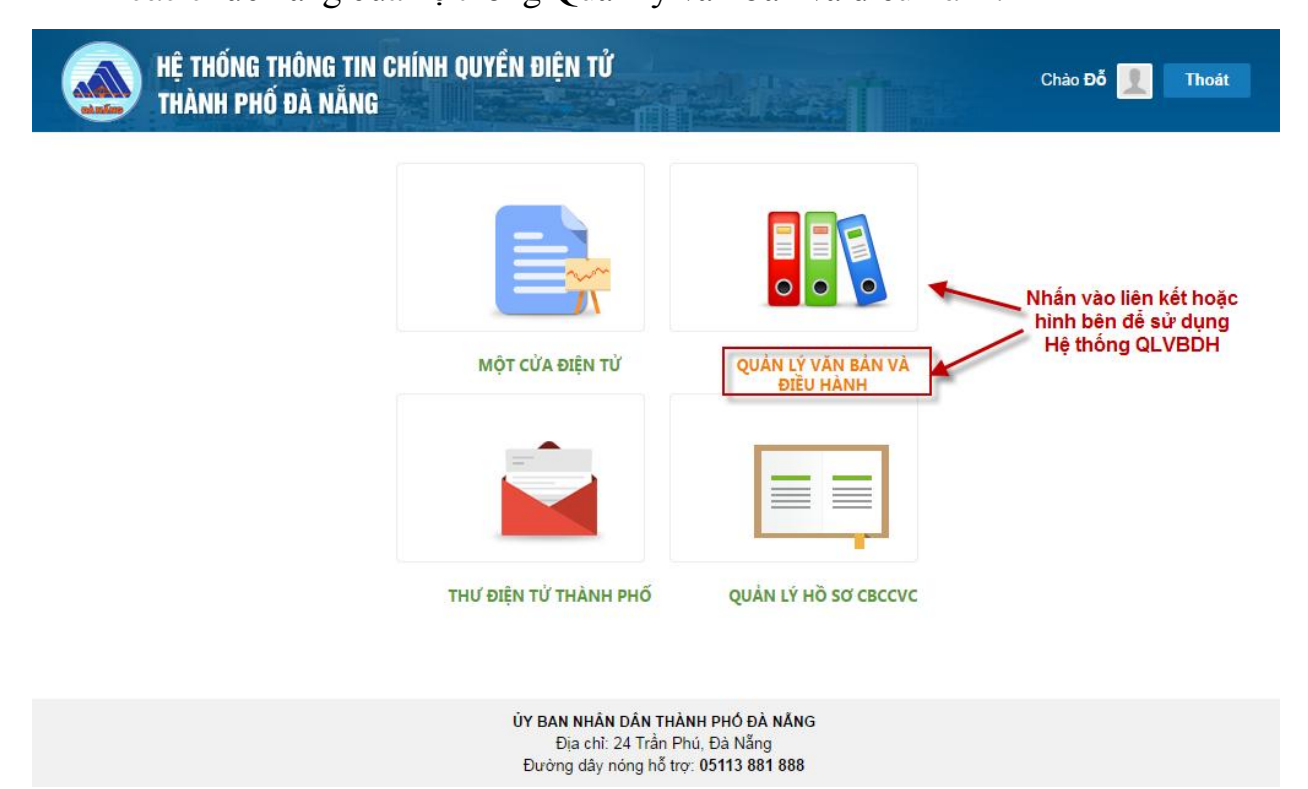

Sau khi kích chọn, cán bộ sẽ theo dõi được trang chủ của hệ thống Quản lý văn bản và điều hành và các chức năng tương ứng được liệt kê tùy theo đối tượng người dùng (được phân quyền bởi Quản trị hệ thống).

# 3 THÔNG TIN TRANG CHỦ

Màn hình trang chủ hiển thị các thông tin tổng hợp về số liệu, tình trạng, cũng như danh sách đại diện của mỗi loại hồ sơ, thông tin tương ứng.

|                                                                                                    | YĂN BẢN ĐIỀU HÀNH                                                                                                  |                                                                                            |                                                                   |                                                  |                                |         |                           |
|----------------------------------------------------------------------------------------------------|----------------------------------------------------------------------------------------------------|--------------------------------------------------------------------------------------------|-------------------------------------------------------------------|--------------------------------------------------|--------------------------------|---------|---------------------------|
| 'ăn bản đến (75)                                                                                                    | Văn bản đi (709)                                                                                                   | Nhấn v<br>wem t<br>thể                                                                     | vào các thẻ để<br>hông tin của<br>tương ứng                       | Trao đổi nội bộ (2)                              | công tác                       |         |                           |
| Số ký hiệu                                                                                                    | Trích yếu                                                                                                    | Ngày bar                                                                                   | n hành                                                            | Tiêu đề                                          | Ngày gửi                       | Đã nhận | Người tạo                 |
| Quyết định về việc tổ<br>125/QĐ-SNV chức hội thảo công tác<br>triễn khai                                                                             |                                                                                                    | 19/09/2014                                                                                 |                                                                   | Gửi công văn cho phòng Công nghệ<br>thông tin    | 18/09/2014                     | Đã đọc  | Phạm Kim<br>Sơn           |
|                                                                                                    | Vv chuẩn bị để đón tiếp                                                                                            |                                                                                            |                                                                   | Thông báo về kế hoạch thực hiện<br>triển khai PM | 10/09/2014                     | Đã đọc  | Nguyễn Phúc<br>Vĩnh Trung |
| 14523/CV-SNgV                                                                                                    | đoàn đại biểu Lào tham<br>quan về hệ thống Chính<br>Phủ điện từ của Đà                                             | 19/09/2014                                                                                 |                                                                   |                                                  |                                |         | ₩ Xem thê                 |
|                                                                                                    | Nẵng                                                                                                    |                                                                                            |                                                                   |                                                  |                                |         |                           |
| V/v trà lời các đề nghị<br>154/CV-BTP của STITT Đà Nẵng về<br>biểu mẫu TP-HT                                                                         |                                                                                                    | 19/09/2014                                                                                 |                                                                   |                                                  |                                |         |                           |
|                                                                                                    |                                                                                                    |                                                                                            | ✤ Xem thêm                                                        | Nhấn liên kết "Xem thể<br>tiết thông tin của khả | êm" để xem chi<br>ối tương ứng |         |                           |
| (ử lý văn bản , công việc (3)                                                                                                    | Phối hợp xử lý (2)                                                                                                 |                                                                                            |                                                                   |                                                  |                                |         |                           |
|                                                                                                    |                                                                                                    |                                                                                            |                                                                   |                                                  |                                |         |                           |
| Nội dung                                                                                                    | Ngày gửi                                                                                                    | Người gửi                                                                                  | Tiến độ                                                           |                                                  |                                |         |                           |
| <b>Nội dung</b><br>Theo dõi việc triển khai thí điẻ<br>phủ điện từ ở Liên Chiểu                                                                      | Ngày gửi<br>ểm chính 19/09/2014                                                                                    | Người gửi<br>Đỗ Thị<br>Thủy<br>Dương                                                       | Tiến độ                                                           |                                                  |                                |         |                           |
| Nội dung<br>Theo dõi việc triển khai thí điể<br>phủ điện từ ở Liên Chiểu<br>Kể hoạch chương trình hành<br>người nghéo                                | Ngày gửi           ẩm chính         19/09/2014           động vì         05/09/2014                                | Người gửi<br>Đỗ Thị<br>Thùy<br>Dương<br>Đỗ Thị<br>Thùy<br>Dương                            | Tiến độ<br>( Trễ 2<br>ngày 0 giờ<br>)                             |                                                  |                                |         |                           |
| Nội dung<br>Theo dõi việc triển khai thí điể<br>phủ điện từ ở Liên Chiếu<br>Kế hoạch chương trình hành<br>người nghèo<br>Chương trình kỷ niệm 25 năn | Ngày gửi           ẩm chính         19/09/2014           động vì         05/09/2014           n         14/08/2014 | Người gửi<br>Đỗ Thị<br>Thủy<br>Dương<br>Đỗ Thị<br>Thủy<br>Dương<br>Đỗ Thị<br>Thủy<br>Dương | Tiến độ<br>(Trẽ 2<br>ngày 0 giờ<br>)<br>(Trẽ 0<br>ngày 1 giờ<br>) |                                                  |                                |         |                           |

Hình 1: Giao diện Trang chủ

- Người dùng nhấn vào các thẻ để xem thông tin tổng hợp tương ứng của thẻ được chọn.
- Tại mỗi khối thông tin tại trang chủ, người dùng nhấn vào "Xem thêm" để vào chi tiết chức năng tương ứng.

# 4 KHỔI CHỨC NĂNG QUẢN LÝ VĂN BẢN

Tại thanh trình đơn của Hệ thống QLVBDH, rê con trỏ chuột vào "Quản lý văn bản". Danh sách các chức năng thuộc khối Quản lý văn bản được sổ xuống để người dùng chọn lựa. Người dùng nhấn chọn vào mục tương ứng cần thực hiện thao tác.

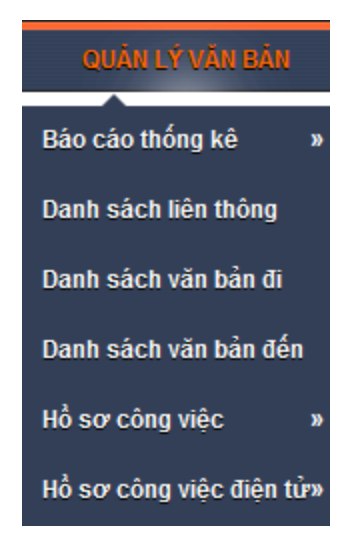

# 4.1 Danh sách Văn bản đến

# 4.1.1 Xem, tìm kiếm văn bản đến

Tại menu "Quản lý văn bản" nhấn vào "Danh sách văn bản đến" để theo dõi thông tin văn bản đến của đơn vị.

Tài liệu hướng dẫn sử dụng - Hệ thống Quản lý văn bản và điều hành (dành cho Chuyên viên)

| DANH SÁCH                     | VĂN BẢN ĐẾN                                                                                              |                                  |                   |                  | XEM VĂN BẢN ĐẾN TOÀN CƠ QUAN              |
|-------------------------------|----------------------------------------------------------------------------------------------------|----------------------------------|-------------------|------------------|-------------------------------------------|
| <b>∞ Tìm kiếm</b>             |                                                                                                    |                                  |                   |                  |                                           |
| Sổ văn bản                    | Chọn tất cả 🔻                                                                                            | Loại văn bản                     | Chọn tất cả       | <b>•</b>         |                                           |
| Nội dung                      |                                                                                                    |                                  |                   |                  | Các tiêu chí tìm kiếm                     |
|                               | Trong trích yếu Trong nội dur                                                                            | g văn bản                        |                   |                  |                                           |
| Số đến                        |                                                                                                    | Cơ quan                          |                   |                  |                                           |
| Số, ký hiệu VB                | Tim gần đúng                                                                                             |                                  |                   |                  |                                           |
| Ngày đến                      |                                                                                                    | >>                               |                   |                  |                                           |
| Ngày ban hành                 |                                                                                                    | >>                               |                   |                  |                                           |
| Người tạo                     |                                                                                                    | Người bút phê                    |                   |                  |                                           |
|                               | 🔍 ┥ — Nhấn vào đ                                                                                         | ây để thực hiệ                   | n tìm kiếm VB đến |                  |                                           |
| Hiện thị 2 kết quả.           |                                                                                                    |                                  |                   |                  |                                           |
| # Sắp xếp                     | <mark>theo</mark> Ngày đến 🔻 Giảm dần                                                                    | 🔻 🔲 Chưa đọc                     | :                 |                  |                                           |
| 1 - 23/0<br>Kế hoạch          | 7/2014 - BQL Dự án CNTT &TT (F<br>tổ chức lễ khánh thành Cổng thông t<br>hi tiết 📏 Bút phê 🔁 Luân chuyển | <b>IU)</b><br>in<br>懂 Văn bản đi | Các liên k        | iết thao tác với | Thêm vào HSCV<br>Cập nhật<br>Chuyển xử lý |
| 2 <b>113 - 23</b><br>Mời tham | /07/2014 - BQL Dự án CNTT &T<br>dự lễ khánh thành cổng thông tin<br>hi tiết 📏 Bút phê 🔁 Luân chuyến      | VB chưa c<br>Mỹ<br>Văn bản đi    | lọc Văn           | bản đến          | Thêm vào HSCV<br>Cập nhật<br>Chuyển xử lý |
| liên thi 2 kết quả.           |                                                                                                    |                                  |                   |                  |                                           |

Hình 2:Xem, tìm kiếm Văn bản đến

Tại màn hình này, người dùng có thể thực hiện Tìm kiếm văn bản đến: nhập thông tin cần tìm và nhấn vào biểu tượng "Tìm kiếm" (như hình trên) để tìm. Danh sách các văn bản đến thỏa mãn với các tiêu chí đã nhập sẽ hiển thị bên dưới để dễ theo dõi. Khi danh sách văn bản đến quá dài, các văn bản đến sẽ được liệt kê theo từng trang.

Để hiển thị thông tin các văn bản đến tiếp theo, nhấn vào phần thông tin về trang phía cuối danh sách để xem các trang khác của danh sách:

```
Hiện thị 7 kết quả. Trang 1 🔽 / 1     I∢ Đầu tiên      ∢ Trang trước     Tiếp ▶    Cuối ▶I
```

- Để xem chi tiết thông tin Văn bản đến, nhấn liên kết "Chi tiết"
- Để xem thông tin bút phê của Văn bản đến, nhấn liên kết "Bút phê"
- Nhấn "Luân chuyển" để xem luồng luân chuyển của văn bản: văn bản đã chuyển cho ai, trình tự chuyển,...
- Nhấn liên kết "Văn bản đi" để xem danh sách kết quả xử lý của văn bản đến.
- Nhấn "Thêm vào Hồ sơ công việc" để thực hiện lưu văn bản đến vào một tập Hồ sơ công việc.

- Nhấn liên kết "Cập nhật" để thực hiện cập nhật thông tin của văn bản đến. Thao tác cập nhật tương tự việc thực hiện tiếp nhận văn bản đến.
- Nhấn liên kết "Chuyển xử lý" để chuyển văn bản đến cho xử lý.

# 4.1.2 Xem chi tiết Văn bản đến

Tại danh sách Văn bản đến, với mỗi văn bản đến đều có liên kết "Chi tiết" để xem thông tin về văn bản đến. Nhấn vào liên kết này để xem các thông tin cơ bản của văn bản đến.

| 23/CV-BNG - 27/9//<br>V/v Tổ chức hội thao vi<br>Chi tiết Bú | ′ <b>2014</b> - <b>Bộ Ngoại giao</b><br>ê công nghệ với đoàn đại biểu<br>t phê 🔁 Luân chuyển 🛯 Vă | Nhật Bản<br>n bản đi |               | Thêm vào HSCV<br>Cập nhật<br>Chuyến xử lý |
|--------------------------------------------------------------|---------------------------------------------------------------------------------------------------|----------------------|---------------|-------------------------------------------|
| Sổ văn bản                                                   | Sổ Công văn đến                                                                                   | Số, ký hiệu VB       | 23/CV-BNG     |                                           |
| Ngày ban hành                                                | 27/07/2014                                                                                        | Người ký             | Lê Văn Châu   |                                           |
| Trích yếu                                                    | V/v Tổ chức hội thảo về<br>công nghệ với đoàn đại<br>biểu Nhật Bản                                | Cơ quan ban hành     | Bộ Ngoại giao |                                           |
| Loại văn bản                                                 | Công văn                                                                                          |                      |               |                                           |
| 📎 Tệp đính kèm :                                             |                                                                                                   |                      |               |                                           |
| Số đến                                                       | 2                                                                                                 | Ngày đến             | 25/07/2014    |                                           |
| Độ mật                                                       | Mật                                                                                               | Độ khẩn              | Khẩn          |                                           |
| Lĩnh vực văn bản                                             | Công nghệ thông tin                                                                               | Thư mục HSCV         |               |                                           |
| Số tờ                                                        | 1                                                                                                 | Hình thức tiếp nhận  | Văn bản giấy  |                                           |
| Số hản                                                       | 2                                                                                                 | Văn bản nhổ biến     | Không         |                                           |

Hình 3:Chi tiết Văn bản đến

# 4.1.3 Chuyển xử lý văn bản đến

Tại danh sách Văn bản đến, nhấn vào liên kết "Chuyển xử lý" để chuyển Văn bản đến để xử lý.

Tài liệu hướng dẫn sử dụng - Hệ thống Quản lý văn bản và điều hành (dành cho Chuyên viên)

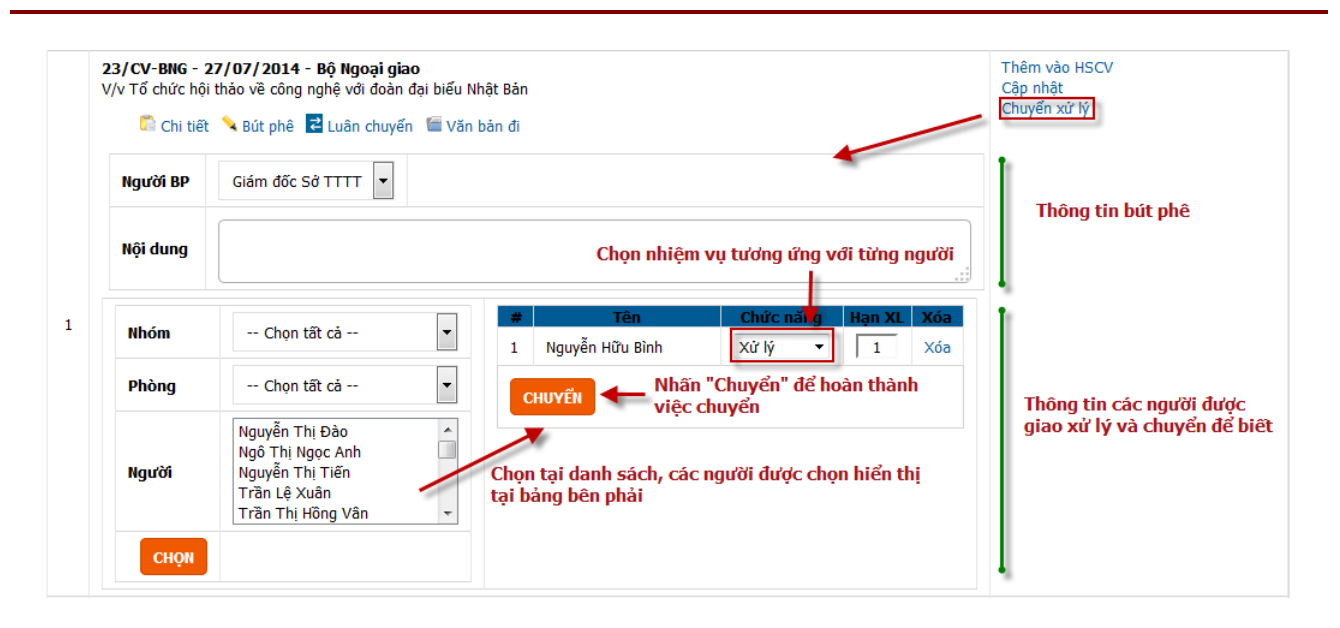

Hình 4:Chuyển xử lý Văn bản đến

- Nhập thông tin bút phê nếu có

 Chọn nhóm/chọn phòng để hiển thị danh sách các người cần chuyển tương ứng với nhóm/phòng đã chọn.

- Chọn người cần chuyển:

+ Chọn vào tên một hoặc nhiều người cần chuyển (Nhấn Ctrl hoặc phím Shift để chọn nhiều người) và nhấn "Chọn".

+ Kích đúp chuột vào tên người cần chuyển.

- Sau khi chọn, danh sách các người được chọn hiển thị tại bảng bên phải. Tại đây, chọn chức năng của từng người được chuyển (Xử lý/Phối hợp/Để biết).

- Nhấn "Chuyển" để hoàn thành việc chuyển xử lý.

# 4.1.4 Xem dòng luân chuyển văn bản đến

Tại danh sách Văn bản đến, nhấn "Luân chuyển" để xem thông tin dòng luân chuyển Văn bản đến

| $\sim$                |                      |                      | · · · · · · · · · · · · · · · · · · · | ~ ~ ~                    |                |     |  |
|-----------------------|----------------------|----------------------|---------------------------------------|--------------------------|----------------|-----|--|
| <u>Tên hồ</u>         | <u>ôso</u> :V/v Tốc  | hức hội thảo về côn  | g nghệ với đoàn đại biếu Nhật         | Bản Nguyên Hữu           | Bình           |     |  |
| # Ng                  | gay cnuyen           | Người chuyên         | Ngươi/phong/nhom nhạn                 | Nội dùng chuyên          | Hạn XL         | Ire |  |
| 1 <sup>27</sup><br>02 | 7/07/2014<br>2:36:14 | Đỗ Thị Thuỳ<br>Dương | Nguyễn Hữu Bình                       | Giao anh Bình xử lý      | 1.0            | 0   |  |
| Chuyểr                | n để biết            | 25/07/2014 11:4      |                                       | ıh Thị Minh Phương , Phạ | ạm Thị Bích Li | iên |  |
| Chuyểr                | n phối hợp           |                      |                                       |                          |                |     |  |

Hình 5:Xem dòng luân chuyển Văn bản đến

Nhấn vào liên kết "Chuyển tiếp" để thực hiện chuyển tiếp Văn bản đến:

| Tên             | <u>n hồ sơ</u> : V/v        | ổ chức hội thảo về côi                                                  | ng nghệ với đoàn đại biểu Nhật               | t Bản Nguyễn Hữu l                       | Bình          |            |  |
|-----------------|-----------------------------|-------------------------------------------------------------------------|----------------------------------------------|------------------------------------------|---------------|------------|--|
| #               | Ngày chuyể                  | n Người chuyển                                                          | Người/phòng/nhóm nhận                        | Nội dung chuyển                          | Hạn XL        | Trễ        |  |
| 1               | 27/07/2014<br>02:36:14      | Đỗ Thị Thuỳ<br>Dương                                                    | Nguyễn Hữu Bình                              | Giao anh Bình xử lý                      | 1.0           | 0          |  |
| Chu             | uyển để biết                | 25/07/2014 11:4                                                         | 47:02 : Đỗ Thị Thuỳ Dương ▶ Đir              | nh Thị Minh Phương , Phạ                 | ạm Thị Bích L | iên        |  |
| Chu             | uyển phối hợp               |                                                                         |                                              |                                          |               |            |  |
| -               |                             |                                                                         |                                              |                                          |               |            |  |
| Ý k             | ciến C                      | nuyến anh Hoài Đức<br>Chọn tất cả                                       | ▼ 1 Naunễn Hoài Đức                          | Tên                                      |               | Xóa        |  |
| ý k<br>NI<br>Pl | ciến C<br>Ihóm C<br>Phòng C | nuyển anh Hoài Đức<br>Chọn tất cả<br>Phòng Công nghệ thông <sup>:</sup> | <ul> <li>Ноài Đức</li> <li>СниуӖн</li> </ul> | Tên<br>Ihân "Chuyển" để ho<br>iệc chuyển | oàn thành     | Xóa<br>Xóa |  |

Hình 6:Chuyển tiếp văn bản đến

## 4.1.5 Xem thông tin bút phê

Tại danh sách Văn bản đến, nhấn vào liên kết "Bút phê" để xem thông tin bút phê cho văn bản tương ứng.

Tài liệu hướng dẫn sử dụng - Hệ thống Quản lý văn bản và điều hành (dành cho Chuyên viên)

| 2 | 23/C<br>V/v T | Thêm vào HSCV<br>Cập nhật<br>Chuyến xử lý |                  |              |     |  |
|---|---------------|-------------------------------------------|------------------|--------------|-----|--|
|   |               |                                           |                  |              |     |  |
| - | #             | Người nhập bút phả                        | Nội dung bút phê | Ngày bút phê | Xóa |  |

Hình 7:Xem thông tin bút phê

### 4.1.6 Xem các Văn bản đi

Để xem kết quả xử lý của văn bản đến, nhấn vào "Văn bản đỉ" để xem thông tin các văn bản đi là đầu ra của Văn bản đến.

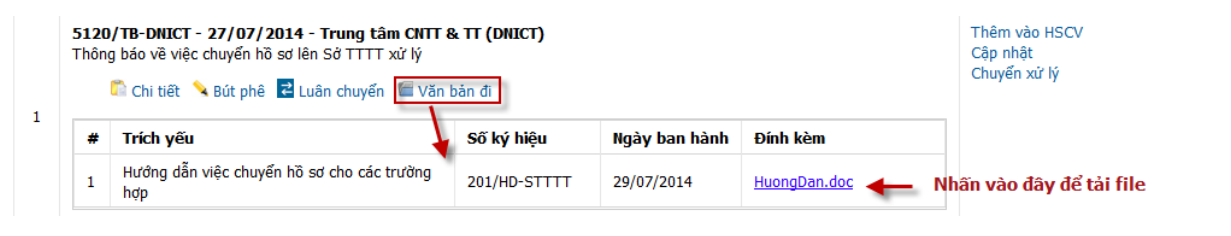

Hình 8:Xem Văn bản đi từ VB đến

### 4.1.7 Thêm vào Hồ sơ công việc

Tại danh sách Văn bản đến, nhấn "Thêm vào HSCV" để thực hiện việc đưa một văn bản đến vào hồ sơ công việc.

| <b>233/</b><br>(ПР)<br>V/v В | /CV-ITP - 28/07/2014 - Ban quản<br>)<br>lõ trí, điều động cán bộ đoàn tham gia<br>Chi tiết 📏 Bút phê 🖻 Luân chuyé | n TP Đà Nẵng<br>Cân<br>Chu<br>Nhân "TH<br>VB vào n | êm vào HSCV<br>p nhật<br>uyến xử lý<br><b>iêm vào HSCV" để ở</b><br><b>iột tập HSCV điện t</b> |  |
|------------------------------|----------------------------------------------------------------------------------------------------|----------------------------------------------------|------------------------------------------------------------------------------------------------|--|
| Chọ<br>STT                   | n tập hồ sơ công việc<br>Tên tập hồ sơ                                                                            | Thư mục                                            | Mã số                                                                                          |  |
| 1                            | Báo cáo công tác quý II                                                                                           | Báo cáo                                            | BC-II                                                                                          |  |
| 2                            | Báo cáo kết quả công tác năm<br>2010                                                                              | Nhấn vào tên HSCV<br>muốn thêm vào                 | BC-02                                                                                          |  |
| 3                            | Chương trình hành động tháng<br>ATGT                                                                              | Kế b cn>>Kế hoạch hoạt động                        | CT-034                                                                                         |  |
| 4                            | Chương trình đào tạo nguồn nhân<br>lực chất lượng cao                                                             | Kế hoạch>>Kế hoạch hoạt động                       | CT-032                                                                                         |  |
| 5                            | Kế hoạch thanh tra công tác tổ<br>chức đoàn thế                                                                   | Kế hoạch>>Kế hoạch hoạt động                       | KH-05                                                                                          |  |
| 6                            | Phân bổ cán bộ có học vị là Tiến sĩ                                                                               | Phân công công tác                                 | PBCT-TS-<br>01                                                                                 |  |

#### Hình 9: Thêm Văn bản đến vào HSCV

Sau khi nhấn vào tên HSCV muốn thêm, hộp thoại thông báo xác nhận xuất hiện. Nhấn "Có" để xác nhận việc đưa Văn bản đến vào Hồ sơ công việc.

### 4.2 Danh sách văn bản đi

### 4.2.1 Xem danh sách văn bản đi, tìm kiếm

Tại menu "Quản lý văn bản" nhấn vào "Danh sách văn bản đến" để theo dõi thông tin văn bản đến của đơn vị.

#### DANH SÁCH VĂN BẢN ĐI

| Tìm kiếm                                                                                    |                                                                                                    |                                                                                    |                                   |
|---------------------------------------------------------------------------------------------|----------------------------------------------------------------------------------------------------|------------------------------------------------------------------------------------|-----------------------------------|
| Số văn bản                                                                                  | Chọn tất că ▼ Loạ<br>bản                                                                                                    | văn Chọn tất cả                                                                    | T                                 |
| Nội dung                                                                                    |                                                                                                    |                                                                                    |                                   |
|                                                                                             | 🗹 Trong trích yếu 🔲 Trong nội dung v                                                                                                    | ăn bản                                                                             |                                   |
| Số đi                                                                                       | Ti D                                                                                                    | m gần đúng                                                                         |                                   |
| Số, ký hiệu VB                                                                              |                                                                                                    |                                                                                    |                                   |
| Ngày ban hành                                                                               | <b></b>                                                                                                    |                                                                                    |                                   |
| Cơ quan ban<br>hành                                                                         | Chọn tất cả                                                                                                    | T                                                                                  | Các tiêu chí tìm kiếm             |
|                                                                                             | 🔍 <table-cell-rows> Nhấn vào đây để</table-cell-rows>                                                                                               | tìm kiếm                                                                           |                                   |
| chọn tại đây<br>Hiện thị 2 kết qu                                                           | để sắp xếp danh sách                                                                                                    | Check chọn để lọc<br>thi những VB đi chi                                           | danh sách, chì hiển<br>ưa đọc     |
| # Sắp xếp t                                                                                 | heo Ngày ban hành 🔻 Giảm dần 🔻                                                                                                    | chưa đọc                                                                           | Chức năng                         |
| 1 <b>459/CV-9</b><br>1 V/v phối hợ<br>Chi tiết                                              | TTTT - 24/07/2014 - Sở Thông tin và T<br>ợp triển khai hệ thống chính quyền điện tử<br>☑ Luân chuyển <sup>箇</sup> File đính kèm <sup>™</sup> Văi    | r <b>uyền thông</b><br>n bản đến ጆ Liên thông                                      | Thêm vào HSCV điện tử<br>Cập nhật |
| 2<br>2<br>2<br>2<br>2<br>2<br>2<br>2<br>2<br>2<br>2<br>2<br>2<br>2<br>2<br>2<br>2<br>2<br>2 | TTTT - 24/07/2014 - Sở Thông tin và Tr<br>về việc chuẩn bị cho giai đoạn triển khai hệ<br>같 Luân chuyển <sup>➡</sup> File đính kèm <sup>➡</sup> Văi | <b>tuyền thông</b><br>thống chính quyền điện tử<br>bản đến <sup>໔</sup> Liên thông | Thêm vào HSCV điện từ<br>Cập nhật |
| Hiện thị 2 kết qu                                                                           |                                                                                                    | K                                                                                  |                                   |

Các liên kết thao tác với Văn bản đi

XEM VĂN BẢN ĐI TOÀN CƠ QUAN

#### Hình 10: Xem, tìm kiếm văn bản đi

Tại màn hình này, người dùng có thể thực hiện Tìm kiếm văn bản đi: nhập thông tin cần tìm và nhấn vào biểu tượng "Tìm kiếm" (như hình trên) để tìm. Danh sách các văn bản thỏa mãn với các tiêu chí đã nhập sẽ hiển thị bên dưới để dễ theo dõi.

Khi danh sách văn bản đi quá dài, các văn bản đi sẽ được liệt kê theo từng trang. Để hiển thị thông tin các văn bản đi tiếp theo, nhấn vào phần thông tin về trang phía cuối danh sách để xem các trang khác của danh sách:

```
Hiện thị 7 kết quả. Trang 1 ▼ / 1 II Đầu tiên II Trang trước Tiếp II Cuối II
```

# 4.2.2 Xem chi tiết Văn bản đi

Tại danh sách Văn bản đi, nhấn "Chi tiết" để xem thông tin của Văn bản đi.

| 459/CV-STTTT - 24/0<br>V/v phối hợp triển khai h<br>Chi tiết Luân chi | 7/2014 - Sở Thông tin và Truyền t<br>nệ thống chính quyền điện tử<br>uyến <sup>⊟</sup> File đính kèm <sup>⊑</sup> Văn bản đê | th <b>ông</b><br>In 🔽 Liên thông |                     | Thêm vào HSCV điện t<br>Cập nhật |
|-----------------------------------------------------------------------|----------------------------------------------------------------------------------------------------|----------------------------------|---------------------|----------------------------------|
| Sổ văn bản 🔪                                                          | Sổ văn bản đi                                                                                                    | Người trình                      | Phạm Thị Bích Liên  |                                  |
| Loại văn bản                                                          | Công văn                                                                                                    | Người ký                         | Vũ Thị Hoa Loan     |                                  |
| Số ký hiệu                                                            | 459/CV-STTTT                                                                                                    | Người soạn                       | Nguyễn Lê Hồng Ngọc |                                  |
| Ngày ban hành                                                         | 24/07/2014                                                                                                    | Số bản                           | 0                   |                                  |
| Cơ quan ban hành                                                      | Sở Thông tin và Truyền thông                                                                                                 | Số tờ                            | 0                   |                                  |
| Số đi                                                                 | 459                                                                                                    | Độ khẩn                          | Bình thường         |                                  |
| Lĩnh vực văn bản                                                      |                                                                                                    | Nơi nhận                         |                     |                                  |

Hình 11: Chi tiết Văn bản đi

# 4.2.3 Xem dòng luân chuyển văn bản đi

Tại danh sách Văn bản đi, nhấn "Luân chuyển" để xem thông tin dòng luân chuyển Văn bản đi

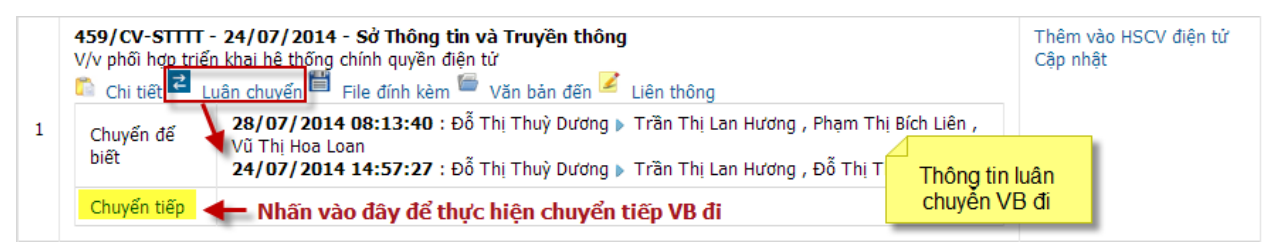

### Hình 12: Xem dòng luân chuyển Văn bản đi

Nhấn vào liên kết "Chuyển tiếp" để thực hiện chuyển tiếp Văn bản đi:

Tài liệu hướng dẫn sử dụng - Hệ thống Quản lý văn bản và điều hành (dành cho Chuyên viên)

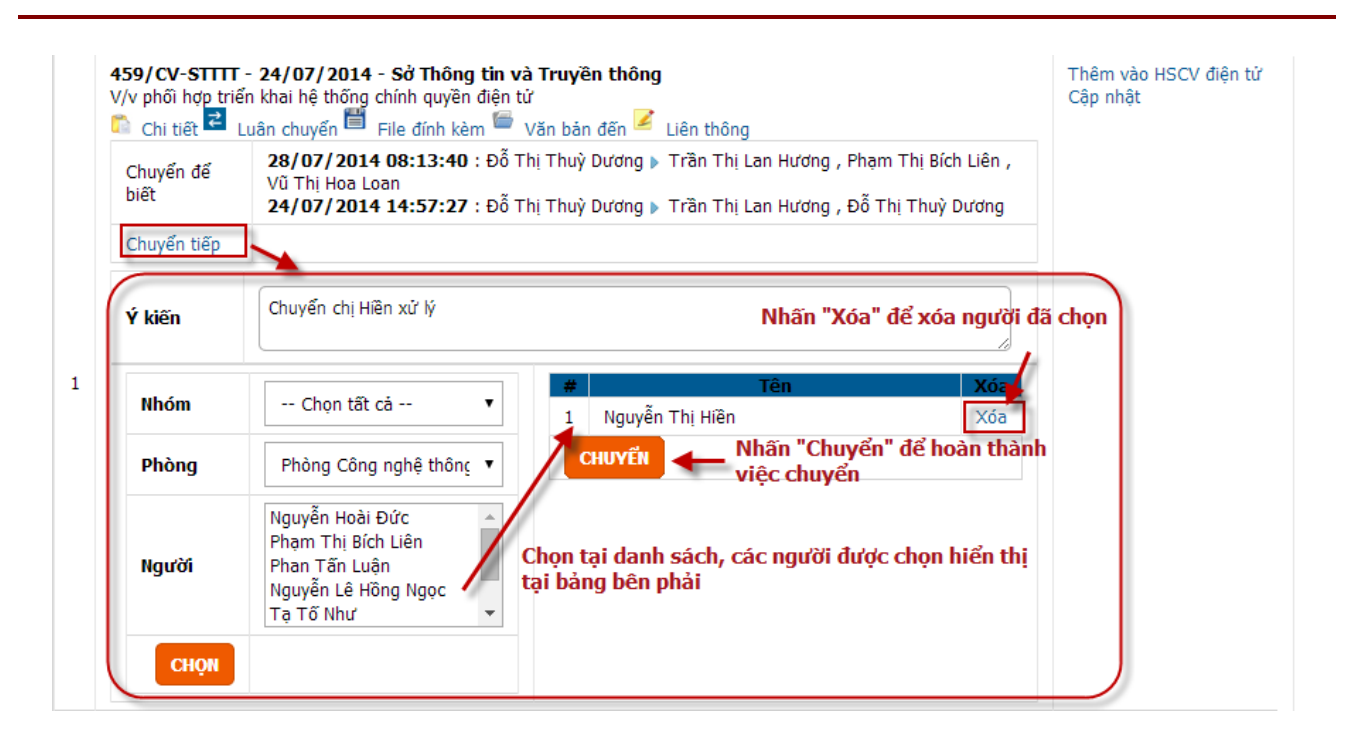

Hình 13: Chuyển tiếp văn bản đi

## 4.2.4 Xem danh sách file đính kèm của VB đi

Tại danh sách Văn bản đi, nhấn vào liên kết "File đính kèm" để xem thông tin các file đính kèm theo cho văn bản tương ứng.

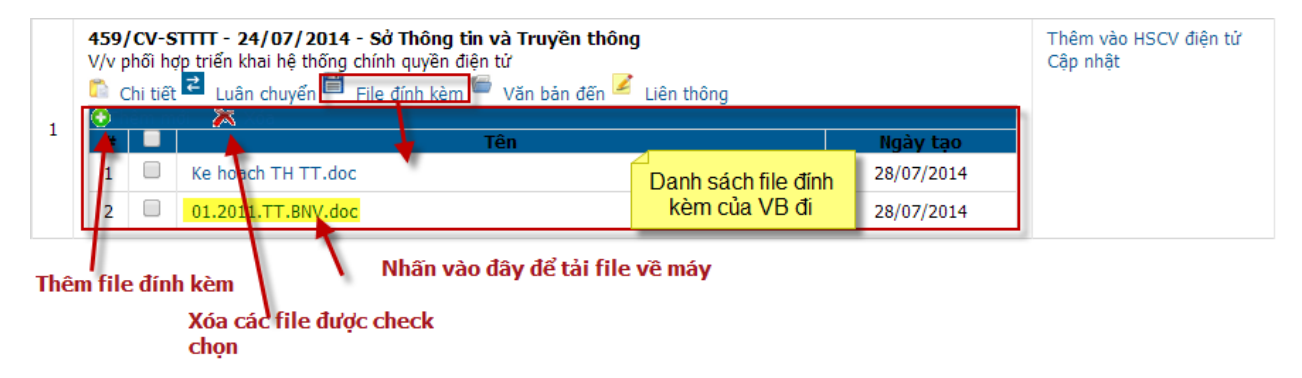

Hình 14: Xem thông tin File đính kèm

Nhấn vào biểu tượng dấu "+" nếu muốn đình kèm thêm file.

Nhấn vài biểu tượng dấu "x" để xóa các file đã được chọn.

## 4.2.5 Xem các Văn bản đến

Để xem kết quả xử lý của văn bản đến, nhấn vào "Văn bản đỉ" để xem thông tin các văn bản đi là đầu ra của Văn bản đến.

| 459/CV-STTTT -<br>V/v phối hợp triển<br>Chi tiết ₴L | 459/CV-STTTT - 24/07/2014 - Sở Thông tin và Truyền thông<br>V/v phối hợp triển khai hệ thống chính quyền điện từ<br>▲ Chi tiết ᠌ Luân chuyển 箇 File đính kèm 👼 Văn bản đến 🎉 Liên ti | iông<br>Ziên thông | Ĵng           |   |  |
|-----------------------------------------------------|----------------------------------------------------------------------------------------------------|--------------------|---------------|---|--|
| #                                                   | Trích yếu                                                                                                    | Số ký hiệu         | Ngày ban hành | 1 |  |
| 1 V/v hướng                                         | dẫn triển khai hệ thống                                                                                                    | 12/CV-UB           | 12/07/2014    |   |  |

Hình 15: Xem Văn bản đến

### 4.2.6 Xem danh sách gửi liên thông ra bên ngoài

Tại danh sách Văn bản đi, nhấn vào liên kết "Liên thông" để xem thông tin các đơn vị bên ngoài nhận văn bản tương ứng.

| <b>459/</b><br>V/v p | <b>/CV-STTTT - 24/07/2014 - Sở Thông tin và Tr</b><br>vhối hợp triển khai hệ thống chính quyền điện tử | uyền thông           |                |           | Thêm vào HSCV điện tử<br>Cập nhật         |
|----------------------|----------------------------------------------------------------------------------------------------|----------------------|----------------|-----------|-------------------------------------------|
|                      | chi tiết 🔁 Luân chuyển 🛅 File đính kèm 📛 Văn                                                           | bản đến 📝 Liên thông | Trong thá:     | Thu bill  |                                           |
| 1                    | TT Phát triển Hạ tầng CNTT (IID)                                                                       | 28/07/2014           | Chưa tiếp nhận | Thu hồi   | Nhấn "Thu hồi"                            |
| 2                    | TT Phát triển Hạ tầng CNTT (IID)                                                                       | 28/07/2014           | Chưa tiếp nhận | Thu hồi 🚽 | trong trường hợp rú<br>lai văn bản đã gửi |
| 3                    | UBND quận Thanh Khê                                                                                    | 28/07/2014           | Chưa tiếp nhận | Thu hồi   | liên thông (đối với                       |
| 4                    | UBND quận Hải Châu                                                                                     | 28/07/2014           | Chưa tiếp nhận | Thu hồi   | chưa tiếp nhận)                           |
| 5                    | Sở Nông nghiệp và Phát triển nông thôn                                                                 | 28/07/2014           | Chưa tiếp nhận | Thu hồi   |                                           |
| 6                    | TT Phát triển Hạ tầng CNTT (IID)                                                                       | 24/07/2014           | Chưa tiếp nhận | Thu hồi   |                                           |

Hình 16: Xem danh sách gửi liên thông

Nhấn vào liên kết "Thu hồi" trong trường hợp muốn rút lại văn bản đã gửi liên thông. Việc thu hồi Văn bản đi chỉ diễn ra khi văn bản đó chưa được đơn vị nhận tiếp nhận.

## 4.2.7 Thêm vào Hồ sơ công việc điện tử

Tại danh sách Văn bản đi, nhấn "Thêm vào HSCV" để thực hiện việc đưa một văn bản đi vào hồ sơ công việc.

|     | Ch                                                    | ọn tập hồ sơ công việc       |            |
|-----|-------------------------------------------------------|------------------------------|------------|
| STT | Tên tập hồ sơ                                         | Thư mục                      | Mã số      |
| 1   | Báo cáo công tác quý II                               | Báo cáo                      | BC-II      |
| 2   | Báo cáo kết quả công tác năm 2010                     | Nhấn vào tên tập             | BC-02      |
| 3   | Chương trình hành động tháng ATGT                     | HSCV muốn thêm Văn           | CT-034     |
| 4   | Chương trình đào tạo nguồn nhân lực chất<br>lượng cao | Ke parti vað                 | CT-032     |
| 5   | Kế hoạch hoạt động tháng 9/2014 🦯                     | Kế hoạch>>Kế hoạch hoạt động | KH-09/2014 |
| 6   | Kế hoạch thanh tra công tác tổ chức đoàn<br>thể       | Kế hoạch>>Kế hoạch hoạt động | KH-05      |
| 7   | Phân bổ cán bộ có học vị là Tiến sĩ                   | Phân công công tác           | PBCT-TS-01 |

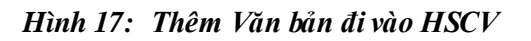

Sau khi nhấn vào tên HSCV muốn thêm, hộp thoại thông báo xác nhận xuất hiện. Nhấn "Có" để xác nhận việc đưa Văn bản đi vào Hồ sơ công việc.

# 4.3 Hồ sơ công việc

Tại thanh trình đơn của Hệ thống QLVBDH, rê con trỏ chuột vào "Quản lý văn bản". Danh sách các chức năng thuộc khối Quản lý văn bản được sổ xuống. Rê chuột xuống mục "Hồ sơ công việc" và nhấn chọn vào mục tương ứng cần thực hiện thao tác.

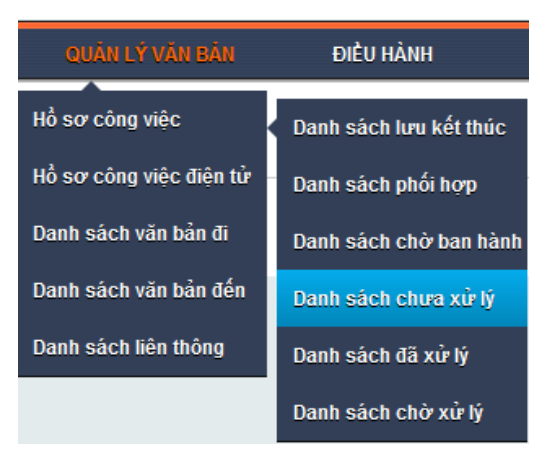

# 4.3.1 Danh sách hồ sơ công việc chưa xử lý

Là nơi chứa danh sách tất cả các văn bản nhận được nhưng chưa xử lý. Mỗi vai trò sẽ được hiển thị các chức năng xử lý tiếp theo tại đây. Ví dụ hình dưới đây là danh sách chưa xử lý của chuyên viên.

Tài liệu hướng dẫn sử dụng - Hệ thống Quản lý văn bản và điều hành (dành cho Chuyên viên)

| ▼ <b>Tìm kiêm</b><br>Loại công việc<br>Nội dung | Chọn loại công việc ▼                                            | Các tiêu chí tìm kiếm                                       |
|-------------------------------------------------|------------------------------------------------------------------|-------------------------------------------------------------|
|                                                 | ♂Trong tên công việc □Trong nội dung dự thảo          Q TÌM KIÉM | Nhấn vào các nút để chuyể<br>sang danh sách tương ứng       |
| Chưa xử lý                                      | Đã xử lý Chờ xử lý Lưu kết thúc Phố                              | ối hợp Chờ ban hành Đã kết thúc Các chức năng được biến thi |
| xếp theo Ngà                                    | y chuyển xử lý 🔻 Giảm dần 🔹 🕇                                    | Sắp xếp danh sách                                           |
|                                                 | Tên công việc                                                    | Nhấn vào liên kết để                                        |
|                                                 |                                                                  | năng tự gọng ứng Chuyển ban hành                            |

Hình 18: Danh sách hồ sơ công việc chưa xử lý

Tại danh sách công việc chưa xử lý. Để xử lý công việc, nhấn vào "Dự thảo" để gắn dự thảo vào công việc.

| # |      |         |                                                                                                  | Tên công việ                          | èc                                                    |                      |                           |                      |                                                  |
|---|------|---------|--------------------------------------------------------------------------------------------------|---------------------------------------|-------------------------------------------------------|----------------------|---------------------------|----------------------|--------------------------------------------------|
|   | 2    | Kế hoạ  | ạch thực hiện phong trào Hiến máu nhân đạo                                                       |                                       |                                                       |                      |                           | Danh sách<br>dự thảo | Chuyển ban hành<br>Chuyển xử lý<br>Lưu chờ xử lý |
|   | 6    | Chi tiế | t 🔁 Luân chuyển 📄 Dự thảo 📎 Phối hợp 💋 Văn bản l                                                 | iên quan 굴 Quản lý phiế               | ếu trình                                              |                      |                           |                      | Lưu kết thúc                                     |
|   |      | #       | Dự thảo - 💮 Thêm mới                                                                             | Phiên bản                             | Tệp đính kèm                                          | Người soạn           | Hành động                 | Î                    |                                                  |
| 1 |      | 1       | Nhấn vào đây để<br>thêm mới dự thảo<br>Lịch thực hiện phong trào hiển máu tình<br>nguyện đợt III | 1.0<br>Chọn ban hành 🔲 🚺              | Xóa dự thảo<br>01.2011.TT.BNV<br>Chon tệp Không có tế | Đinh Thị Minh Phương | Xem lịch sử<br>Thêm mới 1 | r<br>phiên bản       |                                                  |
|   | Nhấn | vào t   | ện để cập nhật thông tin dự thảo                                                                 | Nhấn vào thêm m<br>file đính kèm dự t | hảo                                                   | N                    | lấn để tải fil            | e 🗸                  |                                                  |

 Sau khi gắn dự thảo, nhấn "Chuyển xử lý" tại danh sách các liệt kê bên phải màn hình để thực hiện chuyển hồ sơ cho người khác xử lý.

Tài liệu hướng dẫn sử dụng - Hệ thống Quản lý văn bản và điều hành (dành cho Chuyên viên)

| Chuyển xử lý<br>Các ý kiến trước | Nguyễn Hoài Đức (21/07/2014) -       | · Hạn xử lý : 2 ngày   |                         |                |                                      |
|----------------------------------|--------------------------------------|------------------------|-------------------------|----------------|--------------------------------------|
| Người nhận                       |                                      |                        |                         |                |                                      |
| Phòng                            | Phòng Công nghệ thông tin            | •                      |                         |                |                                      |
| Người                            | Nguyễn Hoài Đức                      | •                      |                         |                |                                      |
| Ý kiến                           | Trình anh phê duyệt dự thảo          |                        |                         |                |                                      |
| Hạn xử lý<br>Nhắc nhở            | SMS EMAIL                            | jày ©giờ               |                         |                |                                      |
| Dự thảo                          |                                      |                        |                         |                |                                      |
| # Dự thảo                        | 📀 Thêm mới                           | Phiên bản              | Tệp đính kèm            | Người soạn     | Hành động                            |
| 1 Dự thảo                        | trình bày chi tiết kế hoạch tham gia | 1.0<br>Chọn ban hành 🔲 | ★ <u>Ke hoach TH TT</u> | Nguyễn Lê Hồng | Xem lịch sử<br>Thêm mới phiên<br>bản |

Hình 19: Chuyển xử lý

Người dùng nhập thông tin chuyển xử lý. Tại đây, có thể thay đổi thông tin về dự thảo đính kèm khi chuyển xử lý. Sau khi đã nhập thông tin, nhấn "Chuyển". Sau khi chuyển xử lý, hồ sơ đã chuyển sẽ được đưa sang danh sách Hồ sơ công việc đã xử lý của người dùng.

Trường hợp, hồ sơ chưa đủ thông tin để xử lý, hoặc chờ xin ý kiến, nhấn "Lưu chờ xử lý" (tại danh sách chức năng ở góc phải của mỗi hồ sơ công việc) để thực hiện lưu lại hồ sơ.

|   | 🕜 Rà soát tiền độ thực hiện dự án                                                         | Chuyển ban hành<br>Chuyển xử lý |
|---|-------------------------------------------------------------------------------------------|---------------------------------|
|   | 🖺 Chi tiết 🔁 Luân chuyển 👕 Dự thảo 📎 Phối hợp 📝 Văn bản liên quan 🍞 Quản lý phiếu<br>rình | Lưu chờ xử lý<br>Lưu kêt thúc   |
| 1 | Nội dung                                                                                  |                                 |
|   | LƯU CHỜ XỬ LÝ                                                                             |                                 |

Hình 20: Thực hiện lưu hồ sơ chờ xử lý

Trường hợp hồ sơ công việc được chọn "Chuyển ban hành" (tại danh sách chức năng ở góc phải của mỗi hồ sơ công việc). Các hồ sơ chuyển ban hành bắt buộc phải có dự thảo đính kèm. Hồ sơ sau khi được chuyển ban hành sẽ được chuyển vào danh sách hồ sơ công việc chờ ban hành.

| Chuyển ban hành       Nguyễn Lê Hông Ngọc (22/07/2014) - Hạn xử lý : 0 ngày         Các ý kiến trước       Trình anh phê duyệt dự thảo         Nguyễn Hoài Đức (21/07/2014) - Hạn xử lý : 2 ngày |                                              |                        |                                   |                             |                                        |  |
|----------------------------------------------------------------------------------------------------|----------------------------------------------|------------------------|-----------------------------------|-----------------------------|----------------------------------------|--|
| Người nhận   Phòng   Người   Đỗ Thị Thuỳ Dương   Viến   Y kiến   Hạn xử lý   24/07/2014   2   engày ©giờ                                                                                         |                                              |                        |                                   |                             |                                        |  |
| #                                                                                                    | Dự thảo - 🛞 Thêm mới                         | Phiên bản              | Tệp đính kèm                      | Người soạn                  | Hành động                              |  |
| 1                                                                                                    | Dự thảo trình bày chi tiết kế hoạch tham gia | 3.0<br>Chọn ban hành 𝜌 | 01.2011.TT.BNV<br>Duyệt Chưa chọn | Nguyễn Lê Hồng N<br>ập tin. | Ngọc Xem lịch sử<br>Thêm mới phiên bản |  |

Hình 21: Chuyển ban hành

### 4.3.2 Danh sách hồ sơ công việc đã xử lý

Là danh sách hồ sơ công việc mà cán bộ đã xử lý xong và đã chuyển hồ sơ cho cán bộ khác xử lý.

| Tài liêu hướng | dẫn sử dung | - Hê thống ( | Quản lý văn | bản và điều hà | nh (dành cho       | Chuyên viên) |
|----------------|-------------|--------------|-------------|----------------|--------------------|--------------|
|                |             |              |             |                | (***************** |              |

| HỒ SƠ CÔ           | NG VIỆC          |                  |                         |                  |                    | THÊM MỚI CÔNG VIỆC       |
|--------------------|------------------|------------------|-------------------------|------------------|--------------------|--------------------------|
| 🛛 Tîm kiếm         |                  |                  |                         |                  |                    |                          |
| Loại công việc     | Chọn loại c      | ông việc 💌       |                         |                  |                    |                          |
| Nội dung           |                  |                  |                         |                  | <b>_</b>           |                          |
|                    | ✓Trong tên cô    | ng việc 🔲 Trong  | nội dung dự thảo        |                  |                    |                          |
| Chưa xử lý         | Đã xử lý         | Chờ xử lý        | Lưu kết thúc            | Phối hợp         | Chờ ban hành       | Đã kết thúc              |
| šắp xếp theo Ngà   | y chuyển xử lý   | 👻 Giảm dần       | n 💌                     | Nhấn             | vào đây để thu hồi |                          |
| #                  |                  | 1                | rên công việc           |                  |                    |                          |
| 🍞 Kế hoạ           | ch thực hiện pho | ng trào Hiến máu | nhân đạo                |                  |                    | Thu hồi<br>Gia han xử lý |
| 1<br>🖺 Chi tiết    | 🔁 Luân chuyễn    | 🛑 Dự thảo 📎 Phố  | ối hợp 굴 Văn bản liên d | quan 📝 Quản lý p | hiếu trình         | Chuyển lại               |
| liện thị 1 kết quả |                  |                  |                         |                  |                    |                          |

#### Hình 22: Danh sách Hồ sơ công việc đã xử lý

Trường hợp muốn thu hồi lại hồ sơ đã chuyển (trường hợp chuyển nhầm hồ sơ/muốn xử lý lại hồ sơ): nhấn liên kết "Thu hồi" để lấy lại hồ sơ đã chuyển. (Nút "Thu hồi" này chỉ hiển thị khi người được chuyển chưa xử lý hồ sơ này). Sau khi nhấn "Thu hồi", hộp thoại xác nhận hiển thị. Nhấn OK để đồng ý thu hồi lại hồ sơ.

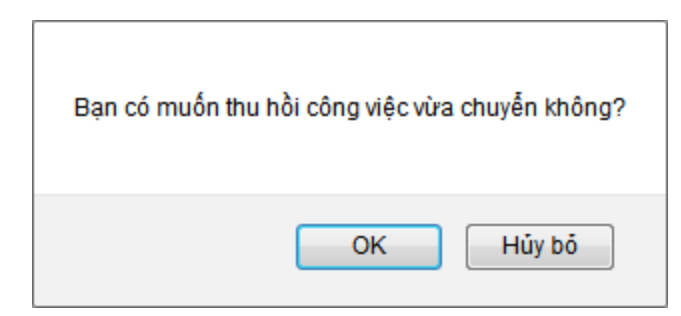

Hình 23: Thu hồi hồ sơ đã chuyển xử lý

- Trường hợp gia hạn thêm thời gian cho người xử lý tiếp theo, nhấn "Gia hạn xử lý". Nhập thời gian hạn xử lý và nhấn "Lưu" để hoàn thành.
- Trường hợp thực hiện chuyển lại hồ sơ, nhấn "Chuyển lại". Người sử dụng nhập thông tin cho lần chuyển và nhấn "Lưu" để hoàn thành.

Tài liệu hướng dẫn sử dụng - Hệ thống Quản lý văn bản và điều hành (dành cho Chuyên viên)

| 🖺 Chi tiết 🔁 Luân chuyển | 😑 Dự thảo 🗞 Phối hợp 🍞 Văn bản liên quan 🍞 Quản lý phiếu trình | Chuyến lại                                          |
|--------------------------|----------------------------------------------------------------|-----------------------------------------------------|
| Chuyển lại hồ sơ         |                                                                |                                                     |
| Phòng                    | Chọn phòng                                                     | Phân thông tin hiên thị kh<br>nhấn vào "Chuyển lại" |
| Người                    | •                                                              |                                                     |
| Ý kiến                   |                                                                |                                                     |
| Hạn xử lý                | 24/07/2014 🔳 2 🖲 ngày 🖓 giờ                                    |                                                     |
| Nhắc nhở                 | SMS EMAIL                                                      |                                                     |

Hình 24: Chuyển lại hồ sơ

## 4.3.3 Danh sách hồ sơ công việc chờ xử lý

Là những công việc đã được lưu vào Danh sách chờ xử lý

| HÒ S                                 | O' CÔN                 | IG VIỆC                        |                                      |                                          |                  |              |             | THÊM MỚI CÔNG VIỆC             |
|--------------------------------------|------------------------|--------------------------------|--------------------------------------|------------------------------------------|------------------|--------------|-------------|--------------------------------|
| <b>→ Tìm k</b><br>Loại cô<br>Nội dur | kiếm<br>ờng việc<br>ng | Chọn loại có<br>ZTrong tên côn | ông việc 💌<br>ng việc 🦳 Trong        | nội dung dự thảo                         |                  |              |             |                                |
| Chua                                 | xử lý                  | Đã xử lý                       | Chờ xử lý                            | Lưu kết thúc                             | Phối hợp         | Chờ ban hành | Đã kết thúc | Nhấn vào đây để<br>xử lý hồ sơ |
| Sắp xếp the                          | eo Ngày                | r chuyển xử lý                 | ▼ Giảm dần                           |                                          |                  |              |             |                                |
| #                                    |                        |                                |                                      | Tên công v                               | /iệc             |              |             |                                |
| 1                                    | Kiếm tra<br>Chi tiết   | công tác tham c<br>Luân chuyển | gia thi đua khen th<br>Dự thảo 📎 Phố | nường<br>i hợp <sub> </sub> Văn bản liên | quan 굴 Quản lý p | hiếu trình   |             | Xử lý lại                      |
| Hiên thi 1 k                         | kết quả                |                                |                                      |                                          |                  |              |             |                                |

Hình 25: Danh sách HSVC chờ xử lý

Để tiếp tục xử lý hồ sơ, nhấn "Xử lý lại". Hộp thoại xác nhận hiển thị, nhấn OK để tiếp tục.

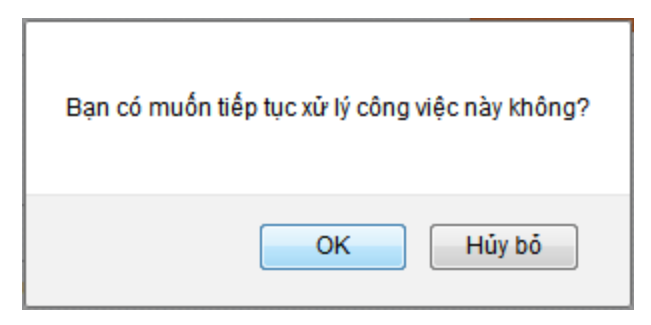

Hình 26: Tiếp tục xử lý công việc đã lưu chờ xử lý

Sau khi chọn xử lý lại, hồ sơ được đưa qua danh sách hồ sơ công việc chưa xử lý để người dùng xử lý.

# 4.3.4 Danh sách hồ sơ công việc lưu kết thúc

Là danh sách Hồ sơ công việc đã lưu kết thúc (Nhấn vào "Lưu kết thúc").

| HỒ SƠ CÔN                                | G VIỆC                                                                                                    | THÊM MỚI CÔNG VIỆC |  |  |  |  |
|------------------------------------------|----------------------------------------------------------------------------------------------------|--------------------|--|--|--|--|
| ☞ Tìm kiếm<br>Loại công việc<br>Nội dung | Chọn loại công việc                                                                                                    |                    |  |  |  |  |
|                                          | Trong tên công việc Trong nội dung dự thảo                                                                                            |                    |  |  |  |  |
| Chưa xử lý                               | Đã xử lý Chờ xử lý Lưu kết thúc Phối hợp Chờ ban hành Đã kết thúc                                                                     | Nhấn đễ mở hồ      |  |  |  |  |
| Sắp xếp theo Ngà                         | y chuyển xử lý   ▼   Giảm dần     ▼                                                                                                   |                    |  |  |  |  |
| #                                        | Tên công việc                                                                                                    |                    |  |  |  |  |
| 1                                        | ☑ Xây dựng khung chương trình thi đua yêu nước I Echi tiết 2 Luân chuyển 	Dự thảo 	Phối hợp 2 Văn bản liên quan 2 Quản lý phiếu trình |                    |  |  |  |  |
| Hiện thị 1 kết quả                       |                                                                                                    |                    |  |  |  |  |

Hình 27: Danh sách công việc lưu kết thúc

Trường hợp cần mở lại hồ sơ để xử lý, nhấn "Xử lý lại" để thực hiện mở hồ sơ. Hồ sơ sau khi nhấn xử lý lại sẽ được chuyển lại vào danh sách Hồ sơ công việc chưa xử lý để có thể thực hiện các thao tác xử lý văn bản.

# 4.3.5 Danh sách hồ sơ công việc phối hợp

Là nơi hiển thị danh sách các văn bản đến/công việc cần xử lý mà có yêu cầu phối hợp tham gia xử lý.

Tài liệu hướng dẫn sử dụng - Hệ thống Quản lý văn bản và điều hành (dành cho Chuyên viên)

| HỒ SƠ CÔN                                    | G VIỆC                                                                                                    | THÊM MỚI CÔNG VIỆC |
|----------------------------------------------|----------------------------------------------------------------------------------------------------|--------------------|
| <b>⇒ Tìm kiếm</b><br>Loại công việc          | Chọn loại công việc 💌                                                                                                    |                    |
| Nội dung                                     | ☑ Trong tên công việc ☐ Trong nội dung dự thảo       ☑ Trong tên công việc ☐ Trong nội dung dự thảo                                             |                    |
| Sắp xếp theo Ngày<br>#<br>2<br>1<br>Chi tiết | chuyển xử lý v Giảm dần<br>thực hiện phong trào Hiến máu nhân đạo<br>Luân chuyển 🔤 Dự thảo 🔊 Phối hợp 🖉 Văn bản liên quan 🕜 Quản lý phiếu trình |                    |

Hình 28: Danh sách phối hợp xử lý

• Để tham gia xử lý, nhấn vào mục "Phối hợp" để xem danh sách các góp ý.

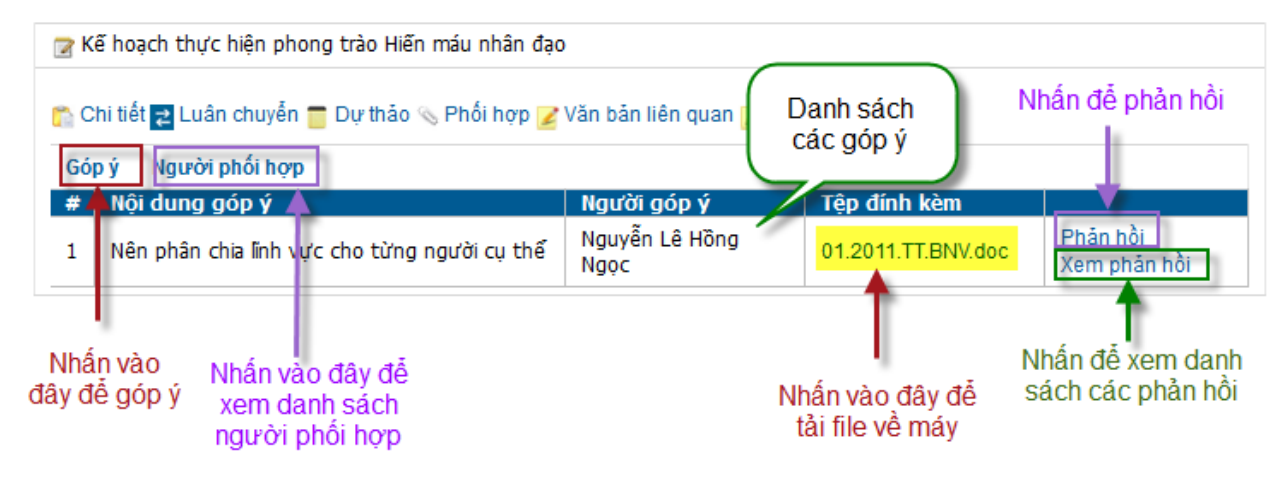

Hình 29: Xem danh sách ý kiến phối hợp xử lý

• Để tham gia đóng góp ý kiến, nhấn vào liên kết "Góp ý"

| 📝 Kế hoạch thực hiện phong trào Hiến máu nhân đạo                                                                 |                                              |             |     |  |  |
|----------------------------------------------------------------------------------------------------|----------------------------------------------|-------------|-----|--|--|
| 😭 Chi tiết 🛃 Luân chuyển 👕 Dự thảo 🗞 Phối hợp 🕜 Văn bản liên quan 🕜 Quản lý phiếu trình<br>Góp ý 🛛 Người phối hợp |                                              |             |     |  |  |
| # Nội dung góp ý                                                                                                  | Người góp ý 🔰 T                              | ệp đính kèm |     |  |  |
| Chưa có góp ý nào                                                                                                 | Phân thông tin hiên thị khi nhân vào "Gó     | pý"         |     |  |  |
| Nội dung góp ý                                                                                                    | Nên phân chia lĩnh vực cho từng người cụ thể |             |     |  |  |
|                                                                                                    | 📀 Thêm mới                                   |             |     |  |  |
| File đính kèm                                                                                                    | Tên file                                     | Ngày tạo    | Xóa |  |  |
|                                                                                                    | 01.2011.TT.BNV.doc                           | 22/07/2014  | Xóa |  |  |
| Góp ý                                                                                                    |                                              | I.          |     |  |  |

Hình 30: Góp ý phối hợp xử lý

Nhập thông tin góp ý và nhấn vào nút "Góp ý" để gửi ý kiến. Lúc này, ý kiến vừa được gửi sẽ hiển thị tại danh sách các góp ý.

 Để xem danh sách các người cùng phối hợp để xử lý văn bản đến/công việc: nhấn chọn vào liên kết "Người phối hợp".

| зору<br>чара                      | Người phối hợp                              | Neười cóp ứ                | Tôp định kòm       |                      |     |
|-----------------------------------|---------------------------------------------|----------------------------|--------------------|----------------------|-----|
| l Nê                              | ên phân chia lĩnh vực cho từng người cụ thể | Nguyễn Lê Hồng Ngọc        | 01.2011.TT.BNV.doc | Phản hồi<br>Xem phản | hồi |
| 2 Đồ                              | ồng ý với ý kiến trên                       | anh sách người<br>phối hợp |                    | Phản hồi<br>Xem phản | hồi |
| # Ng                              | jười phối hợp                               | Người yêu cầu              |                    |                      | Xóa |
| l Ng                              | guyễn Lê Hồng Ngọc                          | Nguyễn Hoài Đức            |                    |                      | Xóa |
| Pha                               | an Tấn Luận                                 | Nguyễn Hoài Đức            |                    |                      | Xóa |
| 3 Nguyễn Thị Hiền Nguyễn Hoài Đức |                                             |                            |                    | Xóa                  |     |

Chọn tại đây và nhấn "Thêm" để thêm người phối hợp

Hình 31: Xem người cùng phối hợp xử lý

# 4.3.6 Danh sách hồ sơ công việc chờ ban hành

Là nơi hiển thị danh sách các hồ sơ công việc đã được chọn và chuyển để ban hành.

Tài liệu hướng dẫn sử dụng - Hệ thống Quản lý văn bản và điều hành (dành cho Chuyên viên)

| HĊ              | Ò SƠ CÔN                          | G VIỆC                                                                       | THÊM MỚI CÔNG VIỆC |
|-----------------|-----------------------------------|------------------------------------------------------------------------------|--------------------|
| V               | Tìm kiếm                          |                                                                              |                    |
| Lo              | oại công việc                     | Chọn loại công việc                                                          |                    |
| N               | ội dung                           |                                                                              |                    |
|                 |                                   | ☑Trong tên công việc ☐Trong nội dung dự thảo                                 |                    |
| С               | hưa xử lý                         | Đã xử lý Chờ xử lý Lưu kết thúc Phối hợp Chờ ban hành                        | Đã kết thúc        |
| Sắp x<br>Hiên t | ếp theo Ngà<br>thi 2 kết quả.     | y chuyển xử lý ▼ Giảm dần ▼                                                  |                    |
| #               |                                   | Tên công <b>việ</b> c                                                        |                    |
| 1               | <del> 125/SI</del><br>V/v tập tru | IV-CCHC - 31/07/2014 - Sở Nội vụ<br>ng xử lý các vấn đề tồn đọng             |                    |
|                 | 🖺 Chi tiết                        | 🔁 Luân chuyển 👕 Dự thảo 💊 Bút phê 🗞 Phối hợp 📝 Quản lý phiếu trình           |                    |
|                 | 🕜 Xây dựn                         | ng khung chương trình thi đua yêu nước                                       |                    |
| 2               | 🖺 Chi tiết                        | 🔁 Luân chuyển 📒 Dự thảo 📎 Phối hợp 🍞 Văn bản liên quan 📝 Quản lý phiếu trình |                    |
| Hiên            | thi 2 kết quả.                    |                                                                              |                    |

#### Hình 32: Danh sách dự thảo chờ ban hành

Tại Danh sách này cũng có các liên kết như các danh sách khác, nhấn vào liên kết tương ứng để xem thông tin về văn bản đến – công việc chờ ban hành.

## 4.3.7 Danh sách hồ sơ công việc đã kết thúc

Là nơi hiển thị những công việc đã hoàn tất trong quá trình xử lý (đã ban hành văn bản)

Tài liệu hướng dẫn sử dụng - Hệ thống Quản lý văn bản và điều hành (dành cho Chuyên viên)

| HỒ SƠ CÔN                                                                                                    | G VIỆC             |                                |               |          |              | THÊM MỚI CÔN | IG VIỆC |
|----------------------------------------------------------------------------------------------------|--------------------|--------------------------------|---------------|----------|--------------|--------------|---------|
| ♥ Tìm kiếm<br>Loại công việc<br>Nội dung                                                                                                    | Chọn loại công<br> | g việc 💌<br>việc 🦳 Trong nội d | ung dự thảo   |          | )            |              |         |
| Chưa xử lý                                                                                                    | Đã xử lý           | Chờ xử lý                      | Lưu kết thúc  | Phối hợp | Chờ ban hành | Đã kết thúc  |         |
| Sắp xếp theo Ngày                                                                                                    | chuyển xử lý       | ▼ Giảm dần                     | •             |          |              |              |         |
| #                                                                                                    |                    |                                | Tên công việc |          |              |              |         |
| Image: Start Start Sta |                    |                                |               |          |              |              |         |
| Hiện thị 1 kết quả                                                                                                    |                    |                                |               |          |              |              |         |

Hình 33: Danh sách hồ sơ công việc Đã kết thúc

### 4.3.8 Tìm kiếm Hồ sơ công việc

 Để tìm nhanh đến hồ sơ: sử dụng chức năng tìm kiếm tại các danh sách của mỗi loại Hồ sơ công việc.

# HÒ SƠ CÔNG VIỆC

| 👻 Tìm kiếm     |                                            |  |
|----------------|--------------------------------------------|--|
| Loại công việc | Chọn loại công việc 🔻                      |  |
| Nội dung       |                                            |  |
|                | Trong tên công việc Trong nội dung dự thảo |  |

Hình 34: Tiêu chí tìm kiếm HSCV ban đầu

- Có 2 loại tiêu chí tìm kiếm Hồ sơ công việc: Tìm kiếm theo việc xử lý văn bản đến hay theo công việc. Mỗi loại có những tiêu chí tìm kiếm riêng. Để thực hiện, chọn loại tìm kiếm tại mục "Loại công việc".
- Khi chọn Loại công việc là "Xử lý văn bản đến", các tiêu chí tìm kiếm như sau:

Tài liệu hướng dẫn sử dụng - Hệ thống Quản lý văn bản và điều hành (dành cho Chuyên viên)

| HỒ SƠ CÔN     | IG VIỆC                     |                  | THÊM MỚI CÔNG VIỆ   | C DANH SÁCH DỰ THÀO CHỜ BAN HÀNH |
|---------------|-----------------------------|------------------|---------------------|----------------------------------|
| ▼ Tìm kiếm    | Xử lý văn bản đến           |                  |                     |                                  |
| Nội dung      |                             |                  |                     |                                  |
|               | Trong trích yếu 🛛 🕅 Trong I | nội dung dự thảo |                     |                                  |
| Số văn bản    | Chọn tất că                 | •                | Loại văn bản        | Chọn tất că                      |
| Số đến        |                             | Tìm gần đúng     | Số, ký hiệu văn bản |                                  |
| Ngày đến      | <b></b>                     |                  |                     |                                  |
| Ngày ban hành | <b></b>                     |                  |                     |                                  |
|               | 🔍 ТÌМ КІЕ́М                 |                  |                     |                                  |

Hình 35: Tiêu chí tìm kiếm dành cho trường hợp Xử lý văn bản đến

• Các tiêu chí tìm kiếm khi chọn Loại công việc là "Công việc":

| HỒ SƠ CÔ       | NG VIỆC                                      | THÊM MỚI CÔNG VIỆC | DANH SÁCH DỰ THẢO CHỜ BAN HÀNH |
|----------------|----------------------------------------------|--------------------|--------------------------------|
| ▼ Tìm kiếm     |                                              |                    |                                |
| Loại công việc | Công việc 🔹                                  |                    |                                |
| Nội dung       |                                              |                    |                                |
|                | ☑Trong tên công việc ☐Trong nội dung dự thảo |                    |                                |
| Từ ngày        | 🗐 Đến ngày                                   |                    |                                |
|                | Тім кіе́м                                    |                    |                                |

#### Hình 36: Tiêu chí tìm kiếm dành cho trường hợp Xử lý công việc

 Người dùng nhập các tiêu chí cần tìm và nhấn "Tìm kiếm" và theo dõi kết quả tại phần bảng bên dưới.

### 4.3.9 Xem chi tiết Hồ sơ công việc:

Là chức năng cho phép người sử dụng xem chi tiết thông tin về văn bản, công việc xử lý.

 Tại danh sách Hồ sơ công việc, nhấn "Chi tiết" tại mỗi dòng của danh sách để xem thông tin của hồ sơ tương ứng.

Tài liệu hướng dẫn sử dụng - Hệ thống Quản lý văn bản và điều hành (dành cho Chuyên viên)

|                        | Tên côr                                            | ng việc         |                      |                                 |
|------------------------|----------------------------------------------------|-----------------|----------------------|---------------------------------|
| 🍞 Kế hoạch thực hiện p | hong trào Hiến máu nhân đạo                        |                 |                      | Chuyển ban hành<br>Chuyển xử lử |
| Chi tiết 🔁 Luân chu    | Lưu chờ xử lý<br>Lưu kết thúc                      |                 |                      |                                 |
| Tên công việc          | Kế hoạch thực hiện phong<br>trào Hiến máu nhân đạo | Ngày tạo        | 21/07/2014           |                                 |
| Người yêu cầu          | Nguyễn Hoài Đức                                    | Người tiếp nhận | Nguyễn Lê Hồng Ngọc  |                                 |
| Nội dung - Nhấn ở      | tễ xem chi tiết                                    | Người tạo       | Đinh Thị Minh Phương |                                 |
| Mô tả - Nhấn là        | ại vào đây để ẫn thông tin chi tiết                | Độ quan trọng   | Bình thường          |                                 |
| File đính kèm          |                                                    |                 |                      |                                 |

#### Hình 37: Xem chi tiết thông tin công việc

- Tại mục File đính kèm: nhấn vào liên kết tại tên tập tin (nếu có) để tải file về máy.
- Nhấn lại vào "Chi tiết" để ẩn phần thông tin chi tiết đang hiển thị.

### 4.3.10Quản lý dự thảo

Một hồ sơ công việc thường có các dự thảo đi kèm trong quá trình xử lý. Người sử dụng có thể quản lý các dự thảo của một hồ sơ công việc khi nhấn vào liên kết "Dự thảo" tại Hồ sơ công việc đó.

| # |    |                                                                                                    |       |                                     | Tên công việ                          | èc                                    |                      |               |          |                                                  |
|---|----|----------------------------------------------------------------------------------------------------|-------|-------------------------------------|---------------------------------------|---------------------------------------|----------------------|---------------|----------|--------------------------------------------------|
|   |    | ت المحمد المربع المحمد المربع المحمد المحمد المحم<br>المحمد المحمد المحمد المحمد المحمد المحمد المحمد المحمد المحمد المحمد المحمد المحمد المحمد المحمد المحمد المحم |       |                                     |                                       |                                       |                      |               |          | Chuyển ban hành<br>Chuyển xử lý<br>Lưu chờ xử lý |
|   |    | 🏠 Chi tiết 🛃 Luân chuyển 👕 Dự thảo 💊 Phối hợp 🏏 Văn bản liên quan 굴 Quân lý phiếu trình                                                                                                    |       |                                     |                                       |                                       |                      |               |          | Lưu kết thúc                                     |
|   |    |                                                                                                    | #     | Dự thảo - 💮 Thêm mới                | Phiên bản                             | Tệp đính kèm                          | Người soạn           | Hành động     | , î      |                                                  |
| 1 |    |                                                                                                    |       | Nhấn vào đây để<br>thêm mới dự thảo | 1.0                                   | Xóa dự thảo                           | Dish Thi Mish Dhuoro | Xem lịch s    | ůr       |                                                  |
|   |    |                                                                                                    | 1     | nguyện đợt III                      | Chọn ban hanh 🗉 👖                     | 01.2011.TT.BNV<br>Chọn tệp Không có t | têp nào được chọn    | á nem mor     | pmen ban |                                                  |
|   | Nh | nấn                                                                                                    | vào t | ện để cập nhật thông tin dự thảo    | Nhấn vào thêm m<br>file đính kèm dự t | iới<br>hảo                            | N                    | ian de tal fi | ie<br>•  |                                                  |

Hình 38: Xem danh sách dự thảo

- Để xóa 1 file của dự thảo: nhấn vào biểu tượng ➤ tại tên file tương ứng. Trường hợp dự thảo chỉ có 1 file, nếu xóa file thì sẽ xóa luôn thông tin của dự thảo.
- Để tải dự thảo về máy, nhấn vào tên tập tin tương ứng muốn tải về máy.
- Check chọn vào mục "Chọn ban hành" để thực hiện xác nhận việc đồng ý ban hành.

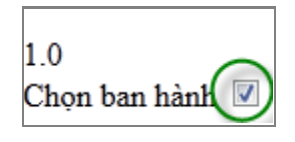

Để thêm mới dự thảo, nhấn vào biểu tượng "Thêm mới". Màn hình hiển thị như sau:

| Trích yếu VB dự thảo |                                                                                                    |
|----------------------|----------------------------------------------------------------------------------------------------|
| Tệp đính kèm*        | Chọn tệp đính kèm Chưa chọn tệp      Mhấn vào đây để chọn tập tin                                                                                     |
| Loại văn bản         | Chọn loại văn bản 🔻                                                                                                    |
| Chú thích            |                                                                                                    |
| Chuyển đơn vị        | Chi Cục Thủy Săn Đà Nẵng<br>TT Phát triển Hạ tầng CNTT (IID)<br>Tạp chí Điện tử TT&IT (ITC)<br>BQL Dự án CNTT &IT (PIU)<br>Trung tâm CNTT &IT (DNICT) |
|                      | # Tên Xóa Danh sách các đơn vị đã chọn                                                                                                    |
|                      | 1 Ban quản lý DA Đầu tư XD Khu CNTT tập trung TP Đà Nẵng (ITP)                                                                                        |
| Lưu Hủy              |                                                                                                    |

Hình 39: Thao tác thêm mới dự thảo

Người dùng nhập các thông tin cần thiết, nhấn "Lưu" để hoàn thành việc gắn dự thảo. Trường hợp không muốn thêm mới, nhấn "Hủy".

• Để cập nhật các thông tin chi tiết của dự thảo: nhấn vào tên dự thảo

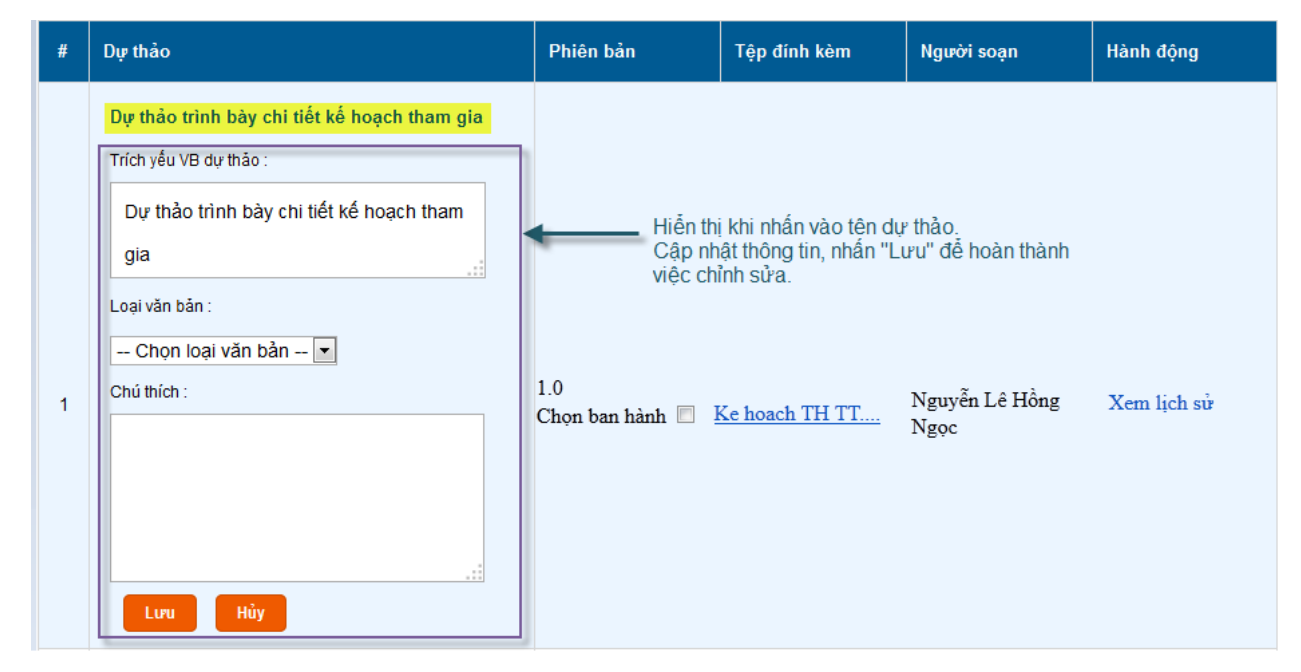

Hình 40: Thực hiện cập nhật dự thảo

 Trường hợp người sử dụng cập nhật file dự thảo và đưa lên hệ thống file mới này, người dùng cần thực hiện đánh phiên bản cho dự thảo. File mới nhất sẽ là phiên

bản cao nhất của dự thảo. Nhấn chọn vào "Thêm mới phiên bản" để thêm phiên bản mới cho dự thảo.

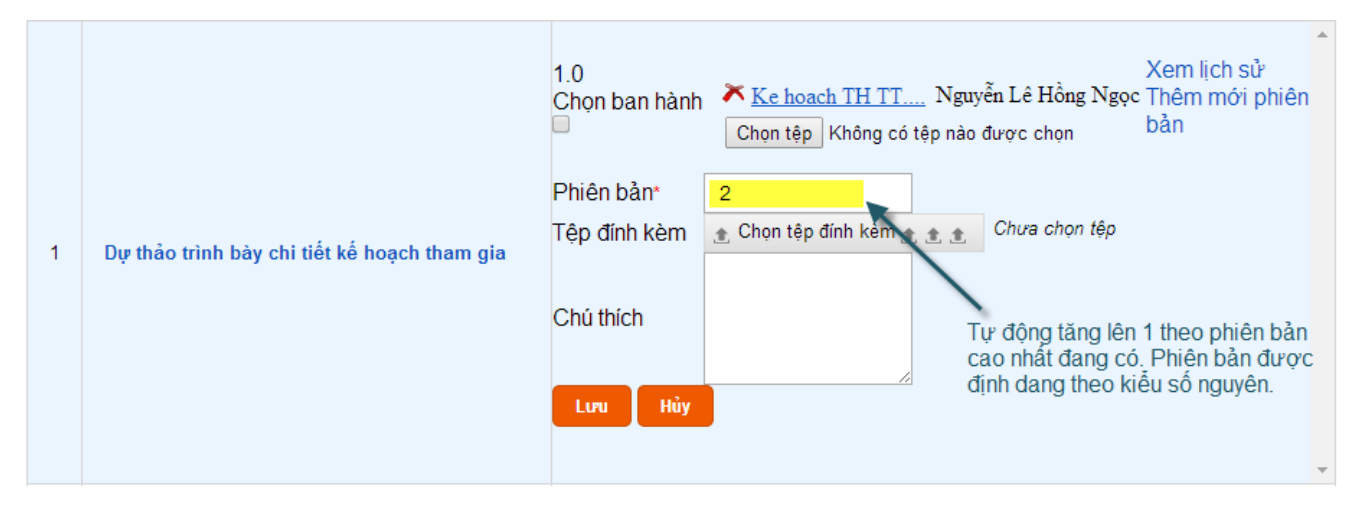

Hình 41: Đánh phiên bản mới cho dự thảo

 Để theo dõi, quản lý được các phiên bản của một dự thảo, nhấn "Xem lịch sử" để xem tất cả các phiên bản của dự thảo.

| # | Dự thảo - 💮 Thêm mới                         | Phiên bản                | Tệp đính kèm          | Người soạn                            | Hành động                              |
|---|----------------------------------------------|--------------------------|-----------------------|---------------------------------------|----------------------------------------|
|   |                                              | 3.0<br>Chọn ban hành 🔲   | Chọn tập Không có tậ  | Nguyễn Lê Hồng Ngọ<br>p nào được chọn | c                                      |
| 1 | Dự thảo trình bày chi tiết kế hoạch tham gia | 2.0<br>Chọn ban hành 🔲 🧯 | Quyet dinh.doc        | Nguyễn Lê Hồng Ngọ                    | Xem lịch sử<br>c Thêm mới phiên<br>bản |
|   |                                              | 1.0<br>Chọn ban hành 🔲 🏾 | <u>Ke hoach TH TT</u> | Nguyễn Lê Hồng Ngọ                    | c                                      |

Hình 42: Xem lịch sử các phiên bản dự thảo

### 4.3.11Tạo hồ sơ công việc

Tại bất kỳ các danh sách được chọn tại mục "Quản lý văn bản"  $\rightarrow$  "Hồ sơ công việc": nhấn vào nút "Thêm mới công việc" tại góc phải màn hình để thực hiện thêm mới công việc.

| THÊM MỚI CÔNG VIỆC            | :                                   | LƯU TRỜ LẠI                                     |  |  |  |
|-------------------------------|-------------------------------------|-------------------------------------------------|--|--|--|
| Tên*                          |                                     |                                                 |  |  |  |
| Mô tả                         |                                     |                                                 |  |  |  |
| Độ quan trọng                 | Bình thu                            | ường Nhấn vào đây thể thêm file đính kèm        |  |  |  |
| Văn bản nội bộ                |                                     | Check chọn nêu<br>Là VB nôi bộ                  |  |  |  |
| File đính kèm mô tả công việc | 💿 Thêm                              | n mới                                           |  |  |  |
| Người yêu cầu <sup>*</sup>    | Thanh tr                            | ra Nguyễn Chương Đức Chọn người                 |  |  |  |
| Người tiếp nhận <sup>*</sup>  | Thanh tr                            | ra Nguyễn Chương Đức                            |  |  |  |
|                               | Gửi thông báo qua 🔄 SMS 🔄 Email     |                                                 |  |  |  |
| Ý kiến xử lý                  | Có thể nhập ngày/ hoặc nhập số ngày |                                                 |  |  |  |
| Hạn xử lý                     | 23/07/201                           | I4 📃 2 • ngày giờ                               |  |  |  |
| Dự thảo                       | Dự thảo                             | - O Thêm mới - Nhấn vào đây để thêm mới dự thảo |  |  |  |
| Chuyển phối hợp               | Nhóm                                | Tất cả 🔻                                        |  |  |  |
|                               | Phòng                               | Tất cả 🔻                                        |  |  |  |
|                               | Người                               | Đỗ Thị Thuỳ Dương                               |  |  |  |
|                               |                                     | Ţ                                               |  |  |  |
|                               |                                     | Chọn                                            |  |  |  |

Hình 43: Tạo công việc mới

• Thêm mới file đính kèm:

| File đính kèm mô tả công việc | 💽 Thêm mới 룾 🛶 Nhấn để thêm mới            |                  |                   |
|-------------------------------|--------------------------------------------|------------------|-------------------|
|                               | Tên                                        | Ngày tạo         | Xóa               |
| File được thêm —              | 01.2011.TT.BNV.doc                         | 21/07/2014       | Xóa               |
| Người yêu cầu*                | Phòng Công nghệ thông tin 🔹 Nguyễn Hoài Đú | <sup>,</sup> C 🔹 | Nhấn vào đây để   |
| Người tiếp nhận*              | Phòng Công nghệ thông tin 🔹 Nguyễn Lê Hồng | Ngọc 💌           | xóa file vừa thêm |

• Thêm mới dự thảo:

Tài liệu hướng dẫn sử dụng - Hệ thống Quản lý văn bản và điều hành (dành cho Chuyên viên)

| ự thảo                                                                                   | Dự thảo - 🔾 Thêm r                                                                        | mới                                                                                                    |                |  |  |  |  |
|------------------------------------------------------------------------------------------|-------------------------------------------------------------------------------------------|----------------------------------------------------------------------------------------------------|----------------|--|--|--|--|
|                                                                                          | Trích yếu VB dự thảo                                                                      | Văn bản hướng dẫn thực hiện chủ trương 206A của Bộ Công nghệ<br>thông tin                                                                           |                |  |  |  |  |
|                                                                                          | Tệp đính kèm*                                                                             | Chọn tệp đính kèm     Chưa chọn tệp                                                                                                    |                |  |  |  |  |
|                                                                                          | Loại văn bản                                                                              | Hướng dẫn 🔹                                                                                                    |                |  |  |  |  |
|                                                                                          | Chú thích                                                                                 |                                                                                                    |                |  |  |  |  |
| - Chọn đơn vị, và nhấn "Chợ<br>- Thông tin đơn vị được chọ<br>biến thi tại bảng bên dước | Chuyển đơn vị<br>n"                                                                       | Chi Cục Thủy Sản Đà Nẵng<br>TT Phát triển Hạ tầng CNTT (IID)<br>Tạp chí Điện từ TT&TT (ITC)<br>Trung tâm CNTT & TT (DNICT)<br>Sở Kế hoạch và Đầu tư |                |  |  |  |  |
|                                                                                          | $\mathbf{X}$                                                                              | # Tên                                                                                                    | Xóa            |  |  |  |  |
|                                                                                          |                                                                                           | Ban quản lý DA Đầu tư XD Khu CNTT tập trung TP Đà Nẵng<br>1<br>(ITP)                                                                                | Xóa            |  |  |  |  |
|                                                                                          |                                                                                           | 2 BQL Dự án CNTT &TT (PIU)                                                                                                    | Xóa            |  |  |  |  |
| Nhấn "Hủy" để xóa thông<br>tin dự thảo đã nhập.                                          | Hủy                                                                                       | Nhấn xóa để xóa 1 đơn vị đ                                                                                                    | ã chọ          |  |  |  |  |
| • Chuyển người p                                                                         | bhối hợp:                                                                                 |                                                                                                    |                |  |  |  |  |
| Chuyển phối hợp                                                                          | Nhóm Tất cả                                                                               | Chon tại đây để biển thị danh                                                                                                    |                |  |  |  |  |
|                                                                                          | Phòng Phòng Công nghệ                                                                     | thông tin sách người dùng theo nhóm hoặc theo phòng đã chọn                                                                                         |                |  |  |  |  |
|                                                                                          | Người Phạm Thị Bích Li<br>Phan Tấn Luận<br>Nguyễn Lê Hồng<br>Tạ Tố Như<br>Nguyễn Trần Nhậ | iên<br>I Ngọc<br>ất Quang                                                                                                    |                |  |  |  |  |
|                                                                                          | Chọn                                                                                      | Sau khi chọn, người được chọn<br>hiển thị tại bàng bên dưới                                                                                         |                |  |  |  |  |
|                                                                                          | # Tên                                                                                     | Xóa                                                                                                    |                |  |  |  |  |
|                                                                                          | 1 Nguyễn Hoài Đức                                                                         | Xóa                                                                                                    |                |  |  |  |  |
|                                                                                          | 2 Nguyễn Thị Hiền                                                                         | Nhân vào<br><sup>Xóa</sup> xóa người                                                                                                    | day đ<br>đã ch |  |  |  |  |

# 4.4 Hồ sơ công việc điện tử

Tại thanh trình đơn của Hệ thống QLVBDH, rê con trỏ chuột vào "Quản lý văn bản". Tiếp tục rê xuống "Hồ sơ công việc điện tử". Danh sách các thao tác dành cho việc quản lý hồ sơ công việc điện tử được sổ xuống để người dùng chọn lựa. Người dùng nhấn chọn vào mục tương ứng cần thực hiện thao tác.

Tài liệu hướng dẫn sử dụng - Hệ thống Quản lý văn bản và điều hành (dành cho Chuyên viên)

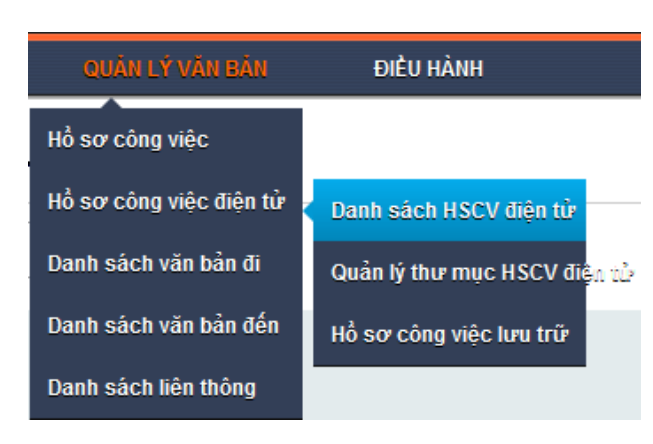

# 4.4.1 Quản lý Thư mục hồ sơ công việc điện tử

Là nơi thể hiện tất cả các thư mục mà người dùng có quyền được thấy.

| DANH SÁCH THƯ MỤC HSCV       Các nút thao tác       THÊM MỚI XÓA         Gõ tại đây và nhấn "Tim" để tim đến thư mục       Các nút thao tác       THÊM MỚI XÓA |   |                           |                   |                             | TRỞ LẠI                       |                            |     |                    |
|----------------------------------------------------------------------------------------------------|---|---------------------------|-------------------|-----------------------------|-------------------------------|----------------------------|-----|--------------------|
| Lọc LÀM LẠI                                                                                                    |   |                           |                   |                             | Nhấn vào đây ở<br>cho thư mục | iể phân quyền<br>tương ứng | С   | họn tất cả ▼       |
| STT                                                                                                    | • |                           | Tên thư m         | щC                          |                               | Độ quan tr                 | ọng | Đã được sử<br>dụng |
| 1                                                                                                    |   | Kế hoạch                  |                   |                             | Phân quyền                    | Bình thường                |     | Có                 |
| 2                                                                                                    |   | Kế hoạch hoạt động        |                   | _                           | Phân quyền                    | Bình thường                |     | Có                 |
| 3                                                                                                    |   | Kế hoạch thi đua          | <br>Danh sách cáo | c thư mục.                  | Phân quyền                    | Bình thường                |     | Có                 |
| 4                                                                                                    |   | Báo cáo                   | Thể hiện ph       | lân cấp                     | Phân quyền                    | Bình thường                |     | Có                 |
| 5                                                                                                    |   | Báo cáo kết quả công tá   | c                 |                             | Phân quyền                    | Bình thường                |     | Không              |
| 6                                                                                                    |   | Báo cáo thành tích thi đu | а                 |                             | Phân quyền                    | Bình thường                |     | Không              |
| 7                                                                                                    |   | Báo cáo số liệu tổng hợp  | • • • •           | <ul> <li>Nhấn và</li> </ul> | o tên thư mục để th           | ực hiện cập nhật           |     | Không              |
| 8                                                                                                    |   | Phân công công tác        |                   |                             | Phân quyền                    | Bình thường                |     | Có                 |
| 9                                                                                                    |   | Chương trình đào tạo      |                   |                             | Phân quyền                    | Bình thường                |     | Có                 |

#### Hình 44: Danh sách thư mục HSCV điện tử

- Để lọc tìm một thư mục, nhập tên thư mục cần tìm và nhấn "Tìm kiếm".
- Để lọc lại thư mục theo danh sách đã sử dụng hoặc chưa sử dụng: chọn vào ô tại góc phải của màn hình.

| DANH S | А́СН ТН | Ư MỤC HSCV         |            | THÊM MỚI XÓA                     | TRỞ LẠI                          |
|--------|---------|--------------------|------------|----------------------------------|----------------------------------|
| Lọc    |         | C Tim              |            | Chọn tại đây để<br>lọc danh sách | Chọn tất că ▼<br>Chọn tất că     |
| STT    | •       | Tên thư mục        |            | Độ quan trọng                    | Đã sử dụng<br>Đã sử dụng<br>dụng |
| 1      |         | Kế hoạch           | Phân quyền | Bình thường                      | Có                               |
| 2      |         | Kế hoạch hoạt động | Phân quyền | Bình thường                      | Có                               |

 Để xóa hồ sơ công việc, check chọn vào các thư mục muốn xóa và nhấn vào nút "Xóa" tại góc phải màn hình.

Tài liệu hướng dẫn sử dụng - Hệ thống Quản lý văn bản và điều hành (dành cho Chuyên viên)

| DANH S | DANH SÁCH THƯ MỤC HSCV THÊM MỚI XÓA TRỞ LẠI |                                             |            |               |                    |  |  |
|--------|---------------------------------------------|---------------------------------------------|------------|---------------|--------------------|--|--|
| Lọc    |                                             | C Tim LÀM LẠI                               |            |               | Chọn tất cả 🔻      |  |  |
| sп     | •                                           | Tên thư mục                                 |            | Độ quan trọng | Đã được sử<br>dụng |  |  |
| 1      |                                             | Kế hoạch                                    | Phân quyền | Bình thường   | Có                 |  |  |
| 2      |                                             | Kế hoạch hoạt động                          | Phân quyền | Bình thường   | Có                 |  |  |
| 3      |                                             | Kế hoạch thi đua                            | Phân quyền | Bình thường   | Có                 |  |  |
| 4      |                                             | Báo cáo                                     | Phân quyền | Bình thường   | Có                 |  |  |
| 5      |                                             | Báo cáo kết quả công tác                    | Phân quyền | Bình thường   | Không              |  |  |
| 6      |                                             | Báo cáo thành tích thị đựa                  | Phân quyền | Bình thường   | Không              |  |  |
| 7      |                                             | Báo cáo số liệu tự Chọn tại đây, nhấn "Xóa" | Phân quyền | Bình thường   | Không              |  |  |
| 8      | . 🖌                                         | Phan công công tá để thực hiện xóa thư mục  | Phân quyền | Bình thường   | Có                 |  |  |
| 9      |                                             | Chương trình đào tạo                        | Phân quyền | Bình thường   | Có                 |  |  |

Hình 45: Thao tác xóa HSCV điện tử

 Để thêm mới thư mục hồ sơ công việc, nhấn "Thêm mới" tại danh sách này. Màn hình hiển thị, nhập thông tin thư mục và nhấn "Lưu".

| HƯ MỤC HSCV |                            | LU |
|-------------|----------------------------|----|
| ic *        | Báo cáo thành tích thi đua |    |
| cha         | Báo cáo 🔻                  |    |
| ọng         | Bình thường ▼              |    |
| : sử dụng   |                            |    |

Hình 46: Thêm mới HSCV điện tử

Nhấn "Trở lại" trong trường hợp muốn quay về danh sách thư mục

• Để cập nhật thư mục HSCV, nhấn vào tên thư mục cần cập nhật

| THƯ MỤC HSCV      |                          | LƯU TRỜ LẠI |
|-------------------|--------------------------|-------------|
| Tên thư mục *     | Báo cáo kết quả công tác |             |
| Thuộc thư mục cha | Báo cáo 🔹                |             |
| Độ quan trọng     | Bình thường 🔻            |             |
| Đã được sử dụng   | ø                        |             |

Hình 47: Cập nhật HSCV điện tử

 Phân quyền thư mục HSCV: Việc này nhằm chia sẻ thông tin thư mục cho các nhóm người dùng, phòng ban, hay cá nhân. Các đối tượng được chia sẻ chỉ có thể sử dụng các thư mục này theo quyền đã được phân (Xem/Cập nhật/Phân quyền).

LƯU

TRỞ LẠI

| ⇒ Q | uyền truy cập - Phòng               |                          | Nhấn lưu | để hoàn tất phân quyền |            |
|-----|-------------------------------------|--------------------------|----------|------------------------|------------|
| SIT | Phòng                               | ban                      | Xem      | Cập nhật               | Phân quyền |
| 1   | Văn phòng                           |                          |          |                        |            |
| 2   | Ban lãnh đạo                        | Chock chon vào các ô đồ  |          |                        |            |
| 3   | Phòng Tổng hợp                      | phân quyền tương ứng cho |          |                        |            |
| 4   | Ban Giám đốc                        | các phòng                |          |                        |            |
| 5   | Phòng Báo chí - Xuất bản            |                          |          |                        |            |
| 6   | Phòng Bưu chính - Viễn thông        |                          |          |                        |            |
| 7   | Phòng Công nghệ thông tin           |                          |          |                        |            |
| 8   | Phòng Kế hoạch - Đầu tư             |                          |          |                        |            |
| 9   | Tạp chí ĐT Thông tin - Truyền thông |                          |          |                        |            |
| 10  | Thanh tra                           |                          |          |                        |            |
| 11  | Trung tâm Vi mạch                   |                          |          |                        |            |
| 12  | Văn phòng                           |                          |          |                        |            |
| _   | • • • • • • •                       |                          |          |                        |            |

Quyền truy cập - Nhóm

| STT | Nhóm               |                          | Xem | Cập nhật | Phân quyền |
|-----|--------------------|--------------------------|-----|----------|------------|
| 1   | Chuyên viên        | Check chon vào các ô để  |     |          |            |
| 2   | Lãnh đạo Phòng     | phân quyền tương ứng cho |     |          |            |
| 3   | Lãnh đạo Văn phòng | từng nhóm người dùng     |     |          |            |
| 4   | Lãnh đạo cơ quan   | 1                        |     |          |            |
| 5   | Văn thư            |                          |     |          |            |

Quyền truy cập - Nhân viên

| STT | Nhân viên                                                              | Xem | Cập nhật | Phân quyền |
|-----|------------------------------------------------------------------------|-----|----------|------------|
| 1   | Phạm Kim Sơn                                                           |     |          |            |
| 2   | Nguyễn Hoàng Cấm                                                       |     |          |            |
| 3   | Nguyễn Quang Thanh Check chọn vào các ô đế<br>phân quyền tượng ứng cho |     |          |            |
| 4   | Nguyễn Đăng Trường từng cá nhân                                        |     |          |            |
| 5   | Lê Kim Quốc                                                            |     |          |            |
| 6   | Huỳnh Thị Đoan Anh                                                     |     |          |            |
| 7   | Vũ Thị Hoàng Anh                                                       |     |          |            |
| 8   | Nguyễn Chương Đức                                                      |     |          |            |

Hình 48: Phân quyền thư mục HSCV

# 4.4.2 Quản lý Hồ sơ công việc điện tử

# a. Danh sách Hồ sơ công việc điện tử:

Là nơi hiển thị tất cả các Hồ sơ công việc điện tử mà người dùng đã được phân quyền để xem. Danh sách này không bao gồm những hồ sơ đã đưa vào lưu trữ.

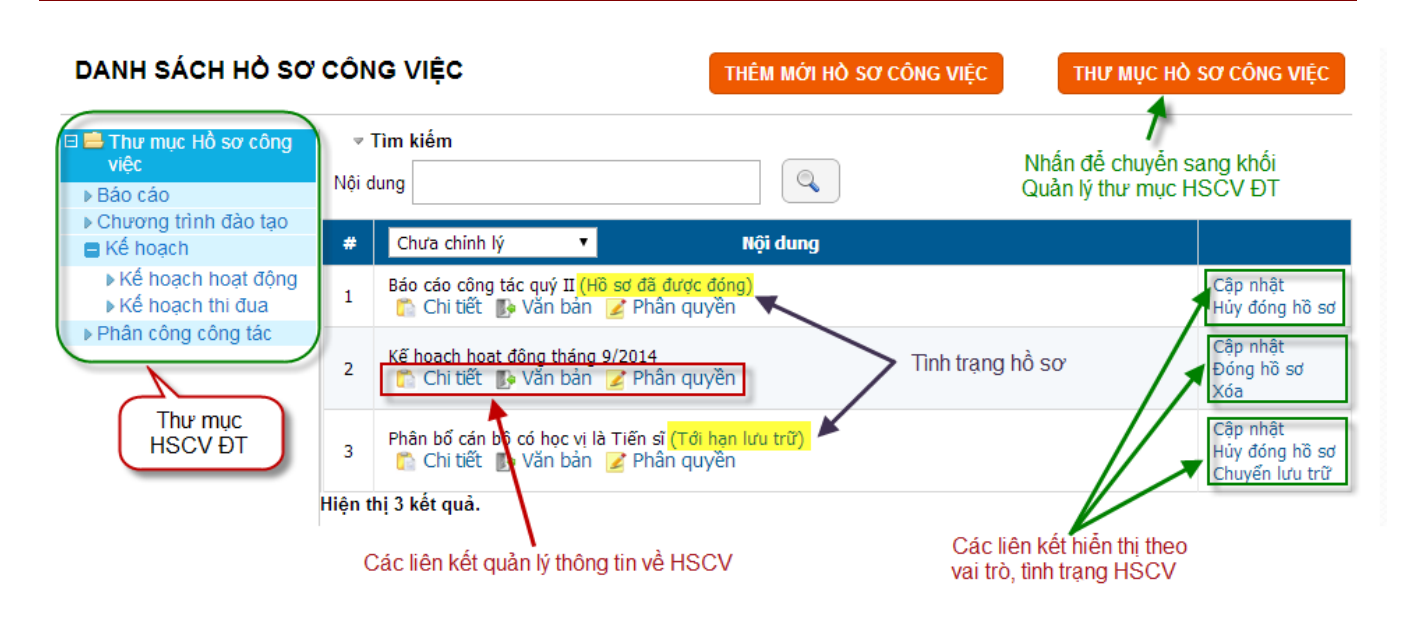

Hình 49: Danh sách HSCV điện tử

- Tại phần bên trái là thư mục hồ sơ công việc: nhấn vào thư mục để hiển thị hồ sơ công việc tương ứng của mỗi thư mục.
- Nhấn vào nút "Thêm mới hồ sơ công việc" để tạo một HSCV điện tử mới.
- Nhấn vào "Thư mục hồ sơ công việc" để thực hiện quản lý thông tin các thư mục Hồ sơ công việc điện tử.
- Nhấn vào "Chi tiết" để xem thông tin về HSCV

| # |                      | Nội dung                | 9             |           |                        |
|---|----------------------|-------------------------|---------------|-----------|------------------------|
|   | Báo cáo công tác quý | II<br>bản 📝 Phân quyền  |               |           |                        |
| 1 | Tên tập hồ sơ        | Báo cáo công tác quý II | Tên phòng ban | Thanh tra | Cập nhật<br>Đóng bồ sợ |
| 1 | Người tạo            | Nguyễn Chương Đức       | Thư mục       | Báo cáo   | Xóa                    |
|   | Ngày tạo             | 24/07/2014              | Mã số         | BC-II     |                        |

Hình 50: Chi tiết Hồ sơ công việc điện tử

 Nhấn "Văn bản" để xem thông tin các văn bản, tài liệu được lưu trữ trong hồ sơ tương ứng:

Tài liệu hướng dẫn sử dụng - Hệ thống Quản lý văn bản và điều hành (dành cho Chuyên viên)

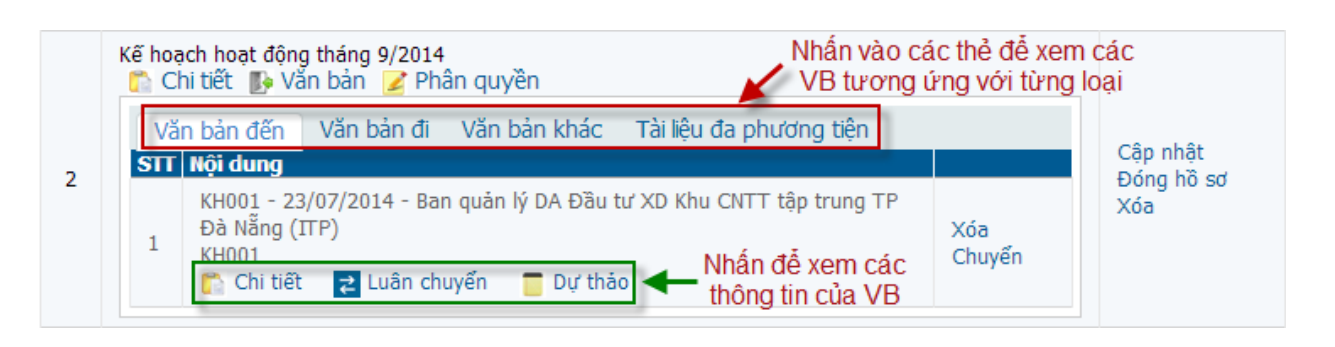

Hình 51: Xem danh sách các văn bản của HSCVĐT

Trường hợp muốn xóa văn bản khỏi hồ sơ, nhấn "Xóa" và xác nhận việc xóa.

Trường hợp muốn chuyển văn bản đến hồ sơ công việc khác, nhấn "Chuyển" và chọn đến thư mục, hồ sơ cần chuyển. Nhấn vào tên HSCV ĐT cần chuyển và thực hiện xác nhận việc chuyển.

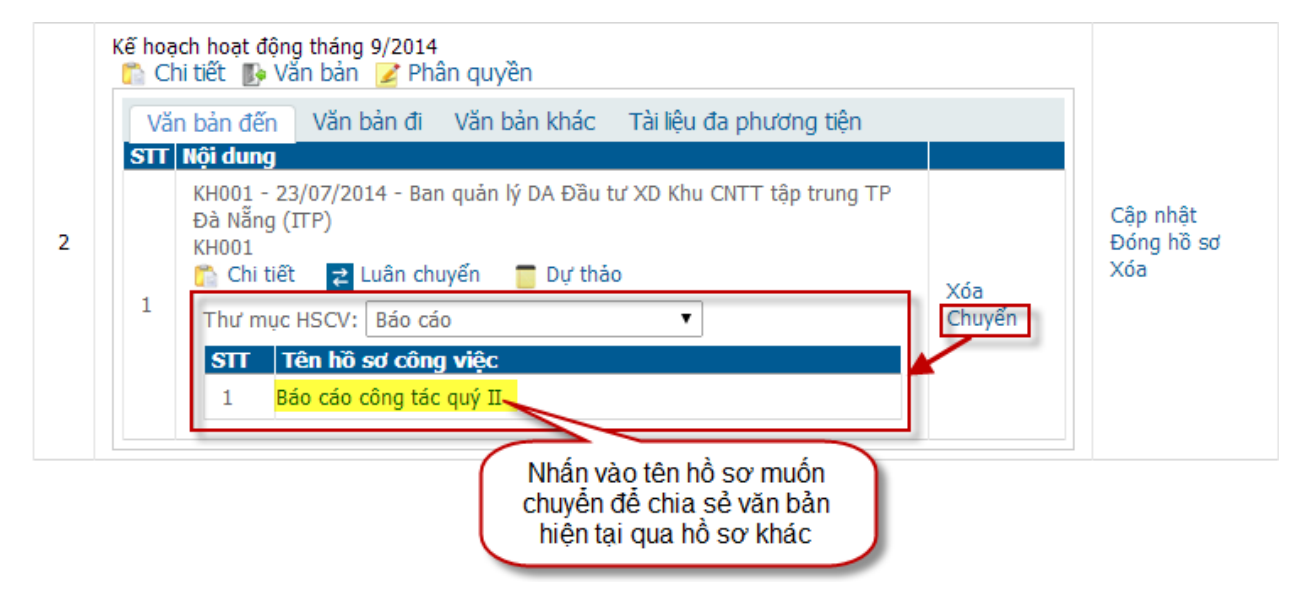

Hình 52: Chuyển văn bản sang HSCVĐT khác

 Nhấn "Phân quyền" để xem thông tin về các quyền hạn đối với hồ sơ hiện chia sẻ HSCV điện tử.

Nhấn để xem thông tin phân quyền Nhấn vào đây để thực hiện phân quyền Báo cáo công tác quý II ถ Chi tiết 🌓 Văn bản ( 💈 Phân quyền Phân quyền Phân quyền) Phân quyền) Cập nhật Phòng ban Nhân viên Nhóm 1 Đóng hồ sơ Nguyễn Chương Đức (Xem - Cập n Xóa Nguyễn Thị Uyên Phương (Xem - Cập nhật) Chuyên viên (Xem) Phạm Trường Quốc Vương (Xem - Cập nhật) Danh sách các quyền đã phân

Tài liệu hướng dẫn sử dụng - Hệ thống Quản lý văn bản và điều hành (dành cho Chuyên viên)

#### Hình 53: Xem thông tin phân quyền

 Để thực hiện phân quyền, nhấn vào tiêu đề cột "Phân quyền" của danh sách. Màn hình hiển thị khi nhấn phân quyền:

#### PHÂN QUYỀN HỎ SƠ CÔNG VIỆC

```
LƯU TRỞ LẠI
```

🔻 Quyền truy cập - Nhóm

| STT | Nh                 | Check chọn vào các ô để                     | Xem | Cập nhật | Phân quyền |
|-----|--------------------|---------------------------------------------|-----|----------|------------|
| 1   | Chuyên viên        | phần quyền tương ứng cho<br>Nhóm người dùng |     |          |            |
| 2   | Lãnh đạo Phòng     |                                             |     |          |            |
| 3   | Lãnh đạo Văn phòng |                                             |     |          |            |
| 4   | Lãnh đạo cơ quan   |                                             |     |          |            |
| 5   | Văn thư            |                                             |     |          |            |

Quyền truy cập - Phòng

| STT | Phòng ba                            | n                                 | Xem | Cập nhật | Phân quyền |
|-----|-------------------------------------|-----------------------------------|-----|----------|------------|
| 1   | Ban Giám đốc                        |                                   |     |          |            |
| 2   | Ban lãnh đạo                        |                                   |     |          |            |
| 3   | Phòng Báo chí - Xuất bản            | Check chọn vào các ô để           |     |          |            |
| 4   | Phòng Bưu chính - Viễn thông        | phan quyen tương ứng cho<br>Phòng |     |          |            |
| 5   | Phòng Công nghệ thông tin           |                                   |     |          |            |
| 6   | Phòng Kế hoạch - Đầu tư             |                                   |     |          |            |
| 7   | Phòng Tổng hợp                      |                                   |     |          |            |
| 8   | Thanh tra                           |                                   |     |          |            |
| 9   | Trung tâm Vi mạch                   |                                   |     |          |            |
| 10  | Tạp chí ĐT Thông tin - Truyền thông |                                   |     |          |            |
| 11  | Văn phòng                           |                                   |     |          |            |

• Quyền truy cập - Nhân viên

| STT | Nhân viên                           | Xem | Cập nhật | Phân quyền |
|-----|-------------------------------------|-----|----------|------------|
| 1   | Huỳnh Thị Thùy Linh                 |     |          |            |
| 2   | Huỳnh Thị Đoan Anh                  |     |          |            |
| 3   | Huỳnh Đông Phương                   |     |          |            |
| 4   | Hà Tôn Bảo                          |     |          |            |
| 5   | Kiêu Thị Thu Hoài                   |     |          |            |
| 6   | Lê Kim Quốc Check chọn vào các ô để |     |          |            |
| 7   | Lê Thị Hồng Ngọc từng cá nhân       |     |          |            |
| 8   | Lê Thị Hồng Én                      |     |          |            |
| 9   | Nguyễn Chương Đức                   | 1   | V        | 1          |

### Hình 54: Thực hiện phân quyền HSCV điện tử

Người dùng check chọn vào các quyền ứng với mỗi đối tượng muốn phân quyền và nhấn "Lưu".

b. Thêm mới Hồ sơ công việc điện tử:

Để thêm mới hồ sơ công việc, nhấn vào nút "Thêm mới hồ sơ công việc" tại góc phải của Danh sách Hồ sơ công việc điện tử

| THÊM MỚI HỎ SƠ        | CÔNG VIỆC LƯU TRỞ LẠI                           |  |
|-----------------------|-------------------------------------------------|--|
| Mã hồ sơ *            | KH-09/2014                                      |  |
| Số hồ sơ *            | 029553                                          |  |
| Tên hồ sơ công việc * | Kế hoạch hoạt động tháng 9/2014                 |  |
| Thuộc thư mục *       | Kế hoạch hoạt động • Chọn thư mục chứa hồ sơ    |  |
| Ngày bắt đầu *        | 01/09/2014                                      |  |
| Hạn chế sử dụng *     | Không hạn chế 🔹 🔹 Mức độ hạn chế dành cho hồ sơ |  |
| Không lưu trữ         |                                                 |  |
| Mô tả                 | Kế hoạch hoạt động tháng 9/2014                 |  |

Hình 55: Thêm mới HSCV điện tử

Người dùng nhập thông tin về hồ sơ công việc và nhấn "Lưu" để hoàn thành.

c. Cập nhật Hồ sơ công việc điện tử:

Nhấn vào liên kết "Cập nhật" tại danh sách các chức năng được liệt kê tại mỗi hồ sơ công việc.

| CẬP NHẬT HỜ S         | SƠ CÔNG VIỆC             | LƯU TRỞ LẠI |
|-----------------------|--------------------------|-------------|
| Mã hồ sơ *            | BC-II                    |             |
| Số hồ sơ *            | 2100066                  |             |
| Tên hồ sơ công việc * | Báo cáo công tác quý ll  |             |
| Thuộc thư mục *       | Báo cáo 🔹                |             |
| Ngày bắt đầu *        | 24/07/2014               |             |
| Ngày kết thúc         | Cập nhật ngày đóng hồ sơ |             |
| Số trang *            |                          |             |
| Số tập tài liệu *     | 0 + - Nhấn - để giảm 1   |             |
| Ngăn *                | 0                        |             |
| Kệ *                  | 0                        |             |
| Tầng *                | 0                        |             |
| Hạn chế sử dụng       | Đang xử lý nghiệp vụ ▼   |             |
| Không lưu trữ         |                          |             |
| Kết thúc              | Check chọn để đóng hồ sơ |             |
| Chỉnh lý              |                          |             |
| Mô tả                 | Báo cáo công tác quý II  |             |
|                       |                          |             |

Hình 56: Cập nhật HSCV điện tử

d. Đóng hồ sơ công việc:

Sau khi hoàn thành công việc, để đóng hồ sơ công việc, người dùng nhấn vào liên kết "Đóng hồ sơ". Thực hiện cập nhật các thông tin và nhấn "Lưu".

Tài liệu hướng dẫn sử dụng - Hệ thống Quản lý văn bản và điều hành (dành cho Chuyên viên)

|   | n tiet 🚯 Van t   | an 🖌 Phan quyen                                                           |                                   |
|---|------------------|---------------------------------------------------------------------------|-----------------------------------|
|   | Số trang*        | 0 Nhấn vào + để tăng lên 1 đ                                              | ơn vi                             |
|   | Số tập tài liệu* | 0 + - Nhấn vào - để giảm 1 đơn                                            | vį                                |
|   | Ngăn*            | 0                                                                         | Cập nhật                          |
| 1 | Kệ <b>*</b>      | 0                                                                         | Đong ho sơ<br>Xóa                 |
|   | Tầng*            | 0                                                                         |                                   |
|   | Hạn gửi lưu trữ* | 24/07/2015 Mhập tại đây để xác định ngà<br>(Mặc định hạn gửi lưu trữ là 1 | y gửi HSCV về lưu trũ<br>năm sau) |
|   | Lưu              | [Hủy]                                                                     |                                   |

Hình 57: Đóng HSCV điện tử

# e. Xóa hồ sơ công việc điện tử

Hồ sơ công việc chỉ có thể xóa khi hồ sơ đó chưa được đóng và tài khoản của người dùng được phân quyền có thể Xóa HSCV đó. Thực hiện việc Xóa HSCV khi nhấn vào liên kết "Xóa" tại mỗi HSCV điện tử.

Sau khi nhấn xóa, hộp thoại xuất hiện thông báo xác nhận việc xóa. Người dùng nhấn "Có" để thực hiện xóa HSCV đã chọn.

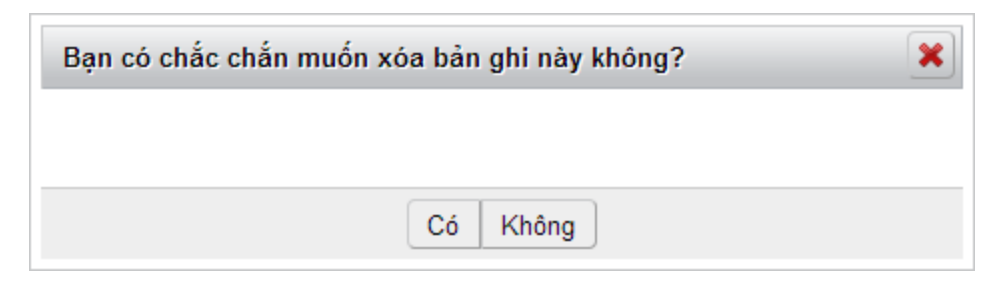

Hình 58: Xóa HSCV điện tử

# f. Hủy đóng hồ sơ công việc

Đối với những hồ sơ công việc đã được đóng (có tình trạng là "Hồ sơ đã được đóng"), người dùng có thể mở lại hồ sở khi nhấn vào liên kết "Hủy đóng hồ sơ". Sau khi nhấn vào đây, hộp thoại xuất hiện thông báo xác nhận việc mở lại HSCV. Người dùng nhấn "Có" để thực hiện hủy lệnh đóng HSCV đã chọn.

# g. Chuyển lưu trữ

Đối với hồ sơ công việc đã đến hạn lưu trữ (có tình trạng là "Tới hạn lưu trữ" - hồ sơ có Hạn gửi lưu trữ nhỏ hơn ngày hiện tại), người dùng có thể thực hiện chuyển hồ sơ cho lưu trữ khi nhấn vào liên kết "Chuyển lưu trữ".

Sau khi nhấn vào đây, hộp thoại xuất hiện thông báo xác nhận việc chuyển lưu trữ HSCV. Người dùng nhấn "Có" để thực hiện chuyển.

# 4.5 Xem báo cáo thống kê

Tại mục "Quản lý văn bản" người dùng chọn vào loại báo cáo thống kê được liệt kê. Người dùng có thể xuất báo cáo ra màn hình hoặc xuất ra file excel, pdf theo tùy chọn tại mục Kiểu xuất báo cáo.

| Ngày nhận          | dến 📰                                              |
|--------------------|----------------------------------------------------|
| Tháng              | ◎ 1 ◎ 2 ◎ 3 ◎ 4 ◎ 5 ◎ 6 ◎ 7 ◎ 8 ◎ 9 ◎ 10 ◎ 11 ◎ 12 |
| Quý                |                                                    |
| Năm                | 0                                                  |
| Số văn bản         | Chọn tất că                                        |
| Loại văn bản       | Chọn tất cā                                        |
|                    | Báo cáo 1                                          |
|                    | Công văn<br>Quyết định                             |
|                    |                                                    |
| Văn bản liên thông |                                                    |
| Kiểu xuất báo cáo  | HTML -                                             |
| XUÁT BÁO CÁO       |                                                    |

# BÁO CÁO VĂN BẢN ĐẾN

Sau khi chọn các tiêu chí, nhấn "Xuất báo cáo" để theo dõi kết quả thống kê, báo cáo:

Tài liệu hướng dẫn sử dụng - Hệ thống Quản lý văn bản và điều hành (dành cho Chuyên viên)

#### BÁO CÁO VĂN BẢN ĐẾN

| Ngày nhận          | 01/2/2014                                                      |         | đến | 28/2/2014  | <b></b>   |
|--------------------|----------------------------------------------------------------|---------|-----|------------|-----------|
| Tháng              | ◎ 1 ◎ 2 ◎ 3 ◎ 4                                                | © 5 © 6 | 070 | 8 🔘 9 🔘 10 | ◎ 11 ◎ 12 |
| Quý                | $\bigcirc   \bigcirc   \bigcirc     \bigcirc     \bigcirc   V$ |         |     |            |           |
| Năm                | $\bigcirc$                                                     |         |     |            |           |
| Sổ văn bản         | Chọn tất cả                                                    |         |     | -          |           |
| Loai văn bản       | Công văn                                                       |         |     |            |           |
|                    | Quyết định                                                     |         |     |            |           |
|                    | Nghị quyết<br>Nghị định                                        |         |     | -          |           |
| Văn bản liên thông |                                                                |         |     | Ť          |           |
| van ban nen mong   |                                                                |         |     |            |           |
| Kiểu xuất báo cáo  | HTML -                                                         |         |     |            |           |
| XUÁT BÁO CÁO       |                                                                |         |     |            |           |
|                    |                                                                |         |     |            |           |
|                    |                                                                |         |     |            |           |

SỞ THÔNG TIN VÀ TRUYỀN THÔNG

CỘNG HÒA XÃ HỘI CHỦ NGHĨA VIỆT NAM <u>Độc lập - Tự do - Hạnh phúc</u>

Đà Nẵng, ngày 20 tháng 9 năm 2014

#### DANH SÁCH ĐĂNG KÝ VĂN BẢN ĐẾN

Từ ngày 01/02 đến ngày 28/02 năm 2014

| N-> #6     | C 6 46 | Coloren han bird | Văn bản đến   |            | Tên loại và trích yếu nội                                                          | Đơn vị hoặc                                                                               | Ké – Lê– | Chinhá  |
|------------|--------|------------------|---------------|------------|------------------------------------------------------------------------------------|-------------------------------------------------------------------------------------------|----------|---------|
| Ngay den   | So den | Cơ quan ban nann | Số ký hiệu    | Ngày       | Ngày dung                                                                          |                                                                                           | Ky nnạn  | Gni chu |
| 06/02/2014 | 384    | Sở Tư Pháp       | 233/STp-BTTP  | 27/01/2014 | Công văn - V/v Đề nghị góp<br>ý dự thảo chương trình hoạt<br>động của BCĐ năm 2014 | Nguyễn Hoàng<br>Cẩm<br>Nguyễn Quang<br>Thanh<br>Phòng Công<br>nghệ thông tin<br>Văn phòng |          |         |
| 06/02/2014 | 385    | Sở Tư Pháp       | 230/STP-VBQPL | 27/01/2014 | Công văn - V/v Kiểm tra kết<br>quả rà soát VBQPPL                                  | Nguyễn Hoàng<br>Cẩm<br>Nguyễn Quang<br>Thanh<br>Phòng Công<br>nghệ thông tin<br>Văn phòng |          |         |

Hình 59: Xem báo cáo, thống kê

## 5 KHỔI CHỨC NĂNG ĐIỀU HÀNH

Tại thanh trình đơn của Hệ thống QLVBDH, rê con trỏ chuột vào "Điều hành". Danh sách các chức năng thuộc khối Điều hành được sổ xuống để người dùng chọn lựa. Người dùng nhấn chọn vào mục tương ứng cần thực hiện thao tác.

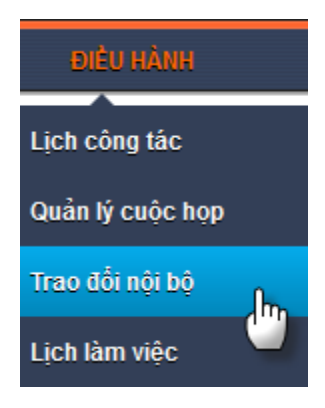

# 5.1 Trao đổi nội bộ

Được sử dụng để các người dùng trao đổi các thông tin qua lại lẫn nhau trong đơn vị. Khi chọn vào menu "Trao đổi nội bộ", danh sách các tin đến được liệt kê

| TRAO ĐỔI NỘI BỘ    |        |                |                         |                                              |                         |                  | SOAN TIN            |
|--------------------|--------|----------------|-------------------------|----------------------------------------------|-------------------------|------------------|---------------------|
| In đậm: có tin mới |        |                |                         |                                              | Tìm kiếm tin            |                  | Sovin III           |
|                    | Số lượ | yng tin chưa   | đọc                     |                                              |                         |                  |                     |
| ΤΗΨ ΜỤC ΤΙΝ        |        | Tìm kiếm       |                         |                                              | -                       |                  |                     |
| 🖻 🗀 Tin đến        | Nộ     | i dung         |                         |                                              |                         |                  |                     |
| Thông báo (1)      |        |                | 🗹 Trong tiêu đề 🛛 Trong | nội dung tin                                 |                         |                  |                     |
| Nhắc Việc (0)      | Ch     | ủ đề           | Chọn tất cả             |                                              |                         |                  | •                   |
| Mời Họp (0)        | Na     | urời gửi       | Chọn tất cả             | -                                            | Người nhân              | Chọn tất cả      | •                   |
| Báo Cáo (0)        | Ŭ      |                |                         |                                              | · ·                     |                  |                     |
|                    | Ng     | ay gửi         |                         | <b></b>                                      | >>                      |                  |                     |
| ⊳ 🧰 Tin đã gửi     | ſ      |                |                         |                                              |                         |                  |                     |
| Thông báo (0)      |        | 4              |                         |                                              |                         |                  |                     |
| Nhắc Việc (0)      |        | Chọn hành động | ,                       | THỰC HIỆN                                    | Lọc tin: Tất            | că tin 🔹         | THỰC HIỆN           |
| 📄 Mời Họp (1)      | Hiên   | thi 2 kết quả  |                         | Nhấn vào đ                                   | ây để đọc tin           |                  |                     |
| Báo Cáo (0)        |        | π              | Gửi từ                  |                                              | Tiêu đề                 |                  | Ngày gửi            |
| Tin Nháp(0)        |        | Chưa đọc       | Nguyễn Chương Đức       | Thông báo kết quả tha<br>18/07/2014          | anh tra phòng CNTT      | ngày             | 22/07/2014 10:02    |
|                    |        | Đã đọc         | Nguyễn Lê Hồng Ngọc     | Họp trao đổi, đánh giá về<br>6 tháng đầu năm | è tình hình hoạt động c | ủa cơ quan trong | 2 Danh sách tin đến |
|                    | Hiện   | thị 2 kết quả  |                         |                                              |                         |                  |                     |

Hình 60: Danh sách tin đến

- Thư mục tin gồm 2 mục "Tin đến" và "Tin đã gửi". Trong mỗi mục đó, có các thư mục phân loại tin.
  - Nếu loại tin tại mục "Tin đến" được in đậm, thư mục đó có tin chưa đọc.
     Phần số bên cạnh thư mục tin thể hiện số lượng tin chưa đọc.
  - Tại mục "Tin đã gửi": phần số bên cạnh thư mục tin thể hiện số lượng tin đã gửi của từng loại.

Nhấn vào thư mục tương ứng để xem danh sách tin trao đổi nội bộ của từng mục.

## 5.1.1 Đọc tin

Tại danh sách tin, nhấn vào tiêu đề của tin để đọc tin.

| TRAO ĐỔI NỘI BỘ                                                                                                    | TRỞ LẠI                                                                                                    |
|----------------------------------------------------------------------------------------------------|----------------------------------------------------------------------------------------------------|
| THƯ MỤC TIN         ▷ 급 Tin đến         □ Thông báo (0)         □ Nhắc Việc (0)         □ Mời Họp (0)         □ Báo Cáo (0)         ▷ Tin đã gửi         □ Thông báo (0)         □ Mời Họp (1)         □ Báo Cáo (0) | PHÁN HÒI       CHUYÊN TIÉP       XÓA       <       >         Gửi tử:       Nguyễn Chương Đức       Siện thển       Nguyễn Hoài Đức; Phạm Thị Bích Liên; Nguyễn Thị Hiền; Phan Tấn Luận; Nguyễn Lê Hồng Ngọc; Tạ Tố Như; Nguyễn Trần Nhật Quang; Trần Duy Hòa;       CC:       CC:       Tiểu đề:       Thông báo kết quả thanh tra phòng CNTT ngày 18/07/2014       1.01.2011.TT.BNV.doc         Tệp đinh kẻm:       1.01.2011.TT.BNV.doc       2. Cong van.doc       Xính gửi ông/bà,         Dính kẻm trong thư là kết quả đợt thanh tra, đánh giá tại đơn vị.       Trấn trong.         Nguyễn Chương Đức       PHẢN HÒI       PHẢN HÒI TẤT CẢ       CHUYÊN TIẾP       XÓA |

Hình 61: Đọc tin trao đổi nội bộ

- Nhấn vào nút dể độc tin kế trước đó.
- Nhấn vào nút 🛃 để đọc tin tiếp theo.
- Nhấn vào nút "Phản hồi" trong trường hợp muốn trả lời tin cho người gửi.
- Nhấn "Phản hồi tất cả" trong trường hợp trả lời tin cho người gửi, đồng thời gửi kèm theo cho tất cả các người nhận được tin.
- Nhấn "Chuyển tiếp" để chuyển nội dung tin này cho một người khác
- Nhấn "Xóa" để thực hiện xóa tin đang đọc.

## 5.1.2 Gửi tin

Để thêm mới một tin, bạn kích vào nút "Soạn tin". Màn hình hiển thị như bên dưới:

| ~                           | ,                 | ,                                                                                                    |                     |         |
|-----------------------------|-------------------|----------------------------------------------------------------------------------------------------|---------------------|---------|
|                             |                   | $1' \sim 1'' \sim 1'' \simeq 1'' \simeq$ | (1) 1 1 $(1)$       | • • • • |
| Lai hai hirana dan cir duna | He thong ( )iigh  | W wan han wa diali han                                                                                                    | n (danh cho ( 'huvu | an Mani |
| Tai neu nuone uan su uune - | יזע אונערוצ דעמוו | iv vali Dali va ulcu nali                                                                                                    | i tuanni Cho Chuv   |         |
|                             |                   |                                                                                                    | - (                 |         |

| TRAO ĐỔI NỘI BỘ                                                                                                    |                             | LƯU NHÁP GỬI HỦY BỎ TRỞ LẠI                                                                                                    |
|----------------------------------------------------------------------------------------------------|-----------------------------|----------------------------------------------------------------------------------------------------|
| THƯ MỤC TIN                                                                                                    |                             |                                                                                                    |
| <ul> <li>Tin đến</li> <li>Thông báo (0)</li> <li>Nhắc Việc (0)</li> <li>Mời Họp (0)</li> <li>Báo Cáo (0)</li> <li>Tin đã gửi</li> <li>Thông báo (2)</li> </ul> | Chủ đề *<br>Gửi Đến *<br>CC | <ul> <li>Chọn chủ đề - ▼</li> <li>Chọn người nhận</li> <li>Chọn người cc</li> </ul>                                                                                                    |
| <ul> <li>Nhắc Việc (1)</li> <li>Mời Họp (0)</li> <li>Báo Cáo (0)</li> <li>Tin Nháp(0)</li> </ul>                                                               | Tiêu đề *<br>File Đính kèm  | C C      C A: * A * B I U = X2 X <sup>2</sup> C A: * A * B I U = X2 X <sup>2</sup> C A: * A * B I U = X2 X <sup>2</sup> C A: * A * B I U = X2 X <sup>2</sup> C C A: * A * B I U = X2 X <sup>2</sup> C C A: * A * B I U = X2 X <sup>2</sup> C C A: * A * B I U = X2 X <sup>2</sup> C C A: * A * B I U = X2 X <sup>2</sup> C C C A: * A * B I U = X2 X <sup>2</sup> C C C A: * A * B I U = X2 X <sup>2</sup> C C C A: * A * B I U = X2 X <sup>2</sup> C C C C A: * A * B I U = X2 X <sup>2</sup> C C C C A: * A * B I U = X2 X <sup>2</sup> C C C A: * A * B I U = X2 X <sup>2</sup> C C C C C C C C C C C C C C C C C C C C C C C C C C C C C C C C C C C C C C C C C C C C C C C C C C C C C C C C C C C C C C C C C C C C C C C C C C C C C C C C C C C C C C C C C C C C C C C <p< th=""></p<> |
|                                                                                                    |                             | li                                                                                                    |

- Nhập thông tin nơi gửi tin tại mục "Gửi đến": có thể theo các cách sau
  - Gõ địa chỉ email người nhận và chọn tại danh sách được liệt kê ngay bên dưới (hỗ trợ nhập nhanh với danh sách người có địa chỉ email tương tự với email đang nhập)

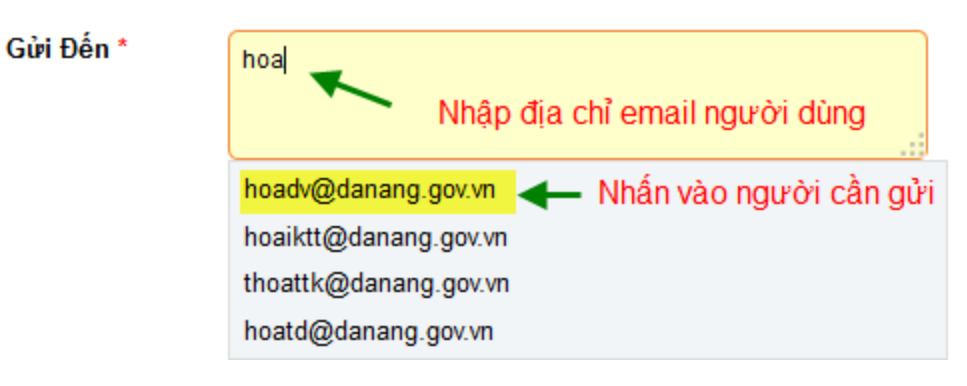

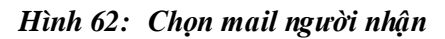

Trường hợp người dùng không rõ địa chỉ email, nhấn vào "Chọn người nhận" để hiển thị tên các cán bộ công chức. Nhấn đúp vào người cần gửi tin. Hoặc nhấn "Chọn hết" để gửi cho tất cả mọi người trong cơ quan/phòng ban (tương ứng với phòng đã chọn).

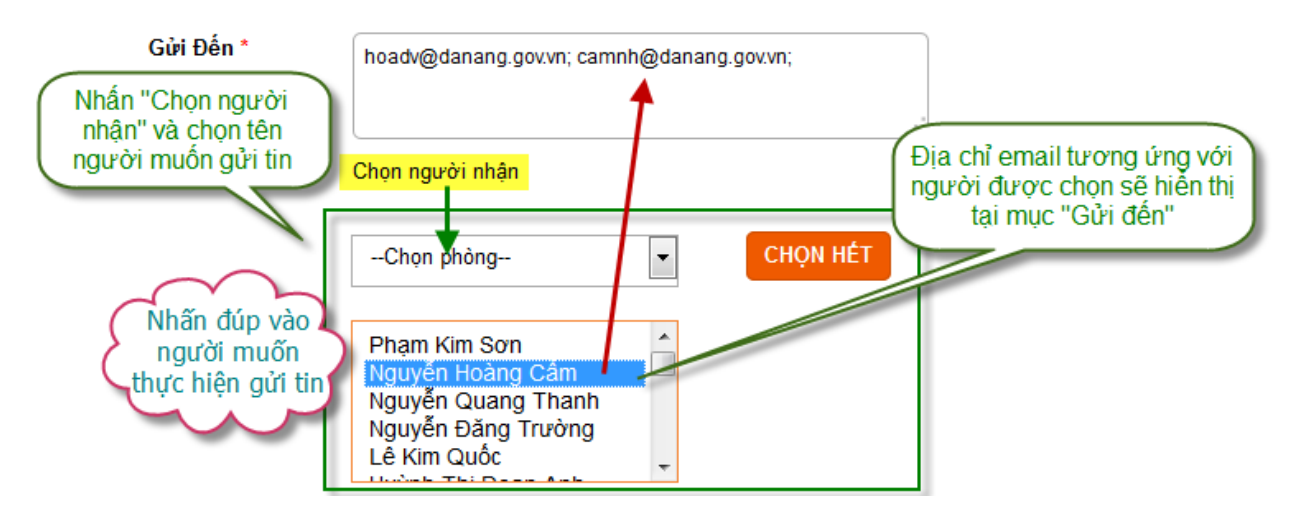

Hình 63: Chọn người gửi theo tên cán bộ

- Người dùng cũng có thể nhập đầy đủ địa chỉ email của người nhận vào ô
   "Gửi đến" Chú ý, mỗi người nhận được phân biệt bằng dấu chấm phẩy (;).
- Nhập thông tin tại CC: tương tự mục "Gửi đến"
- Đính kèm file trong trao đổi nội bộ:

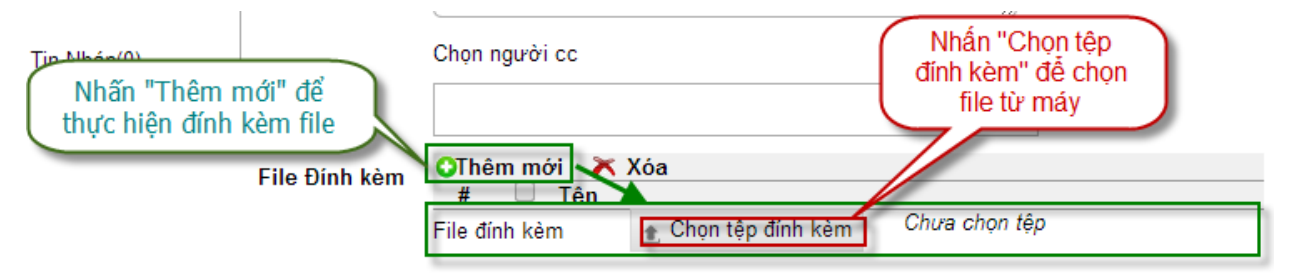

Hình 64: Đính kèm file

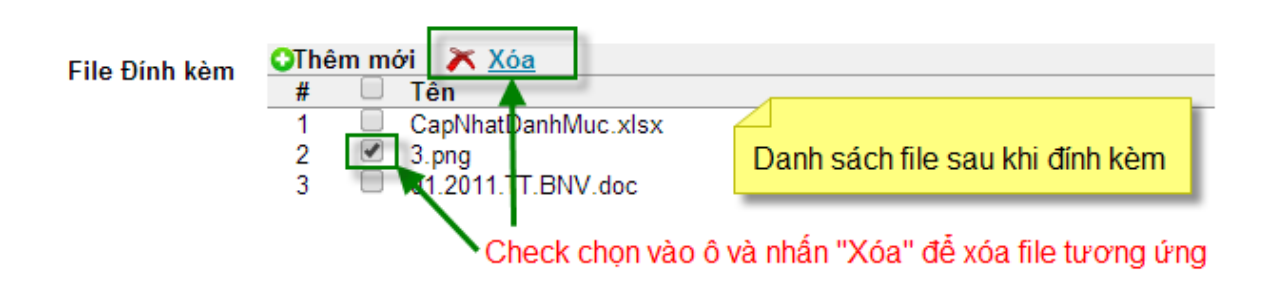

#### Hình 65: Danh sách file sau khi thực hiện đính kèm

- Sau khi đã nhập thông tin, kích vào nút "Gửi" để gửi tin này đi. Trường hợp chỉ muốn lưu lại nội dung tin mà chưa gửi đi, có thể kích vào "Lưu nháp" để lưu tạm vào trong hệ thống. Nhấn "Hủy bỏ" hoặc "Trở lại" trong trường hợp không muốn tiếp tục gửi tin.
- Các tin đã gửi được hệ thống lưu lại vào mục Tin đã gửi.

## 5.2 Lịch công tác

### 5.2.1 Lịch công tác cá nhân

Từ menu "Điều hành", rê chuột vào "Lịch công tác" và chọn vào mục "Lịch cá nhân".

Tài liệu hướng dẫn sử dụng - Hệ thống Quản lý văn bản và điều hành (dành cho Chuyên viên)

| LÌCH C           | ÔN  | G T | ÁC CÁ NHÂN                     |                            |                   | THÊM MỚI XÓ.   | A LƯU                   |     |
|------------------|-----|-----|--------------------------------|----------------------------|-------------------|----------------|-------------------------|-----|
| Chọn ngày        | 06/ | 01  | Chọn phòng 💽 Lê Văn A          |                            |                   | Tuần trước Tuầ | n 2 💌 Tuần              | sau |
| Ngày             |     | CQ  | Nội dung                       | Thành phần                 | Địa điểm          | Ghi chú        | Chức năng               |     |
|                  | s   | V   | Họp đầu năm                    | toàn thể nhân viên công ty | Phòng họp tầng 5  |                | <b>+↓ +</b> ↑ <b></b> € |     |
| Thứ hai<br>06/01 | С   | V   |                                |                            |                   |                | <b>+</b> ↓ <b>+</b> 1   |     |
| 00/01            | Т   | V   |                                |                            |                   |                | <b>+</b> ↓ <b>+</b> 1   |     |
| <b>T</b> 1.41    | s   | V   |                                |                            |                   |                | <b>+</b> ↓ <b>+</b> ↑   |     |
| 1 nu ba<br>07/01 | С   | V   | Tiếp nhận phần mềm CNTT        | Lê Văn A                   | Phòng làm việc    |                | <b>+↓ +</b> ↑ ⊕:        |     |
|                  | т   | V   |                                |                            |                   |                | +i +t                   |     |
| 76.24.4          | s   | V   | Trao đổi về công việc hiện tại | Lê Văn A                   | Phòng họp công ty |                | <b>+↓ +</b> † ∰         |     |
| 08/01            | С   | V   |                                |                            |                   |                | +i +i                   |     |
| · .              | Т   | V   |                                |                            |                   |                | +L +1                   |     |
| Thứ năm          | s   | V   |                                |                            |                   |                | +L +1                   |     |
| 09/01            | С   | V   |                                |                            |                   |                | +i +t                   |     |
| · .              | Т   | V   |                                |                            |                   |                | +L +1                   |     |
| Th.9             | s   | V   |                                |                            |                   |                | <b>+</b> ↓ <b>+</b> 1   |     |
| 10/01            | С   | V   |                                |                            |                   |                | +i +t                   |     |
| · .              | Т   | V   |                                |                            |                   |                | +L +1                   |     |
| This have        | s   | V   |                                |                            |                   |                | +i +î                   |     |
| 11/01            | С   | V   |                                |                            |                   |                | +1 +1                   |     |
| · .              | Т   | V   |                                |                            |                   |                | +L +1                   |     |
| Chủ nhật         | S   | V   |                                |                            |                   |                | +1 +1                   |     |
| 12/01            | С   | V   |                                |                            |                   |                | +1 +1                   |     |
|                  | Т   | V   |                                |                            |                   |                | <b>e† e</b> t           |     |

#### Hình 66: Lịch cá nhân

- Người dùng có thể thêm thông tin trên lịch công tác, rồi nhấn "Lưu" để cập nhật lịch công tác.
- Chọn các lịch cần xóa tại các checkbox, rồi nhấn "Xóa" để thực hiện xóa lịch công tác .
- Thêm lịch công tác bên trên hoặc phía dưới qua các biểu tượng +1 +1 tại cột Chức năng.
- Sử dụng chức năng nhắc nhở lịch họp bằng biểu tượng 🐠 tại cột Chức năng.
- Chọn Ngày, chọn Phòng, chọn tên Cán bộ: Hiển thị lịch công tác tương ứng với ngày, cán bộ được chọn.
- Để xem lịch công tác Tuần kế trước hoặc Tuần kế sau, nhấn vào liên kết "Tuần trước", "Tuần sau". Hoặc chọn số tuần để xem lịch công tác của tuần đó.
- Nhấn vào liên kết "Thêm mới" Hiển thị màn hình cho phép nhập thông tin lịch công tác như hình bên dưới.

| THÊM MỚI L | ỊCH CÔNG TÁC CÁ NHÂN | LƯU TRỞ LẠI |
|------------|----------------------|-------------|
| Nội dung * |                      |             |
|            | .fl                  |             |
| Địa điểm   |                      |             |
|            |                      |             |
| Thành phần |                      |             |
|            |                      |             |
| Buối *     | 🖉 Sáng 🗹 Chiếu 🔲 Tối |             |
| ſừ ngày *  |                      |             |
| Đến ngày * |                      |             |

Hình 67: Thêm lịch công tác cá nhân

### 5.2.2 Lịch công tác phòng

Từ menu "Điều hành", rê chuột vào "Lịch công tác" và chọn vào mục "Lịch phòng".

| LỊCH CÔNG TÁC PHÒNG XUẤT EXCEL BAN HÀNH |                                                |    |                                |                            |                   |   |         |            |            |  |  |  |
|-----------------------------------------|------------------------------------------------|----|--------------------------------|----------------------------|-------------------|---|---------|------------|------------|--|--|--|
| Chọn ngày                               | iọn ngày 06/01 🗐 - Chon phong ban - 💌 Tuần sau |    |                                |                            |                   |   |         |            |            |  |  |  |
| Ngày                                    |                                                | CQ | Nội dung                       | Thành phần                 | Địa điểm          |   | Ghi chú | Ch         | ức năng    |  |  |  |
|                                         | s                                              |    | Họp đầu năm                    | toàn thể nhân viên công ty | Phòng họp tầng 5  | 5 |         | <b>+</b> ‡ | ŧî 👘       |  |  |  |
| Thứ hai<br>06/01                        | С                                              |    |                                |                            |                   |   |         | <b>+</b> i | <b>+</b> 1 |  |  |  |
| 00/01                                   | Т                                              |    |                                |                            |                   |   |         | •1         | <b>+</b> 1 |  |  |  |
| -1.6.1                                  | s                                              |    |                                |                            |                   |   |         | <b>+</b> 1 | <b>+</b> 1 |  |  |  |
| 1 hư ba<br>07/01                        | С                                              |    | Tiếp nhận phần mềm CNTT        |                            | Phòng làm việc    |   |         | <b>+</b> 1 | <b>+</b> 1 |  |  |  |
|                                         | Т                                              |    |                                |                            |                   |   |         | <b>+</b> 1 | <b>+</b> 1 |  |  |  |
| This                                    | s                                              |    | Trao đổi về công việc hiện tại |                            | Phòng họp công ty |   |         | <b>+</b> i | <b>*</b> 1 |  |  |  |
| 08/01                                   | С                                              |    |                                |                            |                   |   |         | +          | <b>*</b> 1 |  |  |  |
| ,                                       | Т                                              |    |                                |                            |                   |   |         | +1         | <b>*</b> 1 |  |  |  |
| Thứ năm                                 | s                                              |    |                                |                            |                   |   |         | •          | <b>e</b> t |  |  |  |
| 09/01                                   | С                                              |    |                                |                            |                   |   |         | <b>+</b>   | <b>+</b> 1 |  |  |  |
|                                         | Т                                              |    |                                |                            |                   |   |         | +1         | <b>+</b> 1 |  |  |  |
| Thứ câu                                 | S                                              |    |                                |                            |                   |   |         | +1         | <b>+</b> 1 |  |  |  |
| 10/01                                   | С                                              |    |                                |                            |                   |   |         | +1         | <b>*</b> î |  |  |  |
|                                         | Т                                              |    |                                |                            |                   |   |         | +1         | <b>+</b> 1 |  |  |  |
| Thứ bảy                                 | S                                              |    |                                |                            |                   |   |         | •          | +î         |  |  |  |
| 11/01                                   | С                                              |    |                                |                            |                   |   |         | +1         | <b>*</b> î |  |  |  |
|                                         | Т                                              |    |                                |                            |                   |   |         | +1         | <b>€</b> Î |  |  |  |
| Chủ nhật                                | S                                              |    |                                |                            |                   |   |         | +          | •î         |  |  |  |
| 12/01                                   | С                                              |    |                                |                            |                   |   |         | +1         | <b>€</b> T |  |  |  |
|                                         | Т                                              |    |                                |                            |                   |   |         | +1         | <b>€</b> Î |  |  |  |

#### Hình 68: Lịch công tác Phòng

 Người dùng có thể thêm thông tin trên lịch công tác, rồi nhấn "Lưu" để cập nhật lịch công tác.

- Chọn các lịch cần xóa tại các checkbox, rồi nhấn "Xóa" để thực hiện xóa lịch công tác .
- Nhấn vào liên kết "Xuất Excel": Thực hiện xuất lịch đã được ban hành ra file excel.
- Chọn Ngày, chọn Phòng: Hiển thị lịch công tác tương ứng với ngày, phòng ban được chọn.
- Để xem lịch công tác Tuần kế trước hoặc Tuần kế sau, nhấn vào liên kết "Tuần trước", "Tuần sau". Hoặc chọn số tuần để xem lịch công tác của tuần đó.
- Thêm lịch công tác bên trên hoặc phía dưới qua các biểu tượng 🔩 📫 tại cột Chức năng.

### 5.2.3 Lịch công tác cơ quan

Từ menu "Điều hành", rê chuột vào "Lịch công tác" và chọn vào mục "Lịch cơ quan".

| LÌCH C                                  | ING TAC C | O' QUAN                                   |         | XUÁT EX                    | CEL XEW LICH CO C | QUAN BAN HÀNH   | XÓA LL                             | UU         |
|-----------------------------------------|-----------|-------------------------------------------|---------|----------------------------|-------------------|-----------------|------------------------------------|------------|
| họn ngày                                | 06/01     |                                           |         |                            |                   | Tuần trước      | Tuần 2 💌                           | Tuần sau   |
| Ngày                                    | Thời gi   | an Nội dung                               | Chú trì | Thành phần                 | Địa điểm          | Đơn vị chuẩn bị | Chức năng                          | <b>y</b> ( |
|                                         | S         | Họp đầu năm (Lê Văn A)                    |         | toàn thể nhân viên công ty | Phòng họp tầng 5  |                 | +i +î <b>∔</b> ∱•                  | •          |
| hứ hai<br>5/01                          | С         |                                           |         |                            |                   |                 | <b>4↓ 41 <b>∛ 1</b></b>            |            |
| ,,,,,,,,,,,,,,,,,,,,,,,,,,,,,,,,,,,,,,, | т         |                                           |         |                            |                   |                 | <b>+</b> ↓ +1 <b>∔ †</b>           |            |
|                                         | s         |                                           |         |                            |                   |                 | <b>+↓ +1 ↓↑</b>                    |            |
| 10 Da<br>7/01                           | с         | Tiếp nhận phần mềm CNTT (Lê Văn A)        |         |                            | Phòng làm việc    |                 | <b>+↓ +1 ↓ ↑</b> •                 | •          |
|                                         | т         |                                           |         |                            |                   |                 | <b>+</b> ↓ +1 <b>∔ </b> †          |            |
|                                         | S         | Trao đổi về công việc hiện tại (Lê Văn A) |         |                            | Phòng họp công ty |                 | <b>+</b> ↓ +1 <b>↓</b> ↑ =         | •          |
| 8/01                                    | С         |                                           |         |                            |                   |                 | <b>+</b> ↓ +1 <b>↓</b> ↑           |            |
|                                         | Т         |                                           |         |                            |                   |                 | <b>+</b> ↓ +1 <b>↓</b> ↑           |            |
| uť năm                                  | S         |                                           |         |                            |                   |                 | <b>◆↓ ◆⊺ <del>↓</del> <b>↑</b></b> |            |
| /01                                     | С         |                                           |         |                            |                   |                 | <b>●↓ ●T ● ↑</b>                   |            |
|                                         | Т         |                                           |         |                            |                   |                 |                                    |            |
| uť sáu                                  | S         |                                           |         |                            |                   |                 |                                    |            |
| /01                                     | С         |                                           |         |                            |                   |                 | •1 •1 •1                           |            |
|                                         | Т         |                                           |         |                            |                   |                 |                                    |            |
| uť báv                                  | S         |                                           |         |                            |                   |                 |                                    |            |
| /01                                     | С         |                                           |         |                            |                   |                 |                                    |            |
|                                         | Т         |                                           |         |                            |                   |                 |                                    |            |
| ủ nhật                                  | S         |                                           |         |                            |                   |                 |                                    |            |
| 2/01                                    | С         |                                           |         |                            |                   |                 |                                    |            |
|                                         | T         |                                           |         |                            |                   |                 | #4 #1 <b>† 1</b>                   |            |

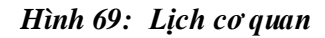

- Người dùng thêm thông tin trên lịch công tác, rồi nhấn "Lưu" để cập nhật lịch công tác.
- Chọn các lịch cần xóa tại các checkbox, rồi nhấn "Xóa" để thực hiện xóa lịch công tác .
- Nhấn vào liên kết "Xuất Excel": Thực hiện xuất lịch đã được ban hành ra file excel.
- Nhấn vào liên kết "Xem lịch cơ quan": Hiển thị thông tin lịch công tác đã ban hành của cơ quan.
- Chọn Ngày: Hiển lịch công tác của cơ quan tương ứng với ngày được chọn.
- Để xem lịch công tác Tuần kế trước hoặc Tuần kế sau, nhấn vào liên kết "Tuần trước", "Tuần sau". Hoặc chọn số tuần để xem lịch công tác của tuần đó.
- Thêm lịch công tác bên trên hoặc phía dưới qua các biểu tượng +1 +1 tại cột Chức năng.
- Di chuyển lịch công tác lên trên hoặc xuống qua biểu tượng <sup>+</sup><sup>1</sup> tại cột Chức năng.
- Thực hiện chuyển lịch công tác qua biểu tượng ➡ tại cột Chức năng.

# 5.2.4 Tìm kiếm lịch công tác

### TÌM KIẾM LỊCH CÔNG TÁC

|          | -                |                                          |              |                            |                  |           |  |  |  |  |
|----------|------------------|------------------------------------------|--------------|----------------------------|------------------|-----------|--|--|--|--|
| Nội      | i dung tìm kiếm  | Họp đầu năm                              |              |                            |                  |           |  |  |  |  |
|          | Trong            | Nội dung                                 | T            |                            |                  |           |  |  |  |  |
|          | Buối             | Tất cả                                   |              |                            |                  |           |  |  |  |  |
| Kié      | ếu lịch công tác | Cá nhân                                  | •            |                            |                  |           |  |  |  |  |
|          | Chọn người       | Chọn phòr                                | ng 💌         | Lê Văn A                   | •                |           |  |  |  |  |
|          | Từ               | 01/01                                    | <b>31/12</b> |                            |                  |           |  |  |  |  |
|          | Tháng            | g 01 02 03 04 05 06 07 08 09 010 011 012 |              |                            |                  |           |  |  |  |  |
|          | Quý              | ⊙п⊙п⊙ш                                   | ) IV         |                            |                  |           |  |  |  |  |
|          | Năm              | ٩                                        |              |                            |                  |           |  |  |  |  |
| Så       | p xếp nội dung   | Tăng dần                                 | •            |                            |                  |           |  |  |  |  |
|          |                  | TÌM KIÉM                                 |              |                            |                  |           |  |  |  |  |
| #        | Ngày             | Buổi                                     | Nội dung     | Thành phần                 | Địa điểr         | n Ghi chú |  |  |  |  |
| 1        | 2014-01-06       | S                                        | Họp đầu năm  | toàn thể nhân viên công ty | Phòng họp tầng 5 | 5         |  |  |  |  |
| Hiển thi | 1 kết quả.       |                                          |              |                            |                  |           |  |  |  |  |

#### Hình 70: Tìm kiếm Lịch công tác

Người dùng nhập thông tin tìm kiếm, sau đó nhấn "Tìm kiếm". Kết quả sẽ được hiển thị vào vùng lưới bên dưới.

# 5.3 Lịch làm việc

### 5.3.1 Quản lý lịch làm việc

Khi chọn vào menu "Lịch làm việc", màn hình hiển thị lịch của một tháng.

- Trường hợp có ngày nghỉ, trên lịch thể hiện bằng màu đỏ, và tên của ngày nghỉ.
- Trường hợp có các sự kiện, trên lịch hiển thị bằng màu xanh, và tên sự kiện.

Tài liệu hướng dẫn sử dụng - Hệ thống Quản lý văn bản và điều hành (dành cho Chuyên viên)

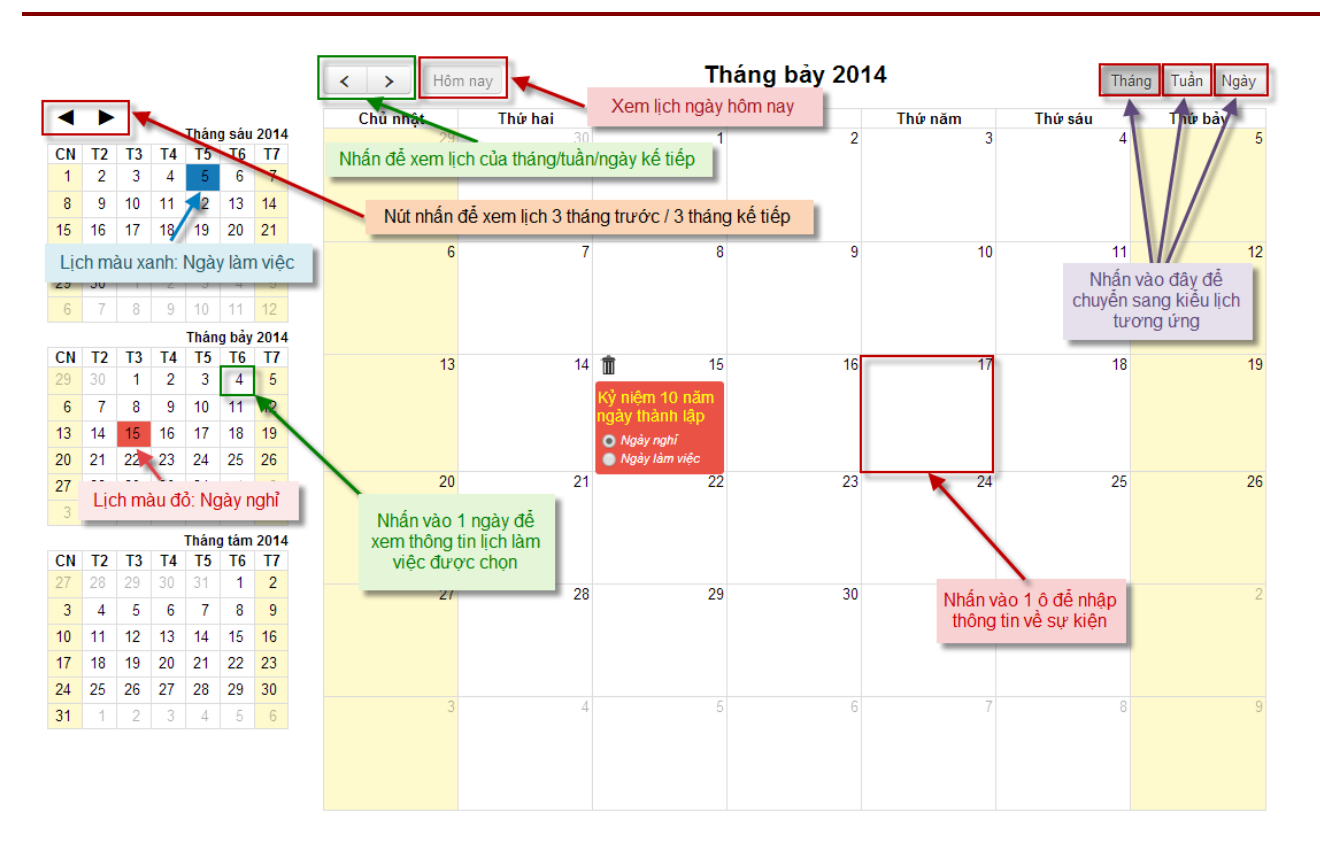

Hình 71: Lịch làm việc theo tháng

 Để xem lịch theo tháng, nhấn chọn liên kết "Tháng" tại góc phải màn hình. Tương tự, có thể xem chi tiết lịch theo tuần hoặc lịch chi tiết của 1 ngày tại các nút nhấn "Tuần", "Ngày" bên cạnh.

| <ul> <li>CN T2 T3</li> <li>1 2 3</li> <li>8 9 10</li> <li>15 16 17</li> <li>2 3</li> </ul>                                   | T4<br>4<br>11 | Thán<br>T5<br>5 | g sáu<br>T6 | 2014      |         | Chủ nhật 7/6 | Thứ họ: 7/7 |            |            |              |              |              |
|----------------------------------------------------------------------------------------------------|---------------|-----------------|-------------|-----------|---------|--------------|-------------|------------|------------|--------------|--------------|--------------|
| CN         T2         T3           1         2         3           8         9         10           15         16         17 | T4<br>4<br>11 | Than<br>T5<br>5 | g sau<br>T6 | 2014      |         |              | Thu hat III | Thứ ba 7/8 | Thứ tự 7/9 | Thứ năm 7/10 | Thứ sáu 7/11 | Thứ bảy 7/12 |
| CN         12         13           1         2         3           8         9         10           15         16         17 | 14<br>4<br>11 | 5               | 16          | <b>T7</b> | all-day |              |             |            |            |              |              |              |
| 1         2         3           8         9         10           15         16         17                                    | 4             | . Э             | C           | 7         | an any  |              |             |            |            |              |              |              |
| 15 16 17                                                                                                    |               | 12              | 13          | 14        | 12am    |              |             |            |            |              |              | ······       |
|                                                                                                    | 18            | 19              | 20          | 21        | 1am     |              |             |            |            |              |              |              |
| 22 23 24                                                                                                    | 25            | 26              | 27          | 28        |         |              |             |            |            |              |              |              |
| <b>29 30</b> 1                                                                                                    | 2             | 3               | 4           | 5         | 2am     |              |             |            |            |              |              |              |
| 6 7 8                                                                                                    | 9             | 10              | 11          | 12        |         |              |             |            |            |              |              |              |
|                                                                                                    |               | Thán            | n hảy       | 2014      | 3am     |              |             |            |            |              |              |              |
| CN T2 T3                                                                                                    | T4            | T5              | T6          | T7        |         |              |             |            |            |              |              |              |
| 29 30 1                                                                                                    | 2             | 3               | 4           | 5         | 4am     |              |             |            |            |              |              |              |
| 6 7 8                                                                                                    | 9             | 10              | 11          | 12        |         |              |             |            |            |              |              |              |
| 13 14 15                                                                                                    | 16            | 17              | 18          | 19        | 5am     |              |             |            |            |              |              |              |
| 20 21 22                                                                                                    | 23            | 24              | 25          | 26        |         |              |             |            |            |              |              |              |
| 27 28 29                                                                                                    | 30            | 31              | 1           | 2         | 6am     |              |             |            |            |              |              |              |
| 3 4 5                                                                                                    | 6             | 7               | 8           | 9         | 7.000   |              |             |            |            |              |              |              |
|                                                                                                    |               | Thán            | n tám       | 2014      | / dill  |              |             |            |            |              |              |              |
| CN T2 T3                                                                                                    | T4            | T5              | T6          | T7        |         |              |             |            |            |              |              |              |
| 27 28 29                                                                                                    | 30            | 31              | 1           | 2         | 8am     |              |             |            |            |              |              |              |
| 3 4 5                                                                                                    | 6             | 7               | 8           | 9         | 9am     |              |             |            |            |              |              |              |
| 10 11 12                                                                                                    | 13            | 14              | 15          | 16        |         |              |             |            |            |              |              |              |
| 17 18 19                                                                                                    | 20            | 21              | 22          | 23        | 10am    |              |             |            |            |              |              |              |
| 24 25 26                                                                                                    | 27            | 28              | 29          | 30        |         |              |             |            |            |              |              |              |
| <b>31</b> 1 2                                                                                                    | 3             | 4               | 5           | 6         | 11am    |              |             |            |            |              |              |              |

Hình 72: Lịch làm việc theo tuần

|     |    |    |    |      |       |      | < > Hôn | n nay | Tháng bảy 8 2014 | Tháng | Tuần Ngày |   |
|-----|----|----|----|------|-------|------|---------|-------|------------------|-------|-----------|---|
| -   | ►  |    |    |      |       |      |         |       | Tuesday          |       |           |   |
|     |    | _  |    | Thán | g sáu | 2014 | all day |       |                  |       |           |   |
| CN  | 12 | T3 | T4 | T5   | T6    | 17   | all-uay |       |                  |       |           |   |
| 1   | 2  | 3  | 4  | 5    | 6     | 7    | 6am     |       |                  |       |           | * |
| 8   | 9  | 10 | 11 | 12   | 13    | 14   |         |       |                  |       |           |   |
| 15  | 16 | 17 | 18 | 19   | 20    | 21   | 7am     |       |                  |       |           |   |
| 22  | 23 | 24 | 25 | 26   | 27    | 28   |         |       |                  |       |           |   |
| 29  | 30 | -1 | 2  | 3    | 4     | 5    | 8am     |       |                  |       |           |   |
| 6   | 7  | 8  | 9  | 10   | 11    | 12   |         |       |                  |       |           |   |
|     |    |    |    | Thán | a bảv | 2014 | 9am     |       |                  |       |           |   |
| CN  | T2 | T3 | T4 | T5   | T6    | T7   |         |       |                  |       |           |   |
| 29  | 30 | 1  | 2  | 3    | 4     | 5    | 10am    |       |                  |       |           |   |
| 6   | 7  | 8  | 9  | 10   | 11    | 12   |         |       |                  |       |           |   |
| 13  | 14 | 15 | 16 | 17   | 18    | 19   | 11am    |       |                  |       |           |   |
| 20  | 21 | 22 | 23 | 24   | 25    | 26   |         |       |                  |       |           |   |
| 27  | 28 | 29 | 30 | 31   | 1     | 2    | 12pm    |       |                  |       |           |   |
| 3   |    | 5  | 6  | 7    | 8     | 9    |         |       |                  |       |           |   |
| - U | -  |    |    |      |       |      | 1pm     |       |                  |       |           |   |
| CN  | тэ | тэ | та | TE   | g tam | 2014 |         |       |                  |       |           |   |
| 07  | 12 | 13 | 14 | 24   | 10    | 2    | 2pm     |       |                  |       |           |   |
| 21  | 20 | 29 | 30 | 51   | -     | 2    |         |       |                  |       |           |   |
| 3   | 4  | 5  | 6  | 7    | 8     | 9    | 3pm     |       |                  |       |           |   |
| 10  | 11 | 12 | 13 | 14   | 15    | 16   |         |       |                  |       |           |   |
| 17  | 18 | 19 | 20 | 21   | 22    | 23   | 4pm     |       |                  |       |           |   |
| 24  | 25 | 26 | 27 | 28   | 29    | 30   |         |       |                  |       |           |   |
| 31  | 1  | 2  | 3  | 4    | 5     | 6    | 5pm     |       |                  |       |           | _ |

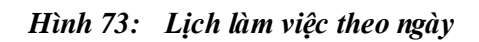

# 5.3.2 Thêm mới lịch làm việc

Để thêm mới lịch cho ngày nghỉ hoặc mốc ngày sự kiện cho cơ quan, nhấn chọn vào ngày muốn ghi lịch.

| < >      | Hôm nay | Tháng         | mười mớ  | ot 2014 | Tháng   | Tuần Ngày |
|----------|---------|---------------|----------|---------|---------|-----------|
| Chủ nhật | Thứ hai | Thứ ba        | Thứ tư   | Thứ năm | Thứ sáu | Thứ bảy   |
| 26       | 27      | 28            | 29       | 30      | 31      | 1         |
|          | Nhâr    | i vào ngày mu | iôn thêm |         |         |           |
| 2        | 3       | 4             | 5        | 6<br>   |         | 8         |
| 9        | 10      | 11            | 13       | 13      | 14      | 15        |
| 16       | 17      | 18            | 19       | 20      | 21      | 22        |
| 23       | 24      | 25            | 26       | 27      | 28      | 29        |
| 30       | 1       | 2             | 3        | 4       | 5       | 6         |

Hình 74: Thêm mới lịch làm việc

Sau khi nhấn, hộp thoại xuất hiện, nhập thông tin và nhấn "Thêm mới" để lưu lại lịch. Trường hợp không muốn thêm mới lịch này, nhấn "Thoát" để đóng hộp thoại.

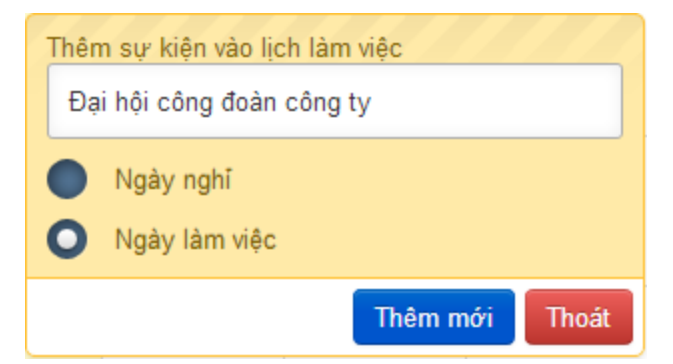

 Trường hợp ngày nghỉ kéo dài trong nhiều ngày: nhấn vào ngày bắt đầu, giữ chuột và rê đến ngày kết thúc, sau đó thả chuột.

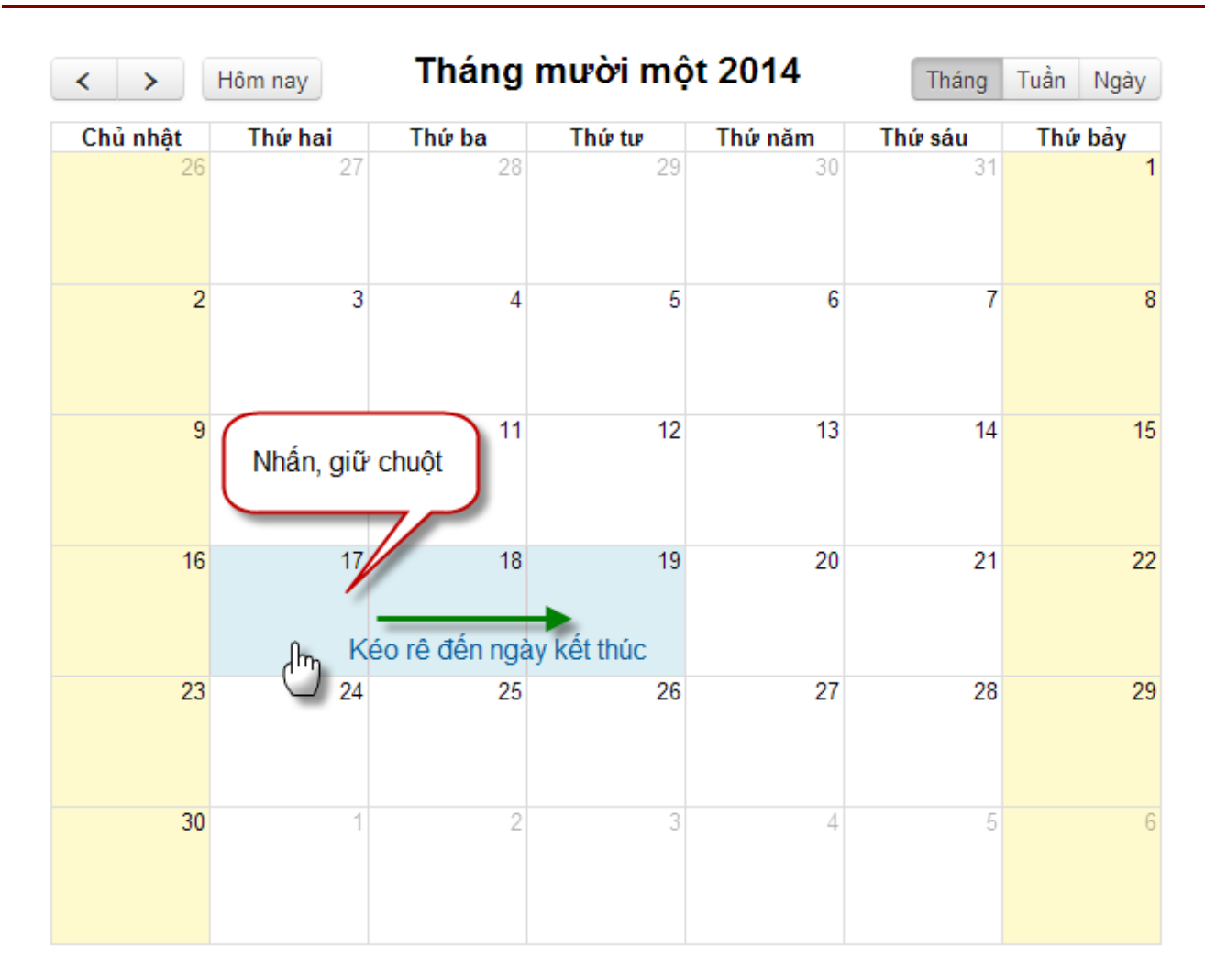

Tài liệu hướng dẫn sử dụng - Hệ thống Quản lý văn bản và điều hành (dành cho Chuyên viên)

Hình 75: Thêm mới lịch nghỉ trong trường hợp kéo dài nhiều ngày

Lịch sau khi được thêm mới hiển thị như sau:

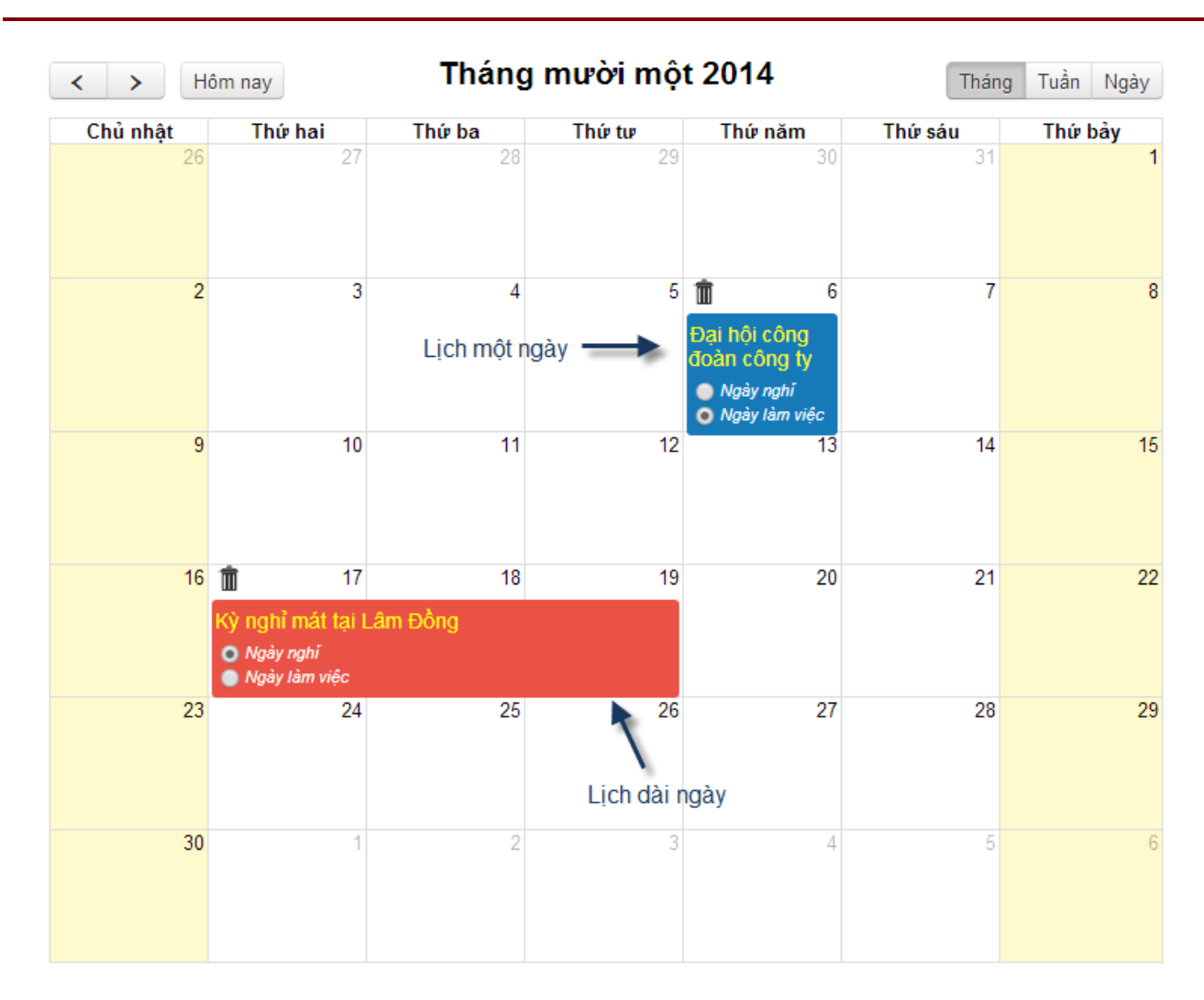

Tài liệu hướng dẫn sử dụng - Hệ thống Quản lý văn bản và điều hành (dành cho Chuyên viên)

Hình 76: Lịch hiển thị sau khi thêm mới

### 5.3.3 Xóa lịch làm việc

Tại thông tin lịch, nhấn vào biểu tượng "Xóa" để xóa thông tin lịch đã thiết lập.

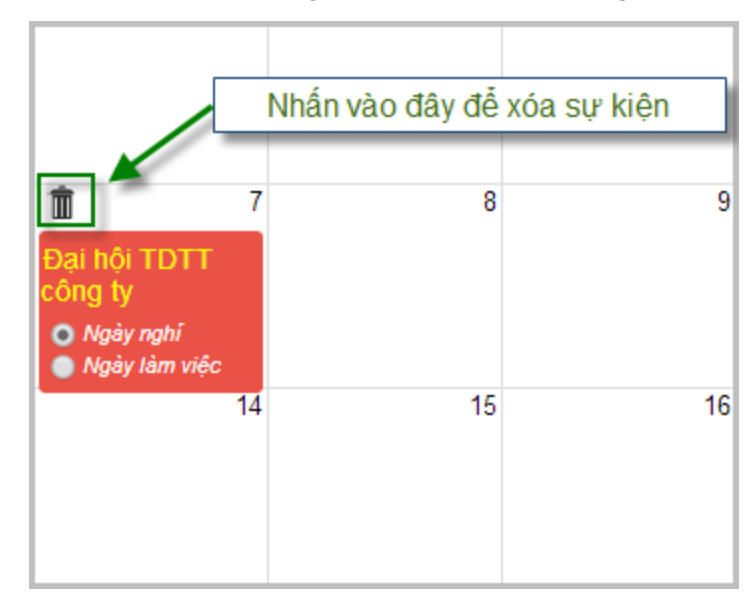

Hình 77: Thao tác xóa một lịch đã thiết lập

# 5.4 Quản lý cuộc họp

## 5.4.1 Xem, tìm kiếm cuộc họp

| DANH | SÁCH | CUÔC | HOP |
|------|------|------|-----|
|      |      |      |     |

| ⊸ Tìm k         | iếm      | Các ti                                                                                                    | âu chí tìm                                   |
|-----------------|----------|----------------------------------------------------------------------------------------------------|----------------------------------------------|
| Tên cuộc        | họp      |                                                                                                    | cuộc họp                                     |
| Thời gian       | 1        | Dến 📰                                                                                                    |                                              |
| Người ch        | nů trì   | Phòng Chọn phòng 💌 Ông/BàChọn công chức 💌                                                                                                    |                                              |
| Thành phần tham |          | Phòng Chọn phòng 💌 Ông/BàChọn công chức 💌                                                                                                    |                                              |
| check chạ       | n để xóa | Nhấn vào đây để thực hiện tìm kiếm Nhấn vào đây để thực hiện tìm kiếm                                                                                                    | ơ để thực hiện<br>g tin cuộc họp<br><b>\</b> |
| #               |          | Tên cuộc họp                                                                                                    |                                              |
| 1               |          | Trao đổi công việc<br>Thời gian: 2014-07-28<br>Vội dung <b>(Internet Schwarz Schwarz S</b> | Cập nhật                                     |
| 2               |          | Báo cáo tổng kết công tác quý 2<br>Thời gian: 2014-07-28<br>Vội dung                                                                                                    | Cập nhật                                     |

THÊM MỚI

Hình 78: Xem, tìm kiếm cuộc họp

## 5.4.2 Thêm mới cuộc họp

Tại màn hình xem, tìm kiếm cuộc họp, nhấn vào nút "Thêm mới" để thực hiện tạo một lịch họp.

| $\sim$ /                                                                                                    | <b>\</b>                                                                         |
|----------------------------------------------------------------------------------------------------|----------------------------------------------------------------------------------|
| $T_1 \cdot 1 \cdot A = 1  I  I  I  A = 1  A = 1 $                                                                                                    | $1/ = 1^{\circ}$ $1 + 1^{\circ}$ $1 + 1^{\circ}$ $1 + 1^{\circ}$ $1 + 1^{\circ}$ |
| Lot hour hirong don air dung Ha thong ( luon                                                                                                    | W yon bon yo digii bonh (donh cho ( buyon yion)                                  |
| דמו חכם התסווצ תמוד את תחווצ - דוב נווסווצ סתמוד                                                                                                    | וע אמון טמון אמ עוכט וומווון נטמווון נווט ע ווטאכון אוכוט                        |
| The month of the state of the state of the s |                                                                                  |

| THÊM MỚI CUỘC HƠ                     | ϘР Lưu                                                                                               | TRỞ LẠI                            |
|--------------------------------------|----------------------------------------------------------------------------------------------------|------------------------------------|
| Tên cuộc họp *                       | Trao đổi công việc                                                                                   |                                    |
| Phạm vi *                            | Trong cơ quan⊚ Ngoài cơ quan⊙                                                                        |                                    |
| Thời gian                            | 28/07/2014 🔳 Vào lúc 08:00 Đến 28/07/2014 🔳 Vào lúc 11:00                                            |                                    |
| Địa điểm                             | Phòng họp số 1                                                                                       |                                    |
| Người chủ trì                        | Phòng Thanh tra                                                                                      |                                    |
| Thư ký                               | Phòng Thanh tra                                                                                      |                                    |
| Thành phần tham dự                   | Phòng Thanh tra 🔹 Ông/Bà Nguyễn Văn Ân 💌 Cl                                                          | IQN                                |
|                                      | Nguyễn Hữu Bình<br>Nguyễn Chương Đức<br>Ngô Minh Anh<br>Người được chọn sẽ h<br>Nguyễn Văn Ân<br>XÓA | n Chọn.<br>liễn thị tại<br>tham dự |
| Người ngoài cơ quan                  | Nhấn Thêm mới công việc                                                                              | <b>`</b>                           |
| Đính kèm biên bản cuộc<br>họp        | Tài liệu đính kèm     Cuộc họp để phân công     công việc cho buổi họp                               | ļ                                  |
| 💿 Thêm công việc cuộc họ             | p                                                                                                    |                                    |
| C<br>Chuẩn bị tài liệu về nội dung c | Công việc Người xử lý<br>công tác tháng 8 Nguyễn Chương Đức                                          | Xóa                                |
| Công việc                            |                                                                                                    |                                    |
| Người xử lý<br>THÊM                  | Thanh tra                                                                                            |                                    |

Hình 79: Thêm mới cuộc họp

Sau khi nhập đầy đủ thông tin, nhấn "Lưu" để hoàn thành việc thêm mới.

# 5.4.3 Xem nội dung cuộc họp

Để xem thông tin chi tiết về cuộc họp, nhấn vào liên kết "Nội dung" để theo dõi thông tin về lịch họp này.

Tài liệu hướng dẫn sử dụng - Hệ thống Quản lý văn bản và điều hành (dành cho Chuyên viên)

|     | Thời gia<br>Vội d | n: 20<br>ung              | 14-07-28             |                                          |                                                                                  |               |         |          |
|-----|-------------------|---------------------------|----------------------|------------------------------------------|----------------------------------------------------------------------------------|---------------|---------|----------|
|     | Tên cu<br>họp     | Tên cuộc Trao<br>họp việc |                      | Phạm vi                                  | Trong co                                                                         | Trong cơ quan |         | Cập nhật |
|     | Địa điể           | m                         |                      | Thời gian                                | 2014-07-28<br>Nguyễn Hữu Bình, Nguyễn Chương Đức, Ngô<br>Minh Anh, Nguyễn Văn Ân |               |         |          |
| L 🔲 | Người<br>trì      | chủ                       | Nguyễn Chương<br>Đức | Thành phần<br>tham dự                    |                                                                                  |               |         |          |
|     | Thư ký            |                           | Nguyễn Hữu<br>Bình   | Người ngoài<br>cơ quan                   |                                                                                  |               |         |          |
|     | #                 | N                         | gười xử lý           | Công việc                                |                                                                                  | Hạn xử lý     | Kết quả |          |
|     | 01                | N<br>Đ                    | guyễn Chương<br>ức   | Chuẩn bị tài liệu về<br>công tác tháng 8 | nội dung                                                                         | 2014-07-26    | 100     |          |

Hình 80: Xem nội dung cuộc họp

## 5.5 Tài liệu ISO

Tại thanh menu, chọn mục "Tài liệu ISO" để xem danh sách các tài liệu ISO

### TÀI LIỆU ISO

| Phiên bàn 9001-2008 🔻 | •                                                    |                              |
|-----------------------|------------------------------------------------------|------------------------------|
| #                     | Tên tài liệu                                         | Mã hiệu Ghi chú              |
| I                     | Các tài liệu hệ thống                                |                              |
| 1                     | Chính sách chất lượng                                | CSCL Nhấn vào Mã hiệu để     |
| 2                     | Mục tiêu chất lượng năm 2013                         | MTCL tái tái liệu ISO về máy |
| 3                     | Số tay chất lượng                                    | STCL                         |
| 3.1                   | Sơ đồ quá trình quản lý theo ISO                     | Phụ lục 01 - STCL            |
| 3.2                   | Bảng đối chiếu tài liệu thuộc Hệ thống               | Phụ lục 02 - STCL            |
| п                     | Quy trình kiểm soát tài liệu và hồ sơ                | QT.LD.01                     |
| 1                     | Yêu cầu viết, sửa đổi tài liệu                       | BM.LĐ.01.01                  |
| 2                     | Danh mục tài liệu nội bộ hiện hành                   | BM.LÐ.01.02                  |
| 3                     | Danh mục tài liệu bên ngoài                          | BM.LĐ.01.03                  |
| 4                     | Số phân phối tài liệu nội bộ                         | BM.LÐ.01.04                  |
| III                   | Quy trình đánh giá chất lượng nội bộ                 | QT.LĐ.02                     |
| 1                     | Kế hoạch đánh giá nội bộ                             | BM.LĐ.02.01                  |
| 2                     | Chương trình đánh giá                                | BM.LĐ.02.02                  |
| 3                     | Phiếu ghi chép                                       | BM.LĐ.02.03                  |
| 4                     | Báo cáo đánh giá                                     | BM.LĐ.02.04                  |
| IV                    | Quy trình kiểm soát sự không phù hợp                 | QT.LÐ.03                     |
| 1                     | Báo cáo sự không phù hợp                             | BM.LÐ.03.01                  |
| 2                     | Số theo dõi các vấn đề không phù hợp                 | BM.LĐ.03.02                  |
| 3                     | Yêu cầu khắc phục phòng ngừa                         | BM.LÐ.03.03                  |
| 4                     | Số theo dõi thực hiện hành động khắc phục phòng ngừa | BM.LÐ.03.04                  |

Để tải tài liệu ISO về máy, nhấn vào liên kết tại cột "Mã hiệu" để tải tài liệu về máy.